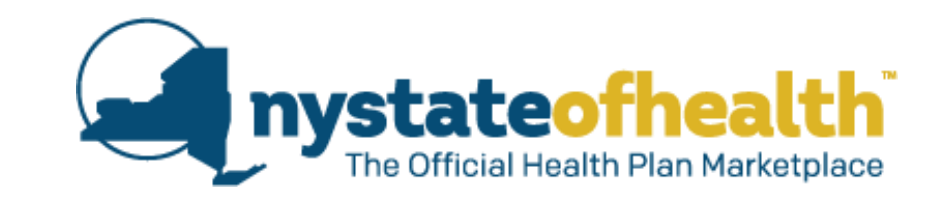

# Changes to Income Screens Effective August 11, 2018

- Tax Status Screens
- Earned Income/Building Income Screens
- Earned Income Summary Screens
- Benefit Income Summary Screens
- Additional Income Summary Screens
- Income Deductions Summary Screens

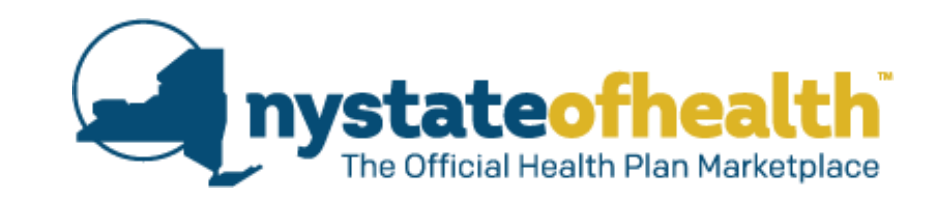

# **Changes to Tax Status Screens:**

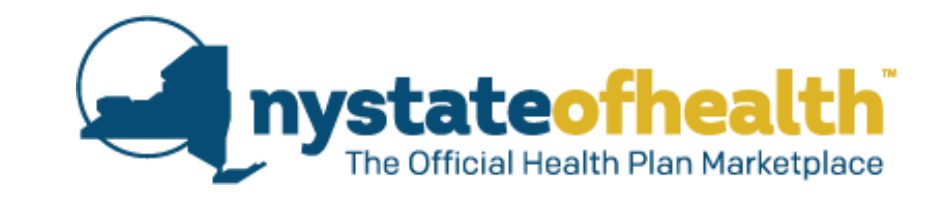

# The Tax Status of everyone in the household is requested in the order they were added to the account.

- The middle initial, suffix, and age of each household member is now displayed.
- The user must select the Tax Status for each member in order, starting with the Account Holder.
- Help text has been added to the instructions for clarity.

#### Tax Status

Tell us about the federal income tax filing status for the upcoming tax year of everyone on your application.

If someone is married and will file jointly, tell us whom they will file with. If there are changes to your marital status (separation, divorce, or death), tell us how you plan to file taxes for the upcoming year. Also, tell us about the dependents whom you plan to claim. You must include everyone in the household, even if they do not file taxes.

#### Please select the tax filing status of each individual listed below.

If you will not be filing taxes, choose "will not be filing taxes." If you are single, do not choose "Head of Household" unless you have qualifying dependents.

 $\sim$ 

 $\sim$ 

 $\sim$ 

#### Robert H. Fitzgerald Sr. (41) - Account Holder

Select Robert's Tax Status for 2018?

Select

#### Alexandra O. Fitzgerald (37) Select Alexandra's Tax Status for 2018 Select Jordan A. Fitzgerald (21) Select Jordan's Tax Status for 2018

Select

#### Robert H. Fitzgerald Jr. (17) Select Robert's Tax Status for 2018

Michelle T. Fitzgerald Jr. (15) Select Michelle's Tax Status for 2018

#### Select Single Married filing jointly Married filing separately Head of Household (with qualifying individual) Qualifying widow(er) with dependent child Robert is a dependent and will be filing taxes Robert will not be filing taxes

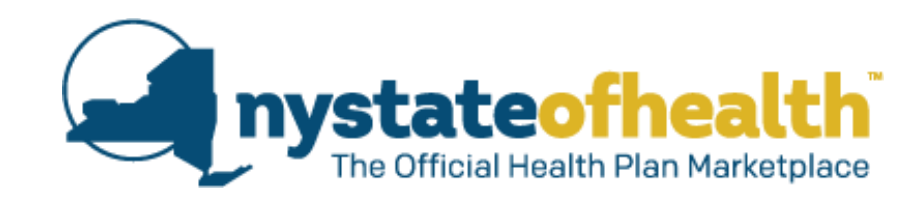

х

- If the user selects Head of Household (with qualifying individual), a link is displayed.
- When you click on the link, an additional information box appears to explain Head of Household.

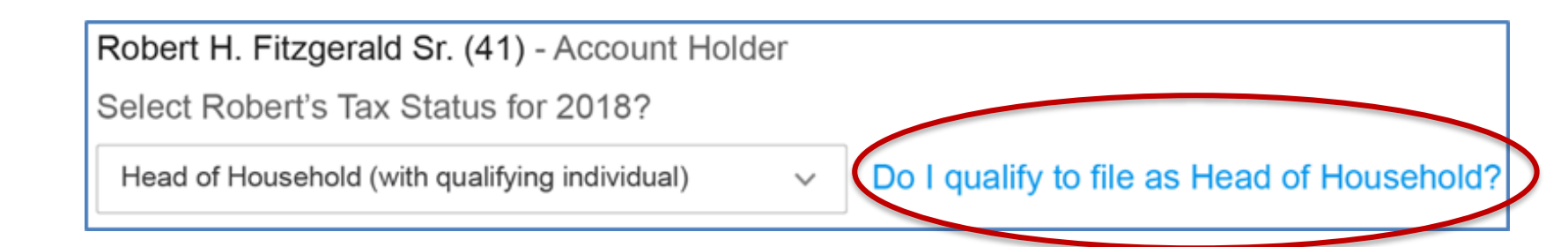

#### Do I qualify to file as Head of Household?

In most cases, the IRS does not allow married individuals to file as Head of Household except for certain situations. Check with a tax professional if you are not sure if you meet one of these exceptions.

You may be able to file as head of household if you meet all these requirements:

1. You are unmarried or considered unmarried on the last day of the year.

2. You paid more than half the cost of keeping up a home for the year.

3. A qualifying person lived with you in the home for more than half the year (except for temporary absences, such as school). However, if the qualifying person is your dependent parent, he or she doesn't have to live with you.

For more information about this tax filing status, please ask your tax professional or visit the Internal Revenue Service (IRS) at www.irs.gov/Filing.

- Selecting "Married filing jointly" will require the user to specify who in the household they are filing jointly with and ask who (if any) of the household members are to be claimed as dependents.
- If you click on the blue text stating that you don't see who you are looking for, help text will appear instructing the user to go back to the household section of the application so they can add the missing member.

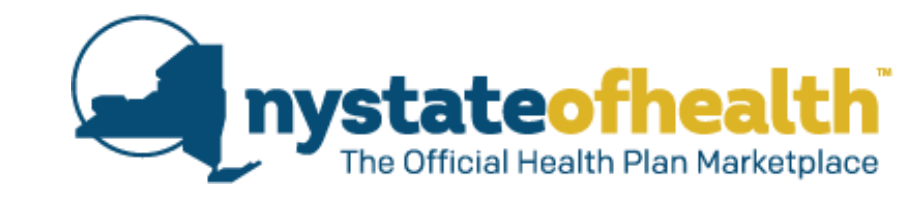

Х

Х

| Robert H. Fitzgerald Sr. (41) - Account Holder<br>Select Robert's Tax Status for 2018? |
|----------------------------------------------------------------------------------------|
| Married filing jointly                                                                 |
| Who is Robert Sr. filing jointly with?                                                 |
| Select                                                                                 |
| I don't see whom I am looking for.                                                     |
| Who will Robert claim as a dependent on next year's tax return?                        |
| Alexandra O. Fitzgerald (37)                                                           |
| Jordan A. Fitzgerald (21)                                                              |
| Robert H. Fitzgerald Jr. (17)                                                          |
| Michelle T. Fitzgerald (15)                                                            |
| I don't see whom I am looking for.                                                     |

#### I don't see whom I am looking for.

If your spouse is not listed in the dropdown above, please click **here** to go back and add him/her to the application.

#### I don't see whom I am looking for.

If your dependent is not listed above, please click **here** to go back and add this person to the application.

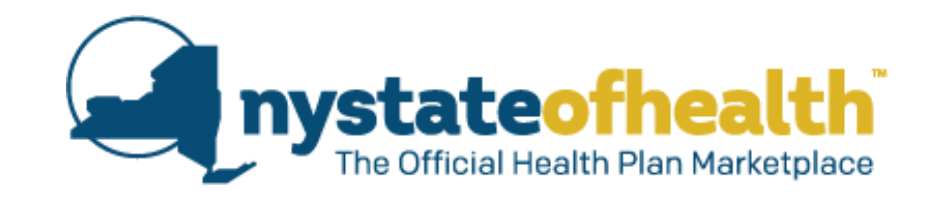

When the user selects the household member they are filing jointly with, that household member automatically has their Tax Status also set to "Married filing jointly." This household member is now unavailable to be marked as a dependent.

| Married filing jointly                                                                                                    | ~                                                   |
|----------------------------------------------------------------------------------------------------|-----------------------------------------------------|
| Who is Robert Sr. filing jointly with?                                                                                                    |                                                     |
| Alexandra O. Fitzgerald (37)                                                                                                    | ~                                                   |
|                                                                                                    |                                                     |
|                                                                                                    |                                                     |
| Who will Robert claim as a dep                                                                                                    | endent on next year'                                |
| Who will Robert claim as a dep Jordan A. Fitzgerald (21                                                                                                    | endent on next year'                                |
| Who will Robert claim as a dep<br>Jordan A. Fitzgerald (21                                                                                                    | endent on next year'<br> )<br>(17)                  |
| Who will Robert claim as a dep<br>Jordan A. Fitzgerald (21<br>Robert H. Fitzgerald Jr.<br>Michelle T. Fitzgerald (1                                                                              | endent on next year'<br> )<br>(17)<br>5)            |
| <ul> <li>Who will Robert claim as a dep</li> <li>Jordan A. Fitzgerald (21</li> <li>Robert H. Fitzgerald Jr.</li> <li>Michelle T. Fitzgerald (1</li> <li>I don't see whom I am looking</li> </ul> | endent on next year'<br>1)<br>(17)<br>5)<br>ng for. |
| Who will Robert claim as a dep<br>Jordan A. Fitzgerald (21<br>Robert H. Fitzgerald Jr.<br>Michelle T. Fitzgerald (1<br>I don't see whom I am lookin<br>Alexandra O. Fitzgerald (37)              | endent on next year'<br>(17)<br>5)<br>ng for.       |

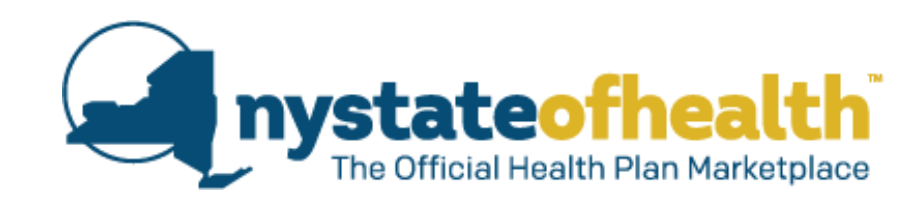

 $\sim$ 

If there are no other individuals on the account, the "No available dependents" message will display. John P. Corensweet (57) - Account Holder Select John's Tax Status for 2018? Married filing separately

No available dependents

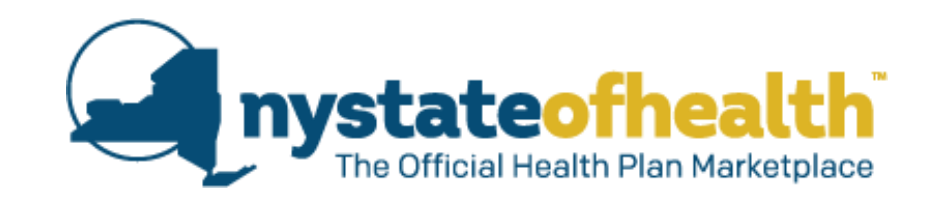

When a household member is <u>not</u> marked as either:

- married filing jointly with the account holder or
- the dependent of the account holder

the user must indicate the tax status for that individual and the full list of options will be displayed.

| Jordan A. Fitzgerald (21)                      |        |  |  |
|------------------------------------------------|--------|--|--|
| Select Jordan's Tax Status for 2018            |        |  |  |
| Select                                         | $\sim$ |  |  |
| Single                                         |        |  |  |
| Married filing jointly                         |        |  |  |
| Married filing separately                      |        |  |  |
| Head of Household (with qualifying individual) |        |  |  |
| Qualifying widow(er) with dependent child      |        |  |  |
| Jordan is a dependent and will be filing taxes |        |  |  |
| Jordan will not be filing taxes                |        |  |  |

When a household member who is not claimed as a dependent by the Account Holder chooses "<name> is a dependent and will be filing taxes" as their Tax Status and answers "Yes" to being claimed as a dependent on someone else's tax return, they are asked to provide additional information:

- Name of tax payer who is claiming the individual as a tax dependent
- Date of Birth of the tax payer (not a mandatory field)
- Social Security Number of the tax payer (not a mandatory field)
- Relationship between the member and the tax payer

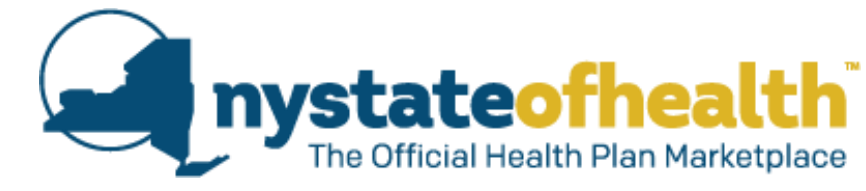

| Jordan A. Fitzgerald (21)                                           |                                           |                            |
|---------------------------------------------------------------------|-------------------------------------------|----------------------------|
| Select Jordan's Tax Status for                                      | 2018                                      |                            |
| leaders in a demonderate and                                        |                                           |                            |
| Jordan is a dependent and v                                         | will be filing taxes*                     |                            |
| Will Jordon ha alaimad aa a dana                                    | andant an asmaana alaa'a tay ra           | turn 0                     |
| will Jordan be claimed as a depe                                    | indent on someone else's tax re           | tum?                       |
| 🔵 Yes 🔵 No                                                          |                                           |                            |
| Please give us the name and rela<br>be claiming Jordan as a depende | itionship of the person that will<br>ent. |                            |
| Legal First Name                                                    | Legal Last Nar                            | ne                         |
|                                                                     |                                           |                            |
| Alexandra                                                           | Fitzgerald                                |                            |
| Data of Dirth (antional)                                            | al Socurity Number (optional)             | Delationahia               |
| Date of Birth (optional) 500                                        |                                           | Relationship               |
| mm <b>/</b> dd <b>/</b> yyyy                                        |                                           | Spouse                     |
|                                                                     |                                           | Parent                     |
|                                                                     |                                           | Child                      |
|                                                                     |                                           | Sibling                    |
|                                                                     |                                           | Grandparent                |
|                                                                     |                                           | Grandchild                 |
|                                                                     |                                           | Adopted Child              |
|                                                                     |                                           | Aunt or Uncle              |
|                                                                     |                                           | Cousin<br>Domestic Partner |
|                                                                     |                                           | Ex-spouse                  |
|                                                                     |                                           | Foster Child               |
|                                                                     |                                           | Guardian                   |
|                                                                     |                                           | In-law/Brother or Sister   |
|                                                                     |                                           | In-law/Mother or Father    |
|                                                                     |                                           | In-law/Son or Daughter     |
|                                                                     |                                           | Nephew or Niece            |
|                                                                     |                                           | Not Related                |
|                                                                     |                                           | Stepchild                  |
|                                                                     |                                           | Stepparent                 |
|                                                                     |                                           | ward                       |

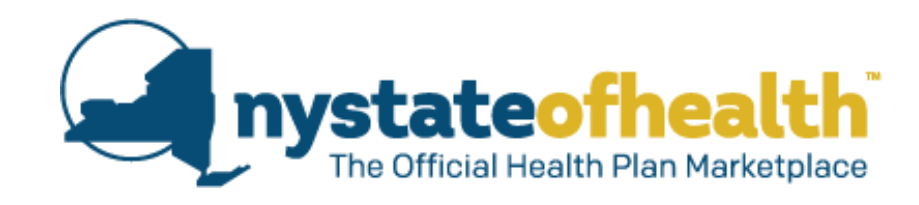

 $\sim$ 

Members who are being claimed as dependents have two Tax Status choices. Robert H. Fitzgerald Jr. (17)

Select Robert's Tax Status for 2018

Select

Robert Jr is a dependent and will be filing taxes

Robert Jr will not be filing taxes

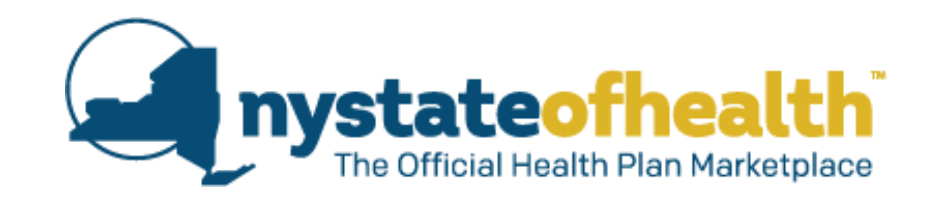

- When the Account Holder and another household member both select "Married filing separately" as their Tax Status, they can each select dependents from the remaining household members.
- Dependents can only be associated with one user.

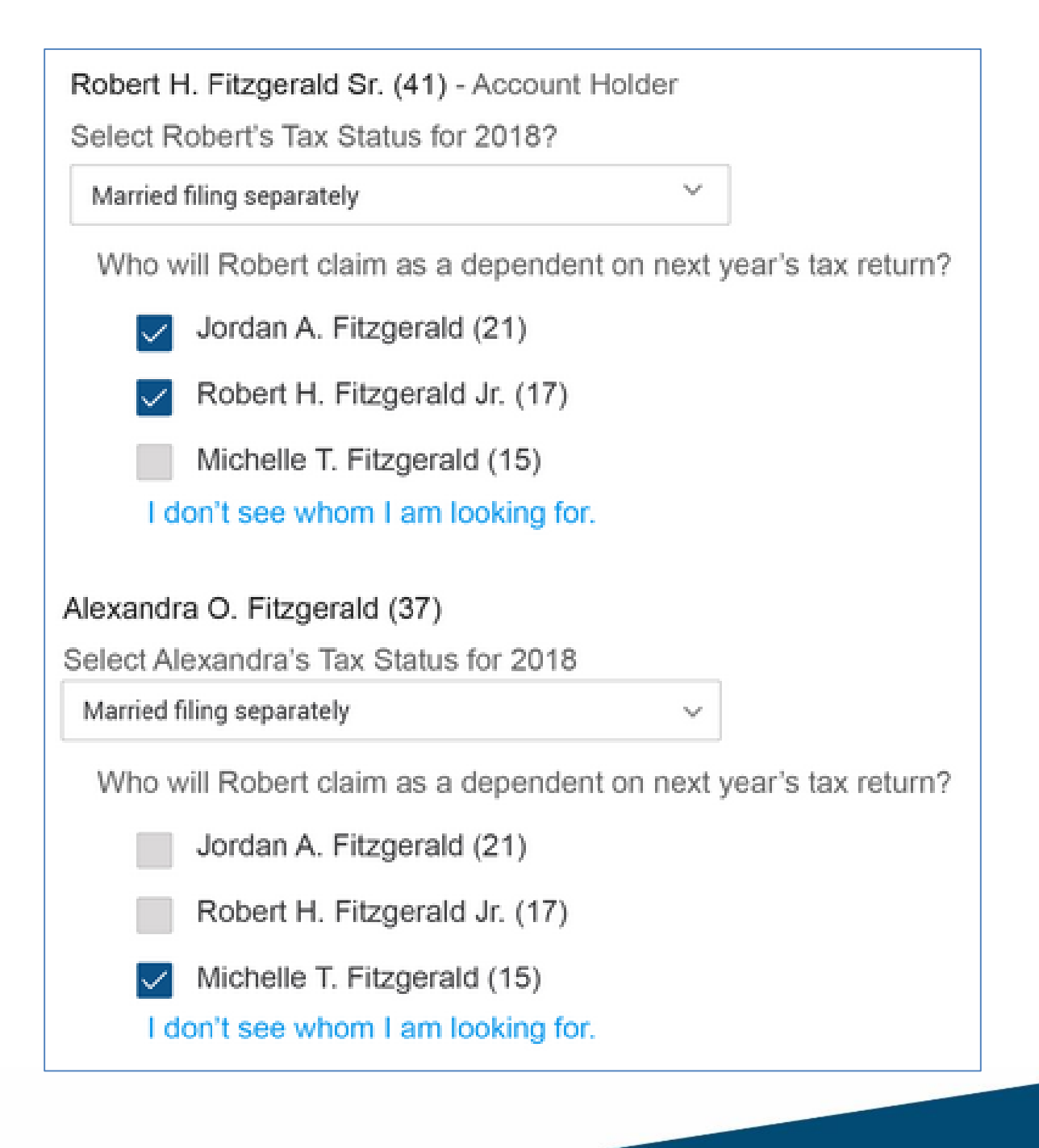

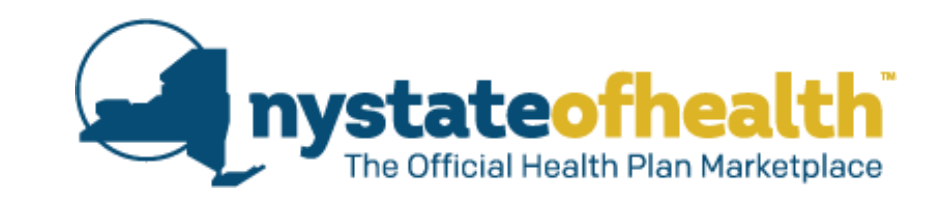

# Changes to Earned Income/Building Income Screens:

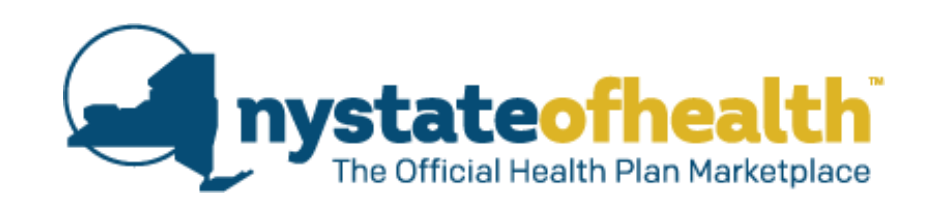

- If the user is a tax filer and selects "Yes" they expect their income to be the same as what it was in the previous year, they are asked to provide their projected annual income.
- If the user selects "No" or "I don't know," the application is allowed to continue.
- If the user clicks on the "What income should I include?" link, help text is displayed.

#### Income Information

Do expect your household yearly income for <year> to be the same as what was reported on your <last year> federal income tax return?

Yes 🕐 No 🕜 I don't know

Please provide the expected annual income before taxes for the following household members.

#### What income should I include?

8 8569.80 Robert H. Fitzgerald Jr. (41)

|   |         | in a service service of the |                 |
|---|---------|-----------------------------|-----------------|
| 5 | 2292.20 | Alexandra O                 | Fitzgerald (37) |

I don't know

#### What income should i include?

We need to know about your taxable income including income from jobs, including self-employment. It should also include foreign income, unemployment insurance benefits, and Social Security payments (taxable and nontaxable). Also tell us about retirement, investments, pensions, and rental income you will receive. Do not include money you get from child support, Veterans Payments, worker's compensation, Supplemental Security Income (SSI), or gifts/inheritance.

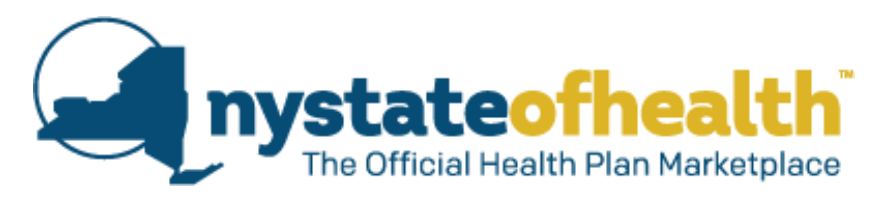

# NY State of Health receives data hits on household members.

If the data hits do not return income information for anyone in the household, the user is asked if anyone in the household received or expects to receive income from an employer or from their own business.

- If the user answers "No," they can continue their application.
- If the user answers "Yes," they are asked to provide additional information for each household member.

# Earned Income

Has anyone in your household received—or does anyone expect to receive—income from an employer or their own business in <year>?

Yes 🔿 No

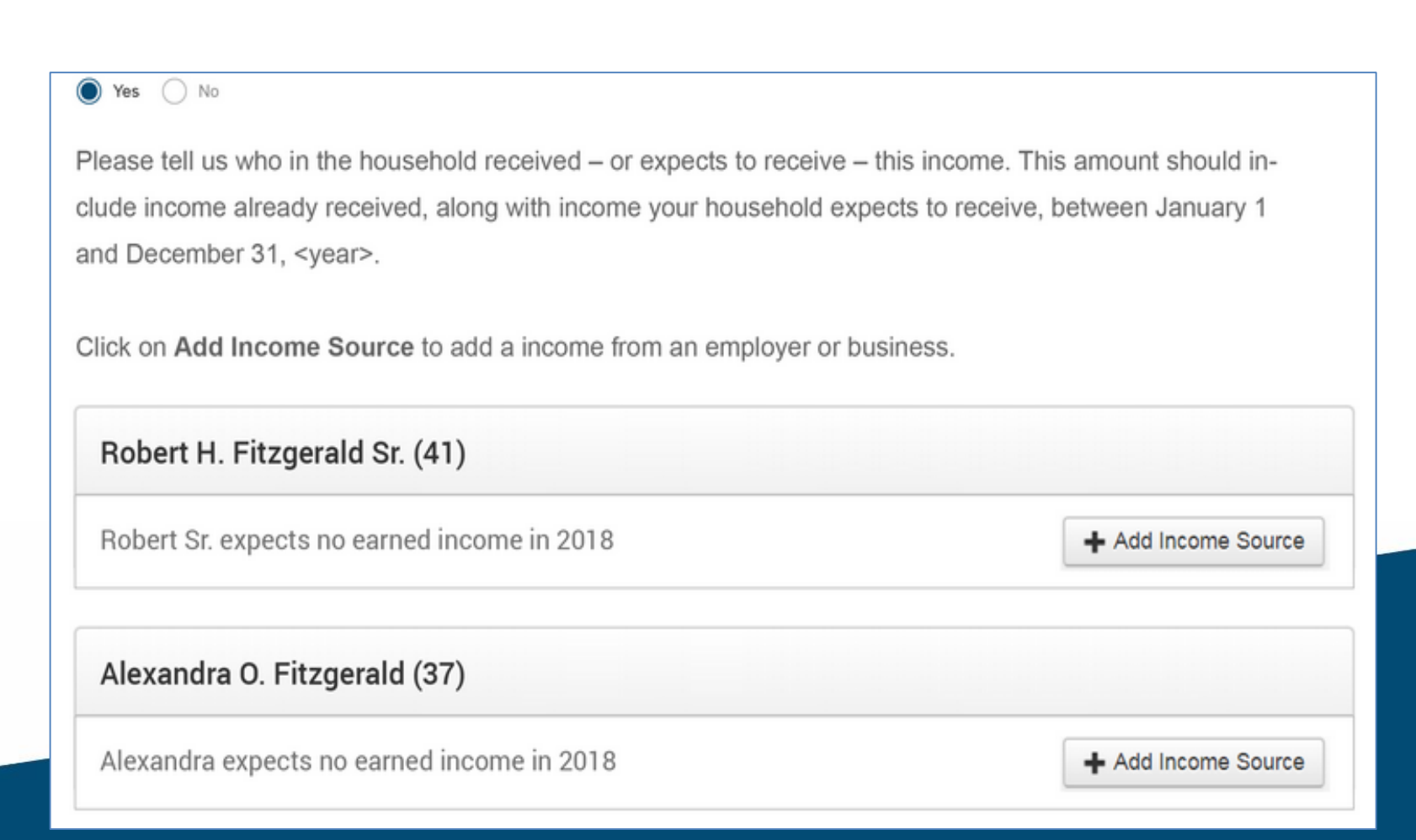

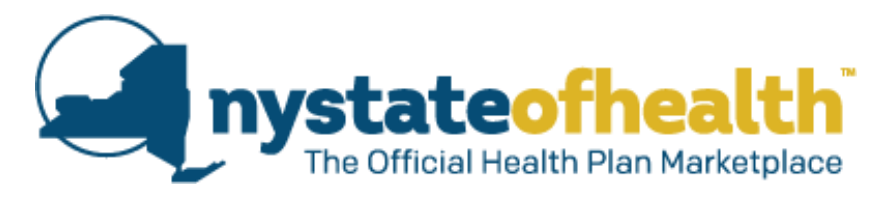

#### NY State of Health receives data hits on household members.

If the data hits do return income information for anyone in the household, the question defaults to "Yes" for that member.

That member's information is then displayed, and the user is asked to address each employment record.

#### Earned Income Has anyone in your household received—or does anyone expect to receive—income from an employer or their own business in <vear>? Yes No Yes 🔿 No You may see information listed about your current or previous employer. Click on Edit to tell us how much you receive from this job. Click on Never Worked Here, if you never worked at the job shown below. Click on No Longer Work Here if you will not be working at this job in the future. Click on Add Income Source to add a job that is not listed below. Robert H. Fitzgerald Sr. (41) Employer Pay / Frequency Income Actions Mowing Joe Lawn Service Edit 145 Maple Avenue, Greenville, NY 12083 Never Worked Here No Longer Work Here Lime Gazelle Toys Inc. Edit 20 Country Estates Road, Greenville, NY 12083 Never Worked Here No Longer Work Here + Add Income Source Alexandra O. Fitzgerald (37) Pay / Frequency Income Employer / Date Range Actions Stewart's Shops Edit 301 Main Street, Greenville, NY 12083 Never Worked Here No Longer Work Here Lime Gazelle Toys Inc. Edit 20 Country Estates Road, Greenville, NY 12083 Never Worked Here No Longer Work Here + Add Income Source Jordan A. Fitzgerald (21) Jordan expects no earned income in 2018 + Add Income Source

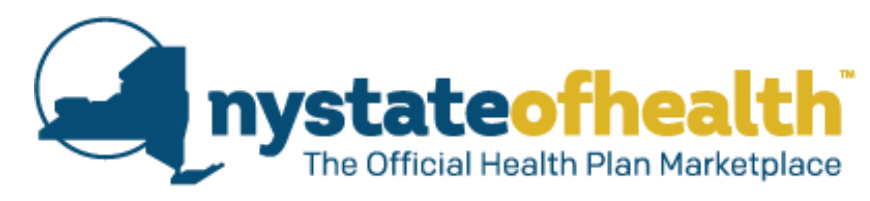

#### NY State of Health receives data hits on household members.

If the data hits do return income information for anyone in the household, the question defaults to the "Yes" for that member.

 If the user changes the answer from the default "Yes" to "No" and clicks the "Next" button, an error validation message will be displayed and the user cannot continue. Has anyone in your household received-or does anyone expect to receive-income from an employer or their own business in <year>? 🔿 Yes 🔘 No Data from source must be reviewed You may see information listed about your current or previous employer. Click on Edit to tell us how much you receive from this job. Click on Never Worked Here, if you never worked at the job shown below. Click on No Longer Work Here if you will not be working at this job in the future. Click on Add Income Source to add a job that is not listed below. Robert H. Fitzgerald Sr. (41) Pay / Frequency Employer Income Actions Mowing Joe Lawn Service Edit 145 Maple Avenue, Greenville, NY 12083 Never Worked Here No Longer Work Here Lime Gazelle Toys Inc. Edit 20 Country Estates Road, Greenville, NY 12083 Never Worked Here Please click Edit to provide income details No Longer Work Here + Add Income Source

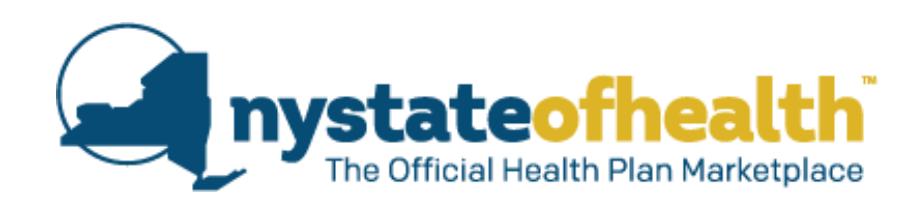

If the user previously answered yes to this question, and entered their employer and wage data, then changes their answer to "No," they will be shown an alert message, but can still continue the application.

# Earned Income

Has anyone in your household received—or does anyone expect to receive—income from an employer or their own

business in <year>?

🔵 Yes 🔵 No

By selecting No you will lose all Earned Income data for this account when you click Next.

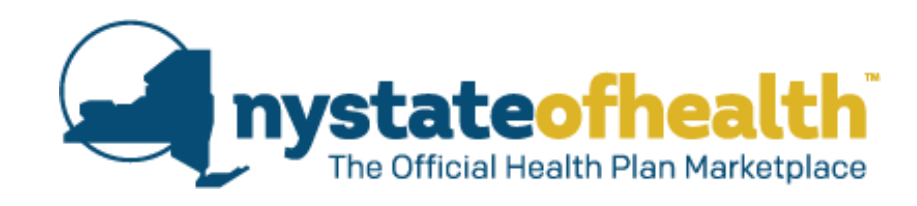

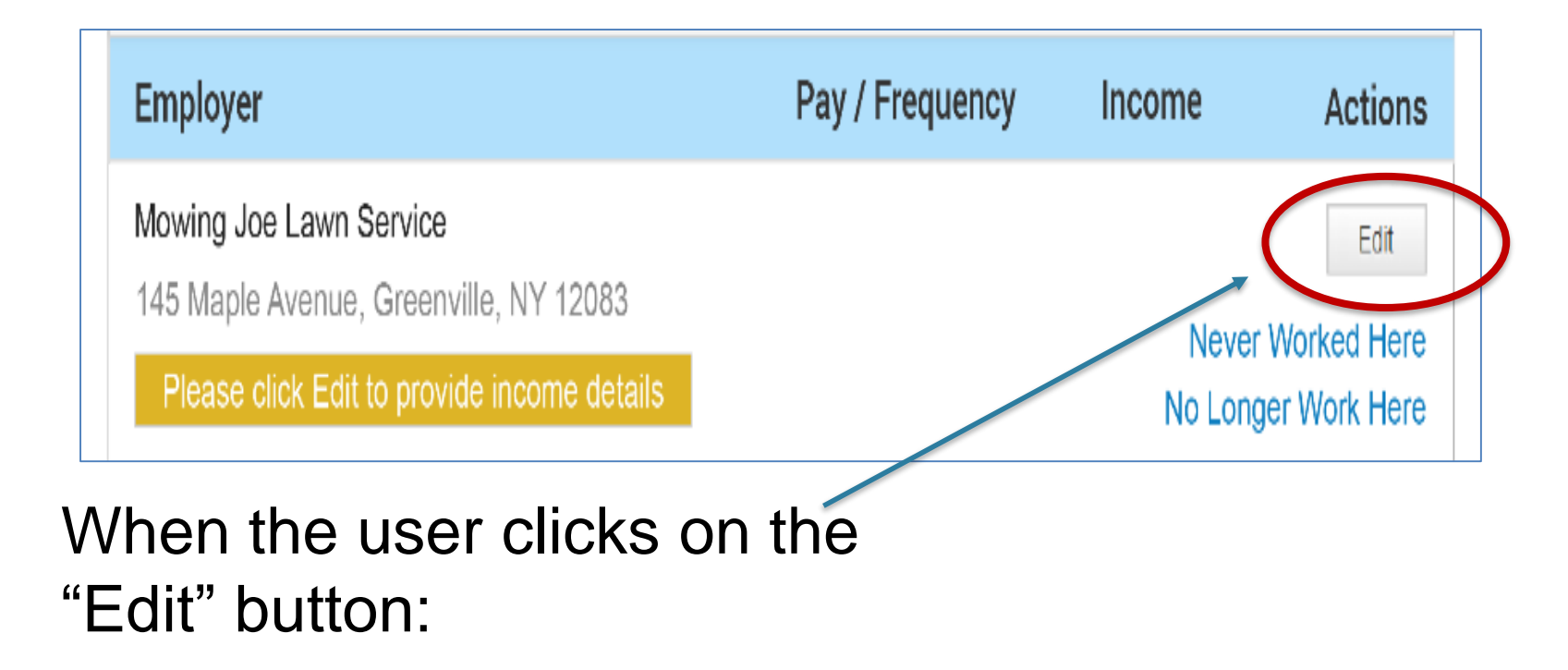

 and the information was received from a data source (Wage – state data sources or Federal Tax Information – IRS), the employer information cannot be modified.

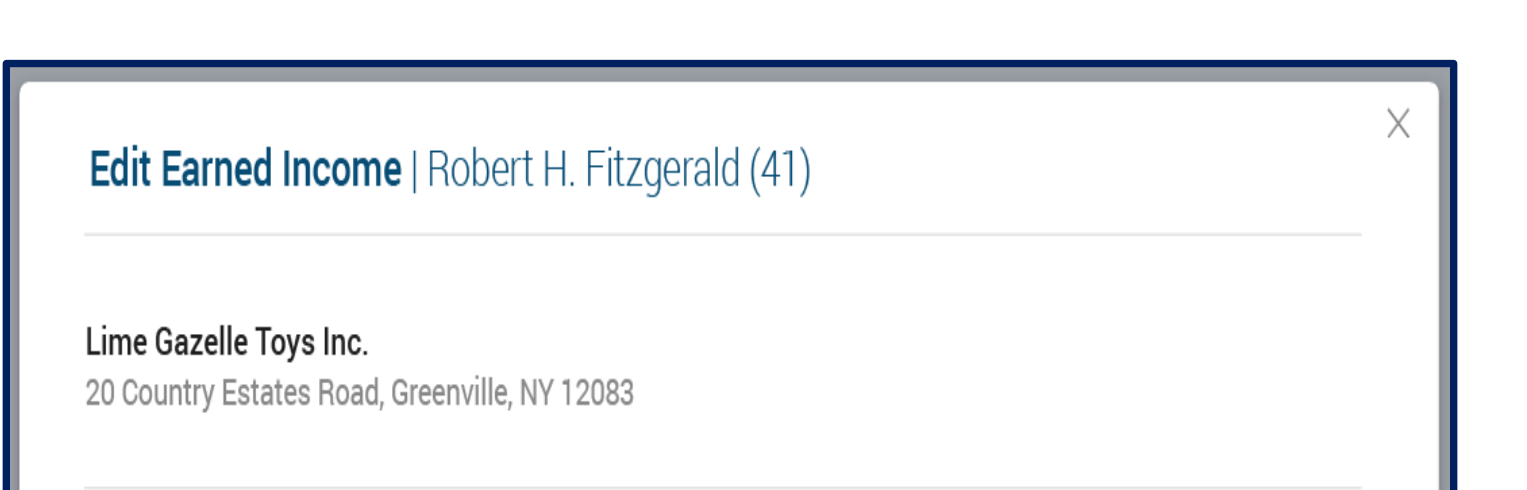

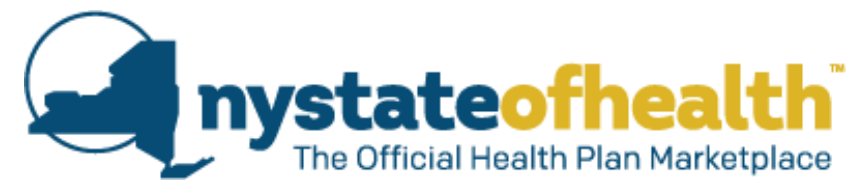

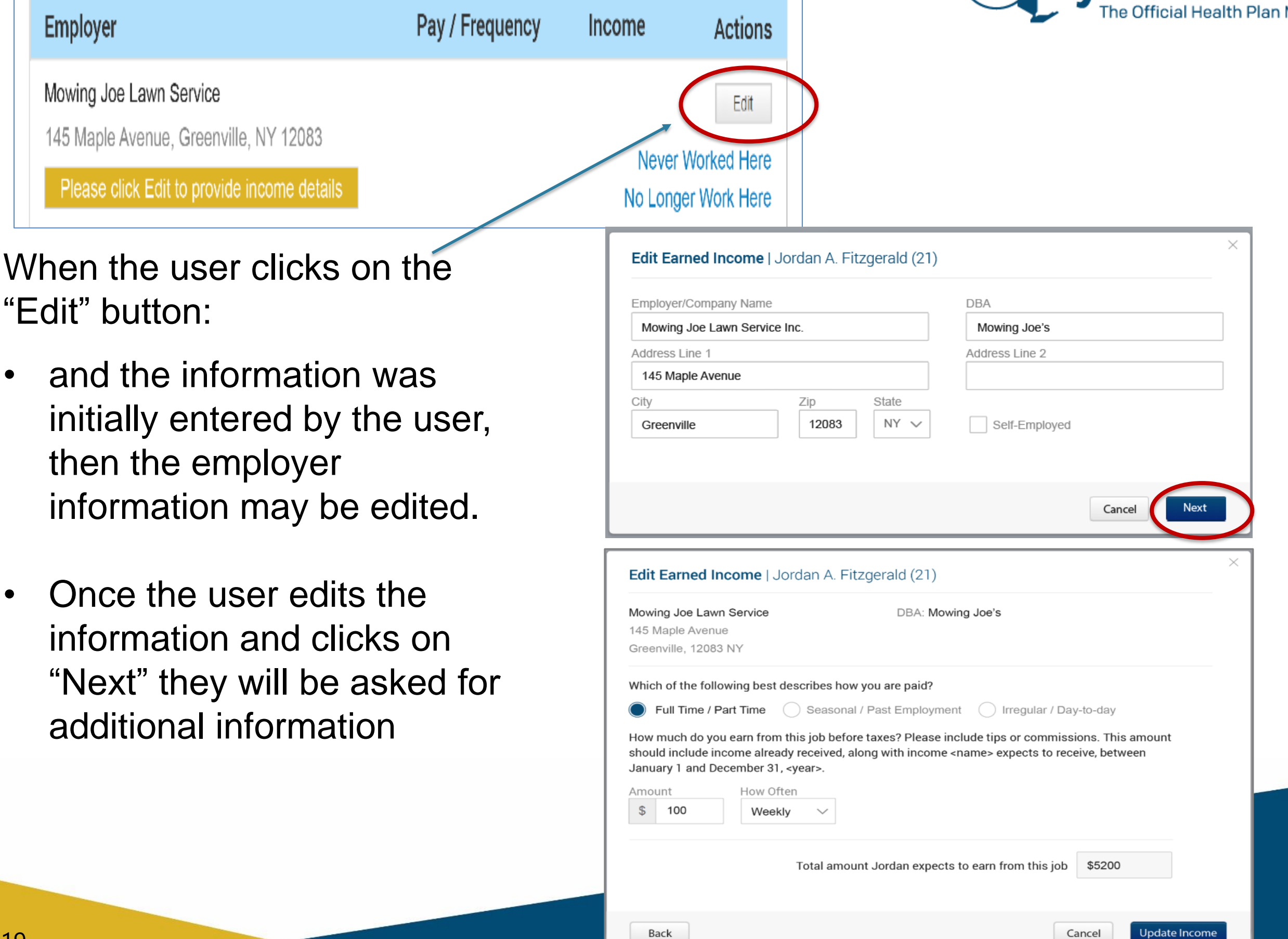

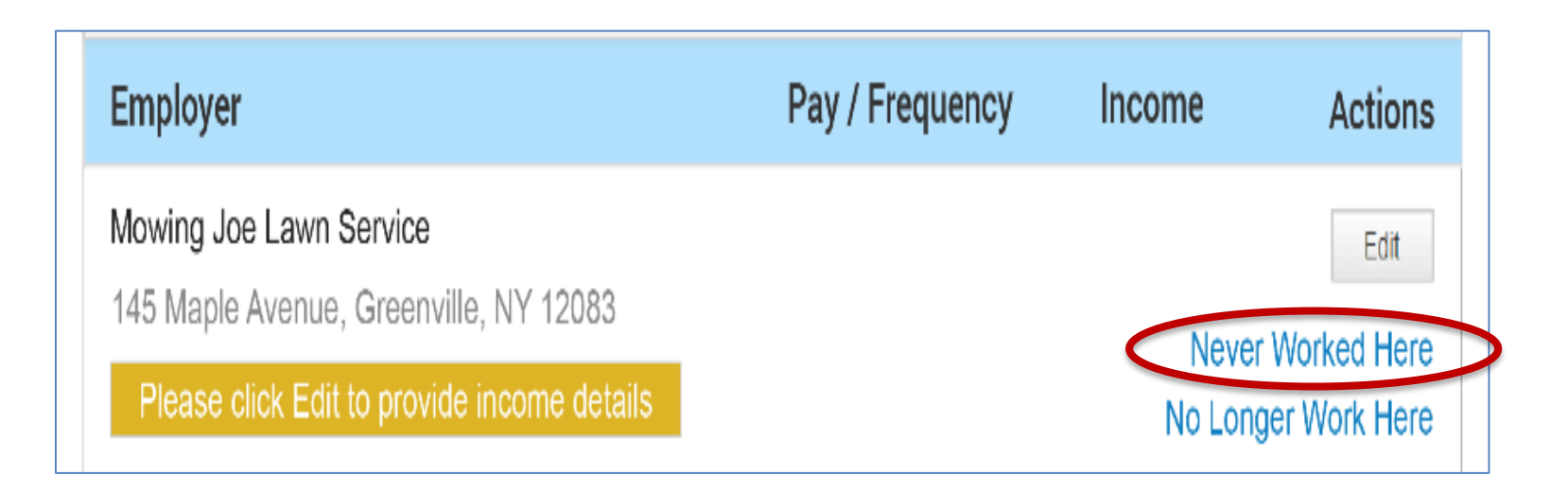

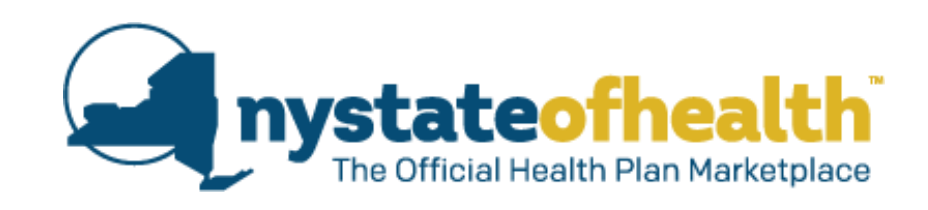

If the user clicks the "Never Worked Here" link, a screen will open asking them to confirm that they want to remove the source of income.

- If the user clicks the "No, Keep It" button, the employment record is kept.
- If the user clicks the "Yes" button, the employment record is removed.

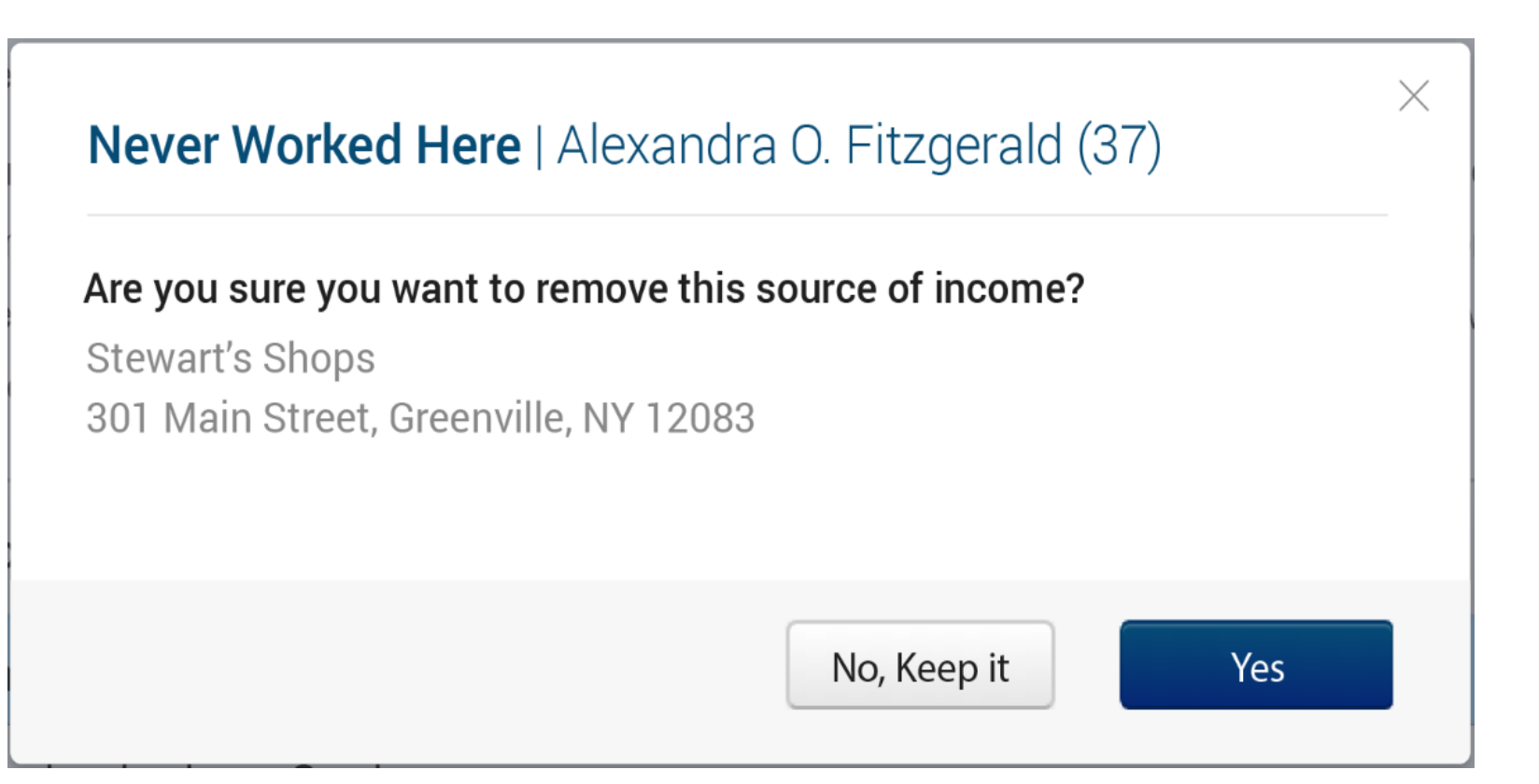

Pay / Frequency

Income

Actions

Edit

Never Worked Here

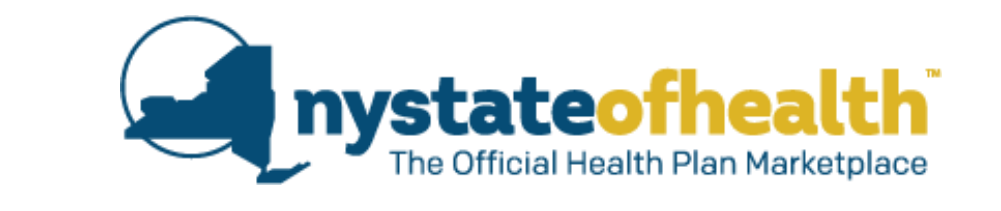

If the user clicks on the "No Longer Work Here" link, a new screen will open asking if they worked at this job during the year.

Employer

Mowing Joe Lawn Service

145 Maple Avenue, Greenville, NY 12083

Please click Edit to provide income details

 If the user clicks the "Yes, Edit" button, they are asked for additional information.

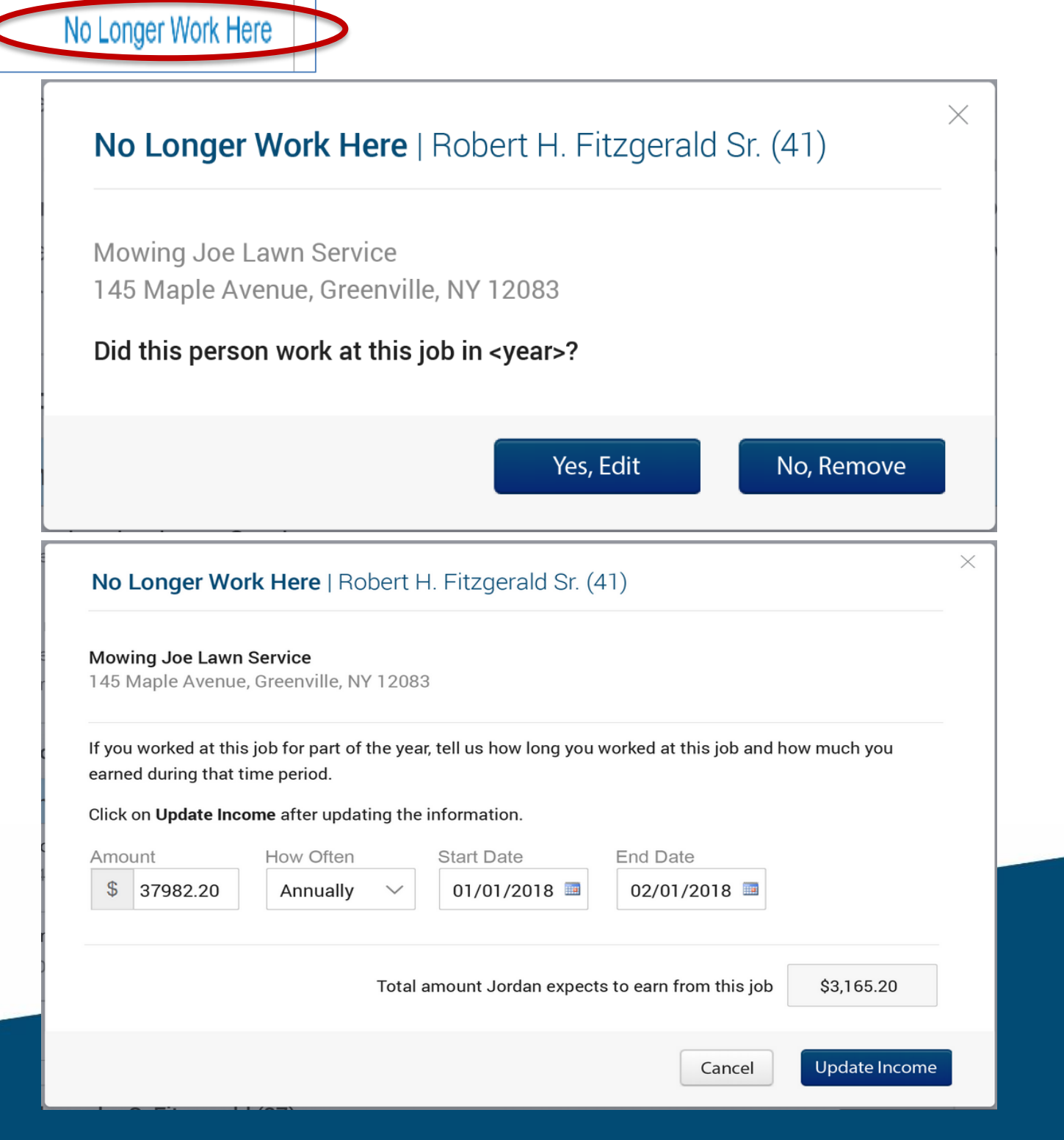

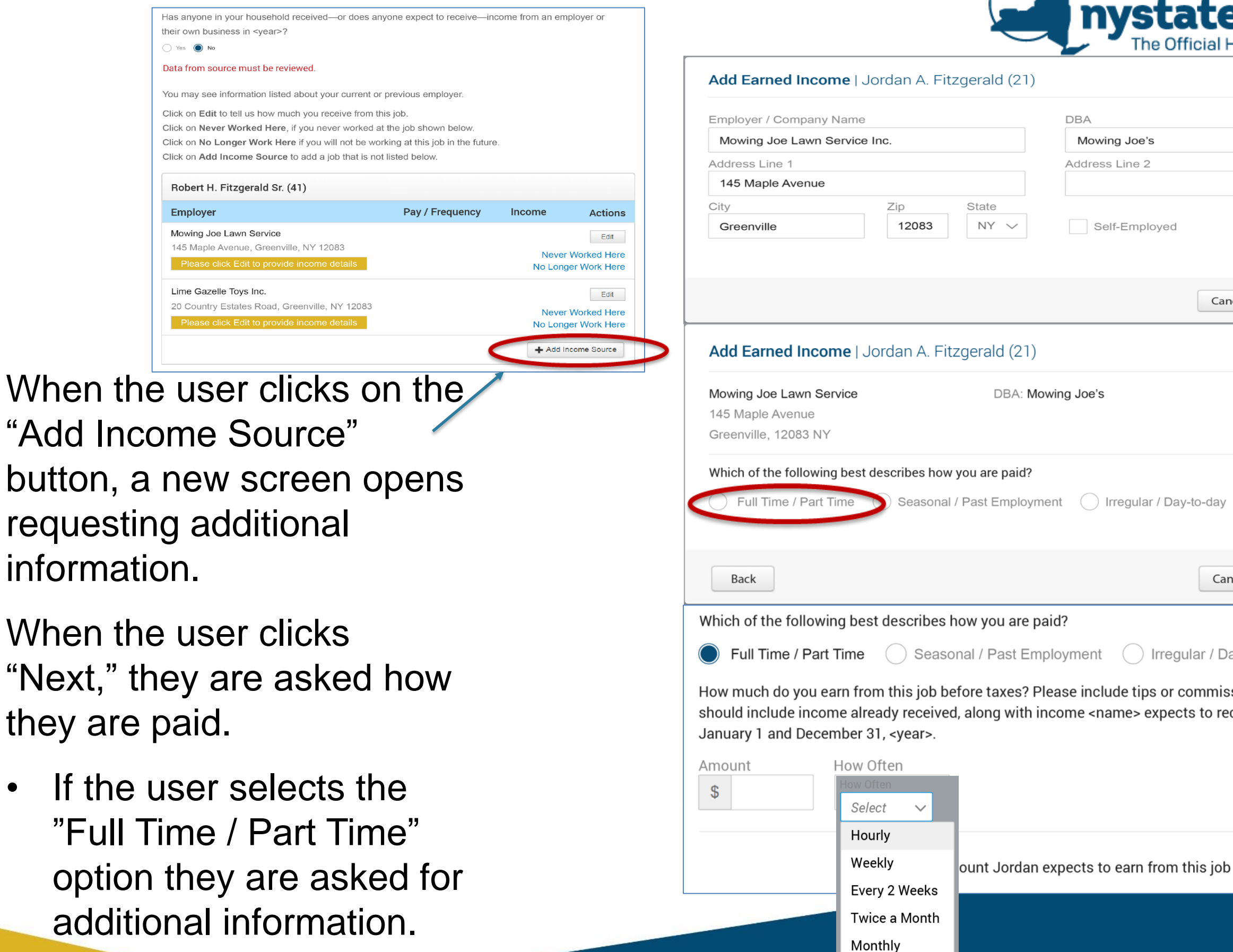

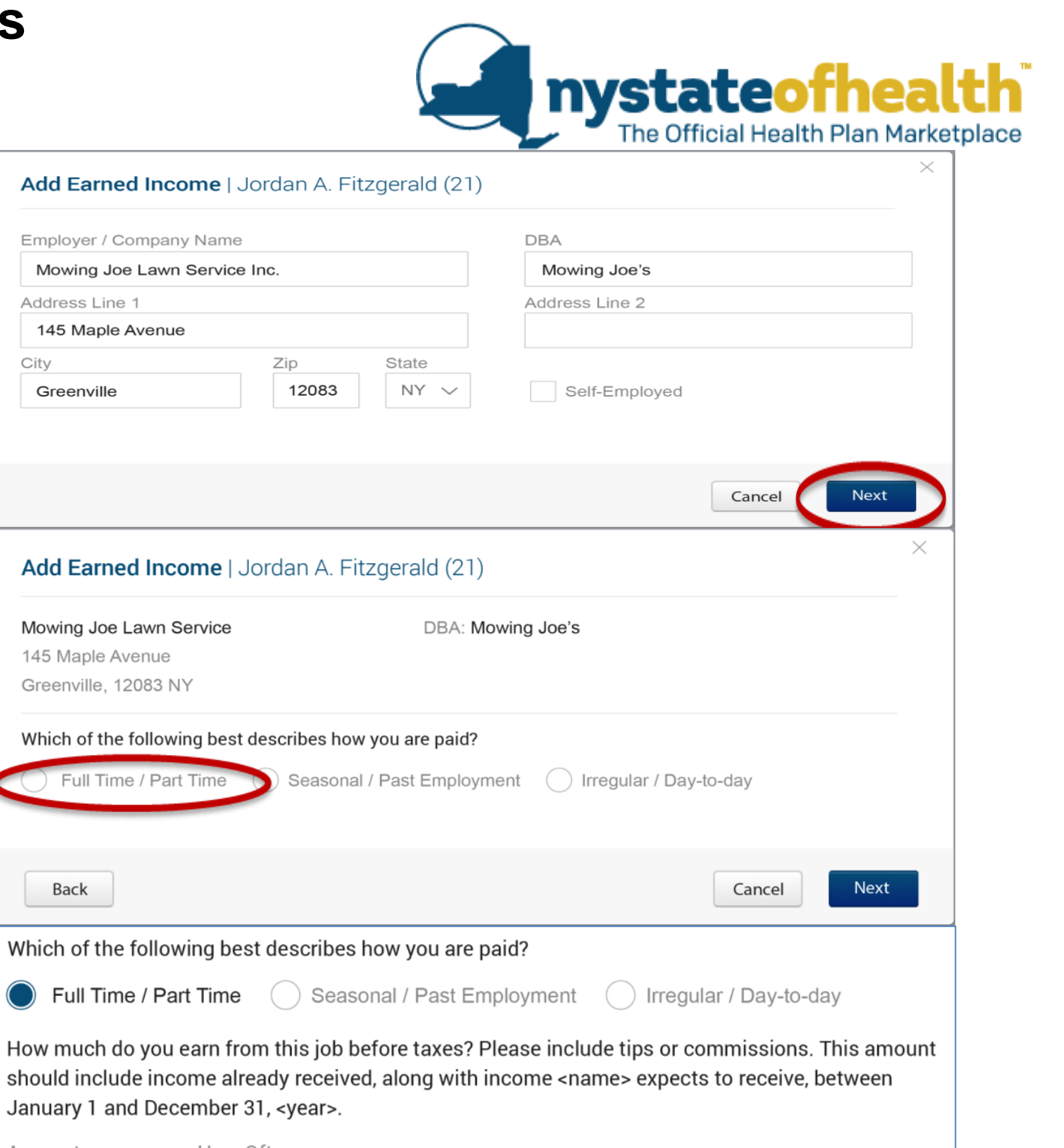

Quarterly

Yearly

•

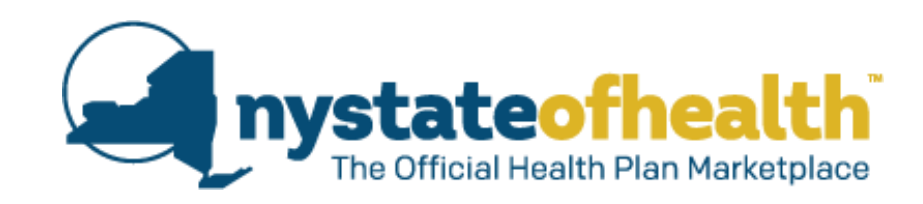

How Often Select Hourly Weekly Every 2 Weeks Twice a Month Monthly Quarterly Yearly

Which of the following best describes how you are paid?

Full Time / Part Time Seasonal / Past Employment Irregular / Day-to-day
 How much do you earn from this job before taxes? Please include tips or commissions. This amount should include income already received, along with income <name> expects to receive, between January 1 and December 31, <year>.
 Amount How Often Hours/Week
 § 8.95 Hourly 16
 Total amount Jordan expects to earn from this job \$7446.40

If the user selects "Hourly," they are asked how many hours they work per week, and the system calculates their earnings.

If the user selects "Seasonal / Past Employment" they are asked for additional information.

- There is a new dropdown menu for "type of work"
- Once the user makes a selection from this dropdown a secondary dropdown will appear in order to specify the type of work in more detail. (see next slide)
- If the user selects "Other" from the Type of Work menu a text box is provided to specify the Type of Work.

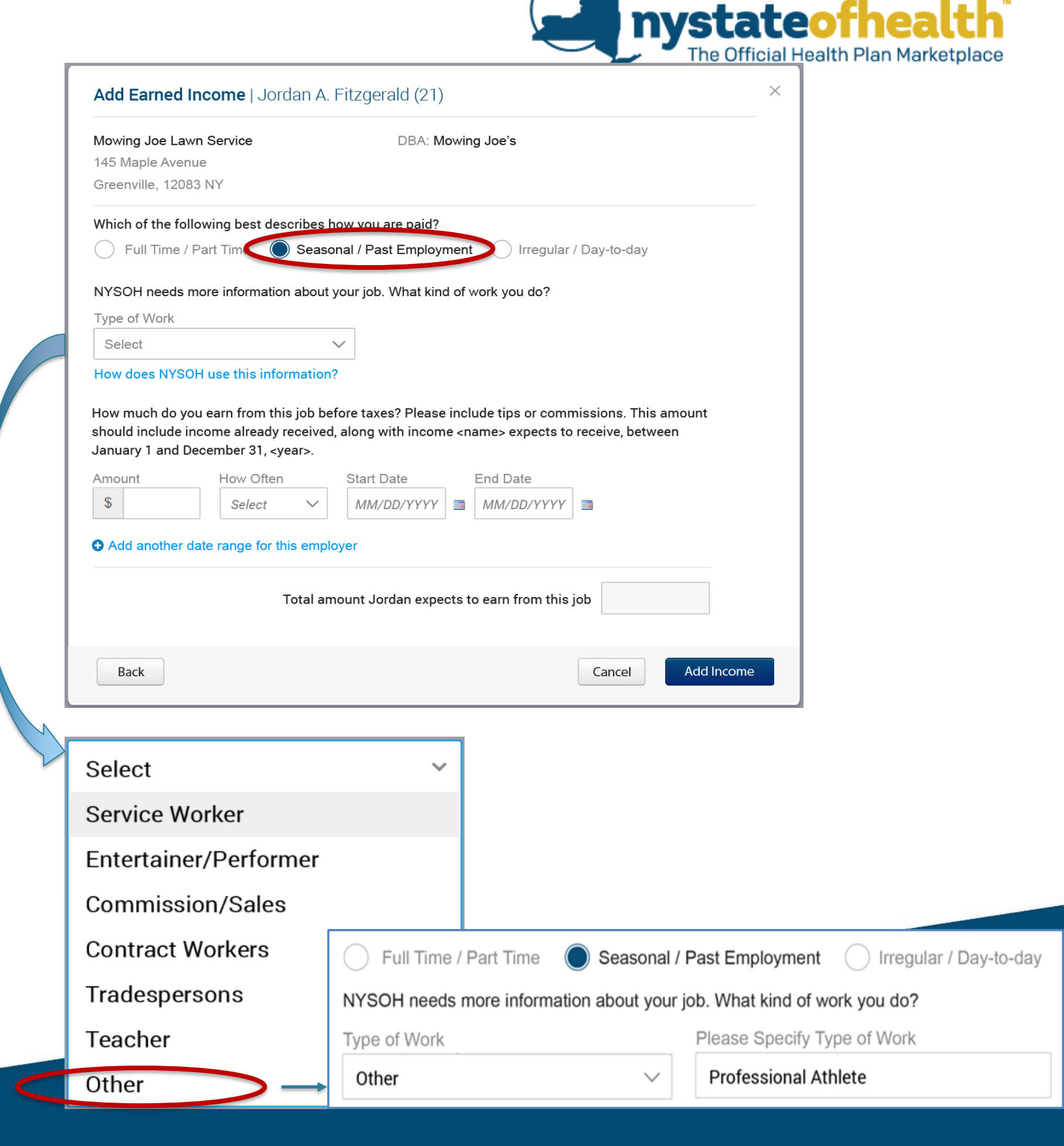

| Select 🗸              |                   |
|-----------------------|-------------------|
| Service Worker        | Se                |
| Entertainer/Performer | Select<br>Food I  |
| Commission/Sales      | Child (<br>Cleani |
| Contract Workers      | Barbe             |
| Tradespersons         | Clerica           |
| Teacher               | Day La            |
| Other                 | Anima<br>Schoo    |
|                       | Other             |

# Secondary Dropdown Menus

# Select ~

Child Care Cleaning Industry Barber/Stylist Property Maintenance Clerical/Clerk/Intern Driver Day Laborer

Animal Care School Bus Driver/Attendant

# Select Actor/Actress Singer/Songwriter/Musician Writer/Author Artist/Artisan Choreographer/Dancer Model Producer Other

Entertainer/Performer

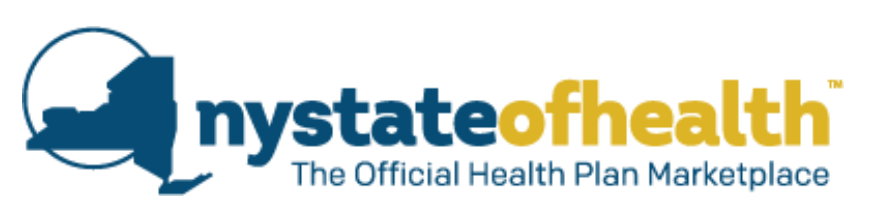

#### Commission/Sales

| Select 🗸               |  |
|------------------------|--|
| Salesperson            |  |
| Marketer/Promoter      |  |
| Special Events Planner |  |
| Vendor                 |  |
| Real-estate Broker     |  |
| Insurance Broker       |  |
| Other                  |  |

#### **Contract Workers**

| Select               | ~ |
|----------------------|---|
| Consultant           |   |
| Campaign Worker      |   |
| Private Investigator |   |
| Security Guard       |   |
| Poll Worker          |   |
| Census Taker         |   |
| Tax Preparer         |   |
| Other                |   |
|                      |   |

#### Tradespersons

| Select V            |  |
|---------------------|--|
| Contractor          |  |
| Construction Worker |  |
| Electrician         |  |
| Plumber             |  |
| Mason               |  |
| Auto Body/Mechanic  |  |
| Painter             |  |
| Interior Design     |  |
| Other               |  |
|                     |  |

#### Teacher

| Select 🗸           |
|--------------------|
| Teacher/Professor  |
| Teacher's Aid      |
| Substitute Teacher |
| Coach              |
| Umpire             |
| Other              |
|                    |

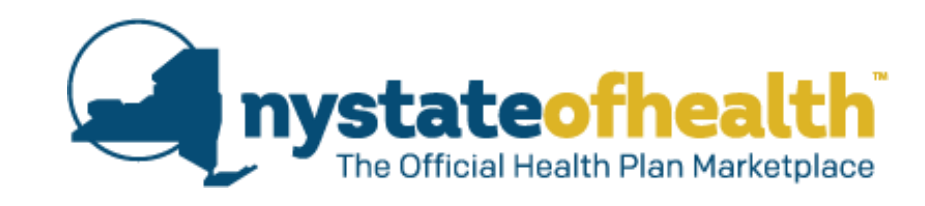

If "Other" is chosen from a secondary dropdown option, then a text box is provided so that the user can type in their type of work.

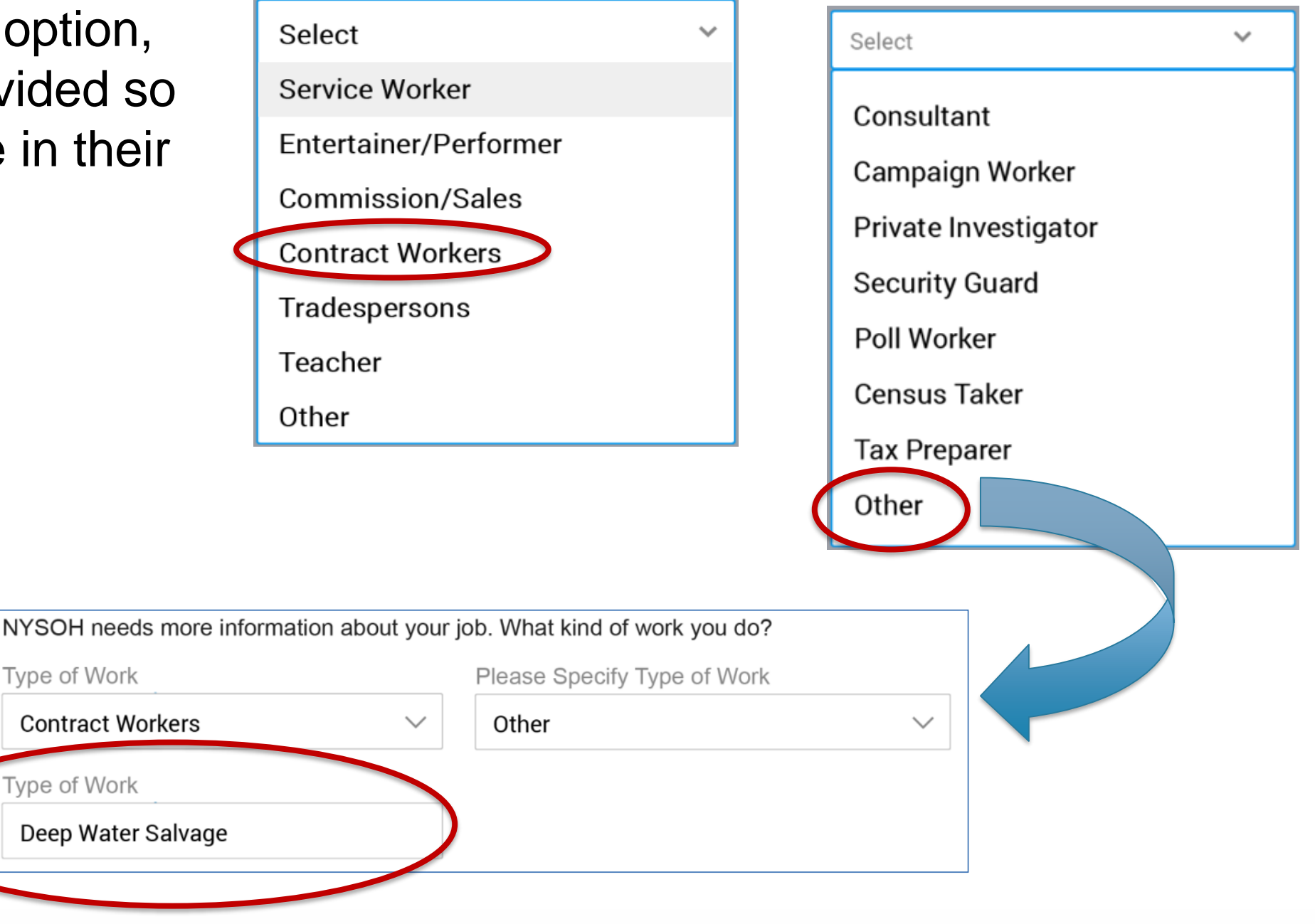

If the user clicks on the "How does NYSOH use this information?" link, help text is displayed.

|                                      | icome   Jordan A. F                                                                  | itzgerald (21)                                                                                                    | X                |
|--------------------------------------|--------------------------------------------------------------------------------------|----------------------------------------------------------------------------------------------------|------------------|
| Mowing Joe Lawr                      | n Service                                                                            | DBA: Mowing Joe's                                                                                                 |                  |
| 145 Maple Avenu<br>Greenville, 12083 | e<br>3 NY                                                                            |                                                                                                    |                  |
| Which of the follo                   | owing best describes ho                                                              | ow you are paid?                                                                                                  |                  |
| Full Time / F                        | 'art Time 🔵 Seasor                                                                   | al / Past Employment O Irregular / Day-to-day                                                                     |                  |
| NYSOH needs m                        | ore information about y                                                              | our job. What kind of work you do?                                                                                |                  |
| Type of Work                         |                                                                                      |                                                                                                    |                  |
| Select                               | ~                                                                                    | /                                                                                                    |                  |
| How does NYSO                        | - use this information?                                                              |                                                                                                    |                  |
| How much do you<br>should include in | a earn from this job befo<br>come already received,                                  | ore taxes? Please include tips or commissions. This<br>along with income <name> expects to receive, betv</name>   | s amount<br>veen |
| January 1 and De<br>Amount           | cember 31, <year>.<br/>How Often</year>                                              | Start Date End Date                                                                                               |                  |
| January 1 and De<br>Amount           | How Often                                                                            | Start Date End Date       MM/DD/YYYY     Image: MM/DD/YYYY                                                        |                  |
| Amount  Add another da               | terember 31, <year>.<br/>How Often<br/>Select ✓<br/>ate range for this employ</year> | Start Date     End Date       MM/DD/YYYY     MM/DD/YYYY       ver       bunt Jordan expects to earn from this job |                  |

nvstateofhealth

Х

How does NYSOH use this information?

Information about the type of job helps us understand your work history if you have to provide income documents later.

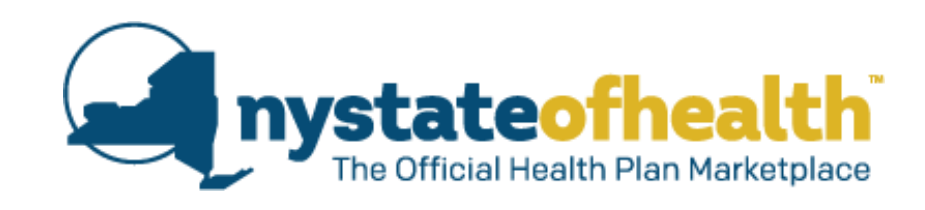

Once the user completes entering information on their Seasonal / Past Employment, this screen will appear summarizing each employment record individually.

 The user can delete the last date range entered by clicking on the "X."

| Contract Workers                           | Property Maintenance                   |
|--------------------------------------------|----------------------------------------|
| Type of Work                               | Please Specify Type of Work            |
| NYSOH needs more information about your jo | ob. What kind of work you do?          |
| 🔵 Full Time / Part Time 🔵 Seasonal / I     | Past Employment Irregular / Day-to-day |

How much do you earn from this job before taxes? Please include tips or commissions. This amount should include income already received, along with income <name> expects to receive, between January 1 and December 31, <year>.

| Amo | ount | How Often |        | Hours/Week | Start Date  |  | End Date  |  |
|-----|------|-----------|--------|------------|-------------|--|-----------|--|
| \$  | 8.50 | Hourly    | $\sim$ | 30         | 01/01/201 🔳 |  | 03/18/201 |  |
| Amo | ount | How Often |        | Hours/Week | Start Date  |  | End Date  |  |
| \$  | 8.50 | Hourly    | $\sim$ | 30         | 07/01/201   |  | 07/07/201 |  |
| Amo | ount | How Often |        | Hours/Week | Start Date  |  | End Date  |  |
| \$  | 8 50 | Hourly    | $\sim$ | 30         | 11/01/201   |  | 12/31/201 |  |

nystateofhealth The Official Health Plan Marketplace

If the user selects "Irregular / Day to Day" they are asked for additional information.

 The same Type of Work menu, including submenus, are available to the user in this instance.

| Full Time                                      | / Part Time S                                                                                                    | easonal / Past Employment Irregular / Day-to-day                                                                                                |
|------------------------------------------------|----------------------------------------------------------------------------------------------------|----------------------------------------------------------------------------------------------------|
| or expect to                                   | be paid on an occas                                                                                                    | ional basis during the tax year.                                                                                                    |
| NYSOH needs                                    | s more information a                                                                                                    | pout your job. What kind of work you do?                                                                                                    |
| Select                                         |                                                                                                    | $\sim$                                                                                                    |
| How much do<br>should include<br>January 1 and | you earn from this jo<br>income already reco<br>December 31, <year< th=""><th>b before taxes? Please include tips or commissions. This amount<br/>eived, along with income <name> expects to receive, between<br/>&gt;.</name></th></year<> | b before taxes? Please include tips or commissions. This amount<br>eived, along with income <name> expects to receive, between<br/>&gt;.</name> |
| Amount                                         | Start Date                                                                                                    | End Date                                                                                                    |
| \$                                             |                                                                                                    | mm/dd/yyyy                                                                                                    |
| Add another                                    | date range for this e                                                                                                    | employer                                                                                                    |
|                                                | <b>T</b> .                                                                                                    |                                                                                                    |

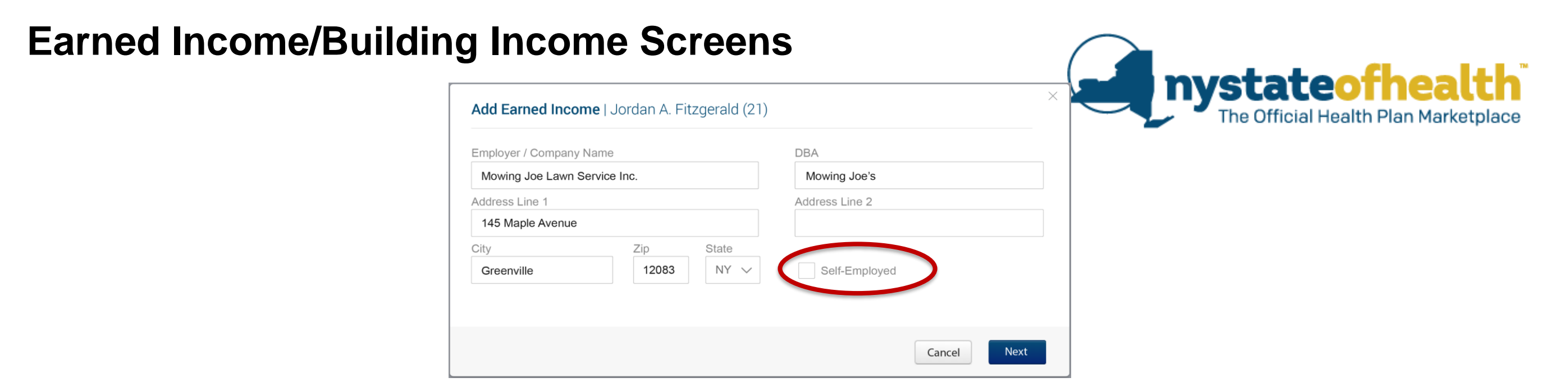

If the user checks the "Self-Employed" checkbox when adding income, they are asked if they expect the taxable portion of their self-employment income to be the same in 2018 as it was in 2016.

 If the user clicks on the "How do I know if my income is expected to be the same?" link, help text is displayed.

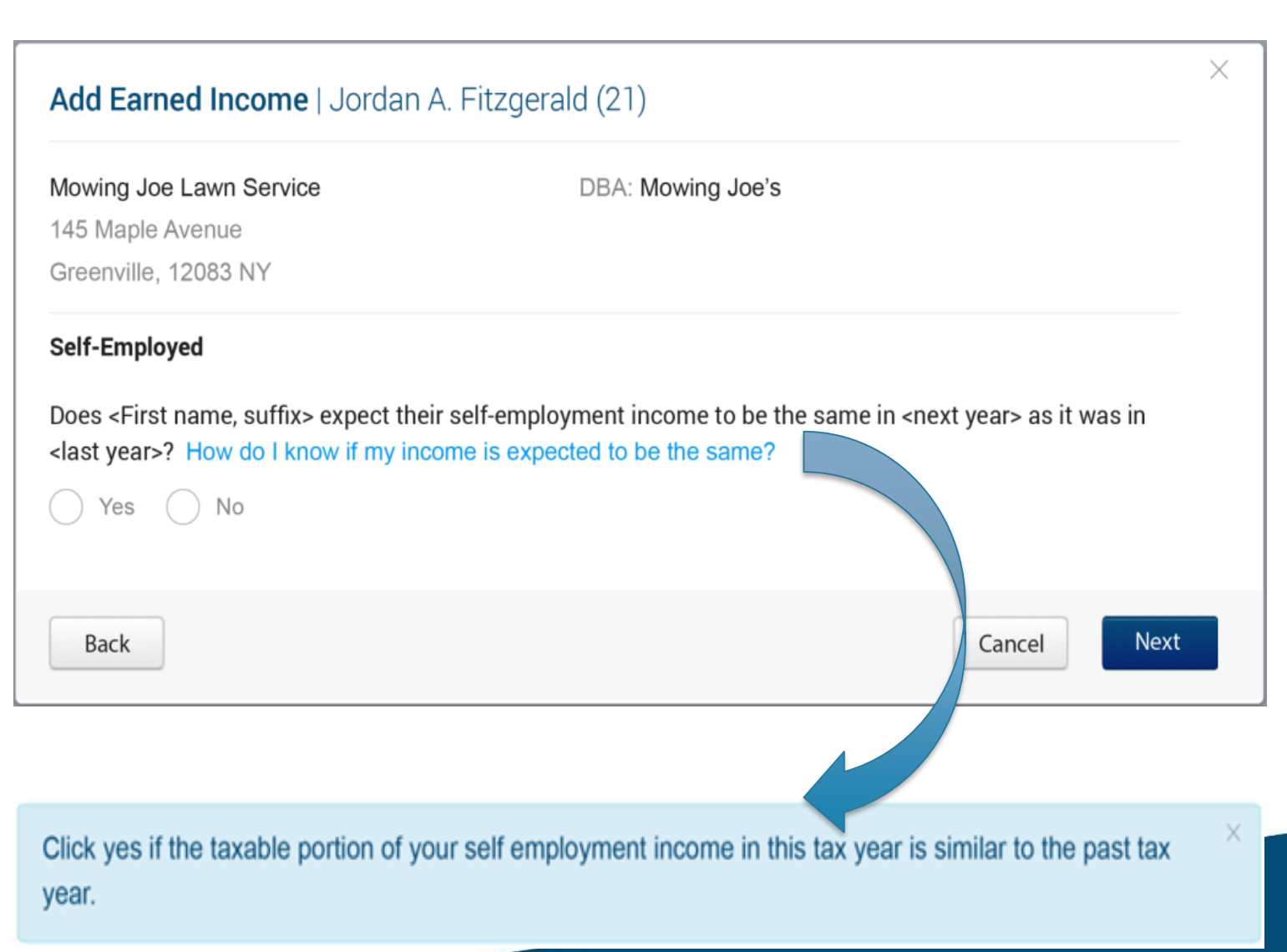

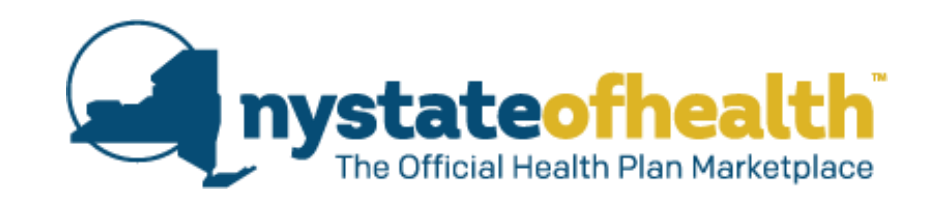

 $\times$ 

When the user answers "Yes" indicating that their self-employment income is expected to be the same in 2018, they are asked to enter the amount they expect to earn in 2018.

 This should include the income already received in the calendar year added to the amount they expect to receive for the remainder of the year.

| Nowing Joe Lawn Service                                                                          | DBA: Mowing Joe's                                                                                                    |
|--------------------------------------------------------------------------------------------------|----------------------------------------------------------------------------------------------------|
| 45 Maple Avenue                                                                                  |                                                                                                    |
| Greenville, 12083 NY                                                                             |                                                                                                    |
| elf-Employed                                                                                     |                                                                                                    |
| Does <first name,="" suffix=""> expect their<br/>rear&gt;? How do I know if my income is</first> | self-employment income to be the same in <next year=""> as it was in <last be="" expected="" same?<="" td="" the="" to=""></last></next> |
| Click yes if the taxable portion of you year.                                                    | Ir self employment income in this tax year is similar to the past tax $	imes$                                                            |
| Yes No                                                                                           |                                                                                                    |
|                                                                                                  |                                                                                                    |
| low much does <name> expect to earn f</name>                                                     | rom this self-employment income?                                                                                                    |
| his amount should include income alrea                                                           | dv received, along with income <name> expects to receive, between</name>                                                                 |
| anuary 1 and December 31, <year>.</year>                                                         |                                                                                                    |
| \$ 76 232 43 00                                                                                  |                                                                                                    |
| ψ 10,202.40.00                                                                                   |                                                                                                    |
|                                                                                                  |                                                                                                    |
| Back                                                                                             | Cancel Add Income                                                                                                    |

Add Earned Income | Jordan A. Fitzgerald (21)

This amount should include income already received, along with income <name> expects to receive, between January 1 and December 31, <year>.

#### Self-Employed

Does <First name, suffix> expect their self-employment income to be the same in <next year> as it was in

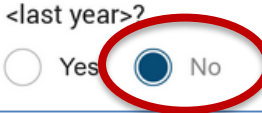

When the user answers "No" indicating that their self-employment income is <u>not</u> expected to be the same in 2018, additional help text is displayed and the screen expands to open the self-employment three month record and calculator. Tell us about your expected self-employment income. You can tell us about the last 3 months of actual business income and expenses from this year. If this does not represent your income for the current year, tell us about your estimated income and expenses for the first 3 months of <year>. This information will be used to calculate your projected yearly income.

nystateo

| Rusiness Income     | Month 1 | Month 2    | Month 3  |
|---------------------|---------|------------|----------|
| Business income     | Select  | ✓ Select ✓ | Select ~ |
| Gross Sales         | \$      | \$         | \$       |
| Rents Received      | \$      | \$         | \$       |
| Royalties Received  | \$      | \$         | \$       |
| Inventory Purchases | \$      | \$         | \$       |
|                     |         |            |          |

#### Gross Income

Please include any other categories that describe your business expenses.

If you have other income or deductions not related to your business, do not include this information here. You can enter that information in the Additional Income or Deduction sections of this application.

#### Add Another Expense

Total amount Jordan expects to earn from this job

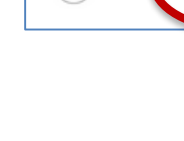

| Business Income                                                                                                    |                                                            | india i                                                             | THOTTAT -                                                     | -                                   | 11101                           | 101 5                              |  |
|----------------------------------------------------------------------------------------------------|------------------------------------------------------------|---------------------------------------------------------------------|---------------------------------------------------------------|-------------------------------------|---------------------------------|------------------------------------|--|
| business income                                                                                                    | S                                                          | elect ~                                                             | Selec                                                         | et v                                | Se                              | elect                              |  |
| Gross Sales                                                                                                    | \$                                                         |                                                                     | \$                                                            |                                     | \$                              |                                    |  |
| Rents Received                                                                                                    | \$                                                         |                                                                     | \$                                                            |                                     | \$                              |                                    |  |
| Royalties Received                                                                                                    | \$                                                         |                                                                     | \$                                                            |                                     | \$                              |                                    |  |
| Inventory Purchases                                                                                                    | \$                                                         |                                                                     | \$                                                            |                                     | \$                              |                                    |  |
| Gross Income<br>Please include any other categories<br>f you have other income or deduction                                                                                        | that describe                                              | your business                                                       | expenses.                                                     | include this                        | sinform                         | ation here                         |  |
| Gross Income<br>Please include any other categories<br>f you have other income or deductio<br>You can enter that information in the                                                | that describe<br>ons not related<br>e Additional In        | your business<br>I to your busin<br>come or Dedu                    | expenses.<br>ess, do not<br>ction sectio                      | include this<br>ns of this a        | s informa<br>pplicatio          | ation here.<br>on.                 |  |
| Gross Income<br>Please include any other categories<br>f you have other income or deductio<br>'ou can enter that information in the<br>Business Expenses                           | that describe<br>ons not related<br>e Additional In<br>Mon | your business<br>I to your busin<br>come or Dedu<br>th 1            | expenses.<br>ess, do not<br>ction sectio<br>Month 2           | include this<br>ns of this a        | s informa<br>pplicatio<br>Month | ation here.<br>on.                 |  |
| Gross Income<br>Please include any other categories<br>f you have other income or deductio<br>'ou can enter that information in the<br>Business Expenses<br>Business travel, meals | that describe<br>ons not related<br>e Additional In<br>Mon | your business<br>I to your busin<br>come or Dedu<br>th 1<br>1000.00 | expenses.<br>ess, do not i<br>ction sectio<br>Month 2<br>\$ 0 | include this<br>ns of this a<br>.00 | s informa<br>pplicatio<br>Month | ation here.<br>on.<br>3<br>1000.00 |  |

If the user clicks on "Add Another Expense," an additional row will be displayed for the user to enter Expense information.

- The user can delete the last date range entered by clicking on the "X."
- Expense Type dropdown options have also been updated.

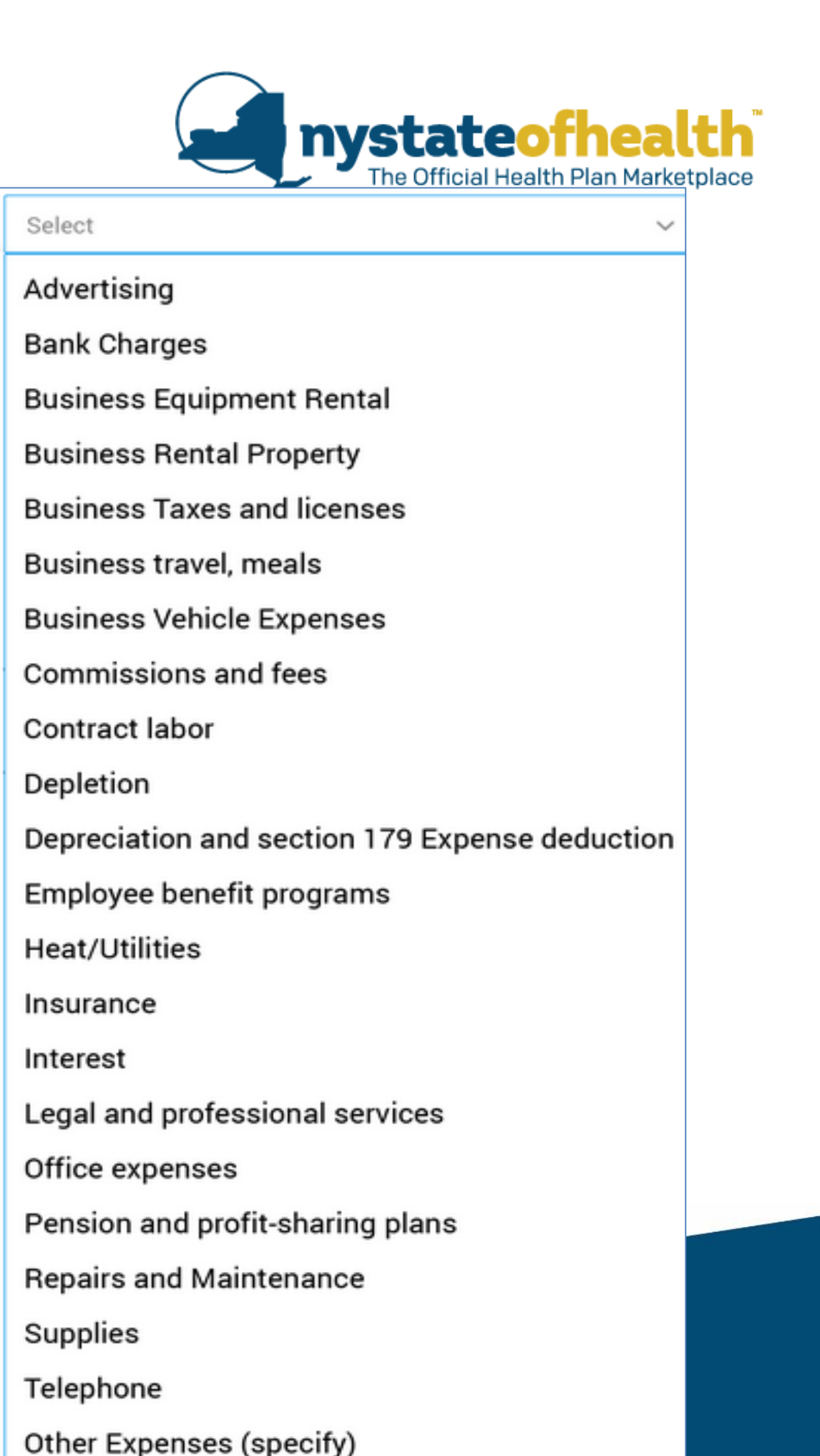

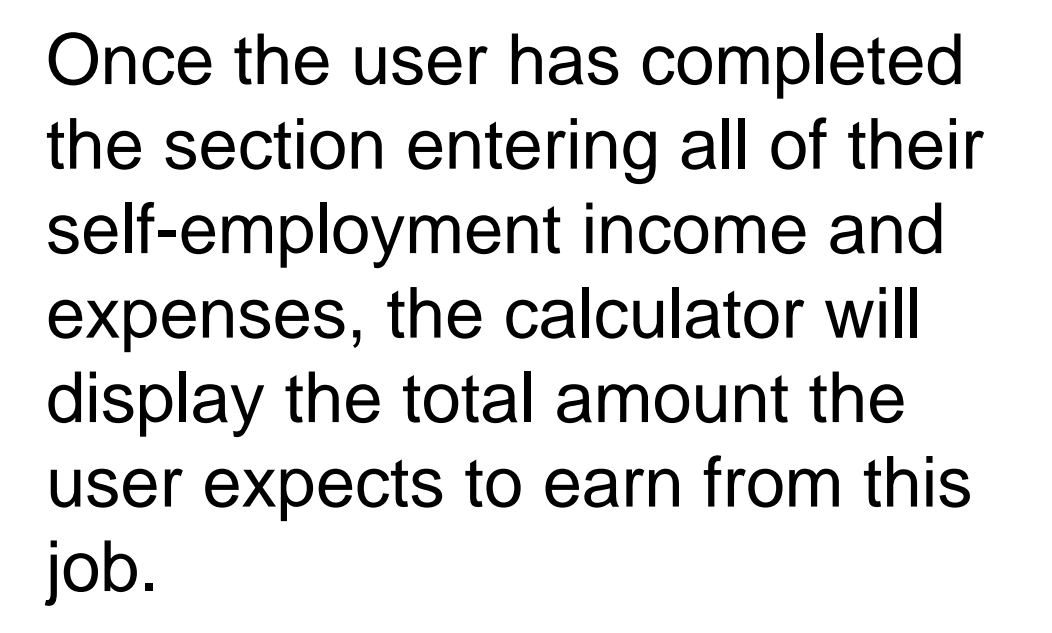

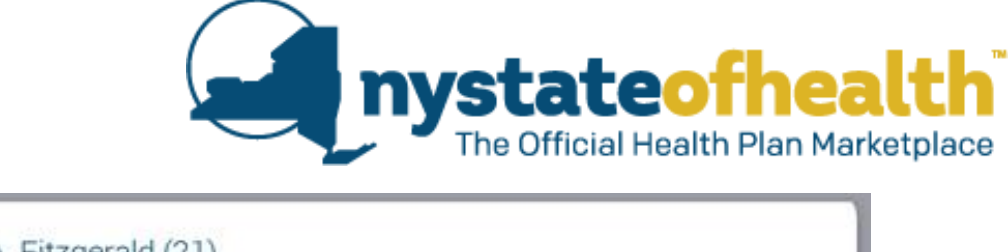

#### Add Earned Income | Jordan A. Fitzgerald (21) Mowing Joe Lawn Service DBA: Mowing Joe's 145 Maple Avenue Greenville, 12083 NY Self-Employed Does <First name, suffix> expect their self-employment income to be the same in <next year> as it was in <last year>? 🔵 Yes 🤇 No Tell us about your expected self-employment income. You can tell us about the last 3 months of actual business income and expenses from this year. If this does not represent your income for the current year, tell us about your estimated income and expenses for the first 3 months of <year>. This information will be used to calculate your projected yearly income. Month 1 Month 2 Month 3 **Business Income** February April January \$ \$ s 7654.32 6543.27 5476.62 Gross Sales \$ \$ S 0.0 0.0 0.0 Rents Received \$ \$ 0.0 S 0.0 0.0 Royalties Received 1000.00 1000.00 \$ S 0.00 S Inventory Purchases

Please include any other categories that describe your business expenses.

Gross Income

Back

If you have other income or deductions not related to your business, do not include this information here. You can enter that information in the Additional Income or Deduction sections of this application.

\$6654.32

\$6543.27

Cancel

\$4476.62

Add Income

|                                 | Mon   | th 1         | Mont      | h 2            | Mon     | th 3       |  |
|---------------------------------|-------|--------------|-----------|----------------|---------|------------|--|
| Business travel, meals          | \$    | 1000.00      | \$        | 0.00           | \$      | 1000.00    |  |
| Legal and professional services | \$    | 0.00         | s         | 0.00           | \$      | 8000.00    |  |
| Add Another Expense             |       |              |           |                |         |            |  |
|                                 |       |              |           |                | 2000 T  |            |  |
|                                 | Total | mount lordon | evnente t | o earn from th | his inh | \$7 674 21 |  |

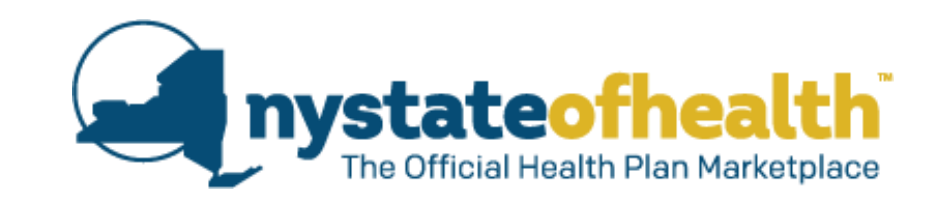

# **Earned Income Summary Screens**

#### **Earned Income Summary Screens**

When a user needs to provide income details, instructional messaging will appear on their summary screen.

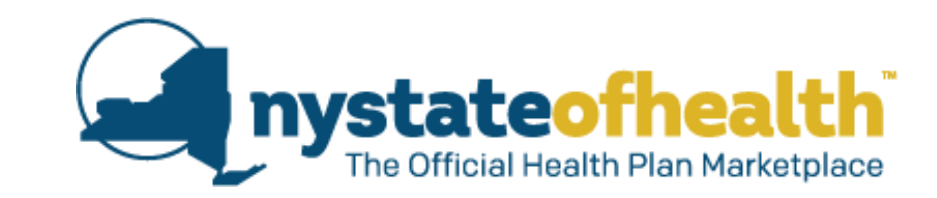

Has anyone in your household received—or does anyone expect to receive—income from an employer or their own business in <year>?

. . . . . . . .

You may see information listed about your current or previous employer.

Click on Edit to tell us how much you receive from this job.

Click on Remove to delete this income source.

Click on Never Worked Here, if you never worked at the job shown below.

Click on No Longer Work Here if you will not be working at this job in the future.

Click on Add Income Source to add a job that is not listed below.

| ·····                                         |                 |            |                 |
|-----------------------------------------------|-----------------|------------|-----------------|
| Employer / Date Range                         | Pay / Frequency | Income     | Actio           |
| Mowing Joe Lawn Service                       | Seasonal / Past |            | Edit            |
| 145 Maple Avenue, Greenville, NY 12083        | Employment      |            | Remo            |
| 01/01/17 - 03/18/2018                         | \$307.30/week   | \$3,165.20 |                 |
| Lime Gazelle Toys Inc.                        |                 |            | Edit            |
| 20 Country Estates Road, Greenville, NY 12083 |                 | Mariana    | (a she at 1.1 a |
| Please click Edit to provide income details   |                 | No Longer  | Work He         |
### **Earned Income Summary Screens**

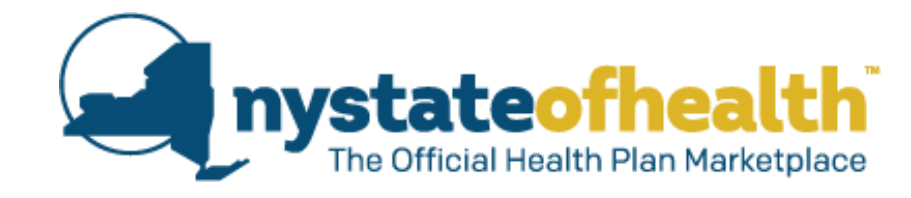

Earned Income

NY State of Health (NYSOH) checks state, federal and other data sources for any income you and your family may have received this year. NYSOH will use this information to verify what you tell us about your income.

Has anyone in your household received—or does anyone expect to receive—income from an employer or their own business in <year>?

Yes O No

Jordan's Jams

696 Maple Street, South Westerlo, NY 12083

You may see information listed about your current or previous employer.

Click on Edit to tell us how much you receive from this job.

Click on Remove to delete this income source.

Click on Add Income Source to add a job that is not listed below.

| Nobert II. I Itzgerald SI. (41)                         |                        |                | 010,001.11  |
|---------------------------------------------------------|------------------------|----------------|-------------|
| Employer / Date Range                                   | Pay / Frequency        | Income         | Actions     |
| Mowing Joe Lawn Service                                 | Seasonal / Past        |                | Edit        |
| 145 Maple Avenue, Greenville, NY 12083                  | Employment             |                | Remove      |
| 01/01/17 - 03/18/2018                                   | \$307.30/week          | \$3,165.20     |             |
| Lime Gazelle Toys Inc.                                  | Full Time / Part Time  |                | Edit        |
| 27628 Surprise Result Road, East Greenbush, NY<br>12083 | \$7,442.24/year        | \$7,442.24     | Remove      |
|                                                         |                        | + Add Ince     | ome Source  |
| Alexandra O. Fitzgerald (37)                            |                        | \$9            | ,004,889.00 |
| Employer / Date Range                                   | Pay / Frequency        | Income         | Actions     |
| Stewart's Shops                                         | Full Time / Part Time  |                | Edit        |
| 301 Main Street, Greenville, NY 12083                   | \$9,000,000.00/year    | \$9,000,000.00 | Remove      |
| Cone-Y-Island Ice Cream                                 | Irregular / Day-to-Day |                | Edit        |
| 301 Main Street, Greenville, NY 12083                   |                        |                | Remove      |
| 02/14/12 - 03/16/2018                                   |                        | \$240.00       |             |
| 04/01/12 - 06/30/2018                                   |                        | \$1,449.00     |             |
| 08/15/12 - 09/04/2018                                   |                        | \$3,200.00     |             |
|                                                         |                        | + Add Inco     | ome Source  |
| Jordan A. Fitzgerald (21)                               |                        |                | \$4,889.00  |
| Employer / Date Bange                                   | Pay / Frequency        | Income         | Actions     |

Self-Employed

\$4,889.00/year

When an earned income page is completed there are no additional instructions and the user may move to the next section of the application (Unemployment Benefits).

\$4,889.00

Edit

Remov

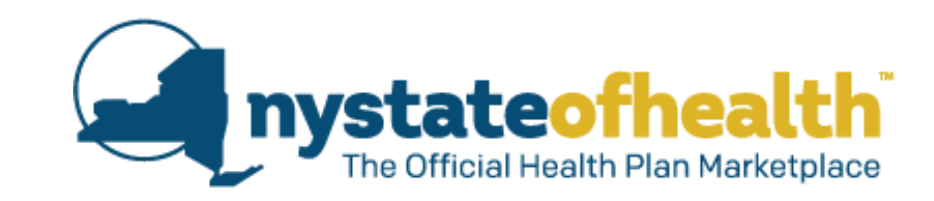

# **Unemployment Benefit Income Summary Screens**

 If the system does not receive any hits from services, the user is asked whether anyone in the household expects to have received Unemployment Insurance or Social Security Benefits.

|   | Benefit Income                                                                                                    |
|---|----------------------------------------------------------------------------------------------------|
| Э | Has anyone in your household received—or does anyone expect to receive — Unemployment Insurance or Social Security Benefits in <vear\$2. are="" benefits?<="" security="" social="" th="" what=""></vear\$2.> |
|   | O Yes O No                                                                                                    |

nystateof

When the user clicks on the "What are Social Security Benefits?" help text, a blue help text box opens. It can be dismissed by clicking the "X."

| Ha | s anyone in your household received—or does anyone expect to receive — Unemployment Insurance or                                              |
|----|----------------------------------------------------------------------------------------------------|
| So | cial Security Benefits in <year>? What are Social Security Benefits?</year>                                                                   |
|    | Social Security Benefits include Social Security Disability, Retirement (including income from Railroad Retirement), and Survivor's Benefits. |
| 0  | Yes O No                                                                                                    |

 If the user answers "Yes," they are asked who in the household received or if anyone expects to receive Unemployment Insurance or Social Security Benefits in <year>.

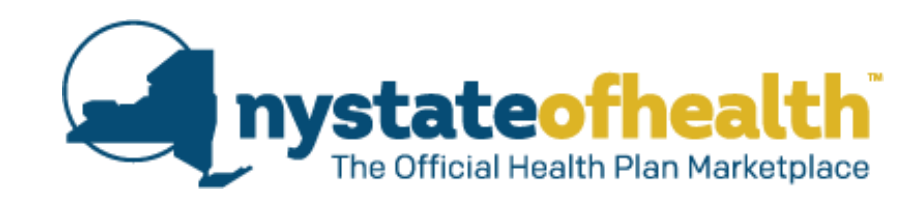

Has anyone in your household received—or does anyone expect to receive — Unemployment Insurance or Social Security Benefits in <year>? What are Social Security Benefits?

Please tell us who in the household received – or expects to receive – benefits, what type of benefit they receive, and the amount of the benefit. This amount should include benefits already received, along with benefits your household expects to receive, between January 1 and December 31, <2018>.

Click on Add Benefit Income to add information about unemployment insurance or Social Security Benefits.

| Robert H. Fitzgerald Sr. (41)                |                      |
|----------------------------------------------|----------------------|
| Robert Sr. expects no benefit income in 2018 | + Add Benefit Income |
| Alexandra O. Fitzgerald (37)                 |                      |
| Alexandra expects no benefit income in 2018  | + Add Benefit Income |
| Jordan A. Fitzgerald (21)                    |                      |
| Jordan expects no benefit income in 2018     | + Add Benefit Income |
| Robert H. Fitzgerald Jr. (17)                |                      |
| Robert Jr. expects no benefit income in 2018 | + Add Benefit Income |
| Michelle T. Fitzgerald (15)                  |                      |
| Michelle expects no benefit income in 2018   | + Add Benefit Income |

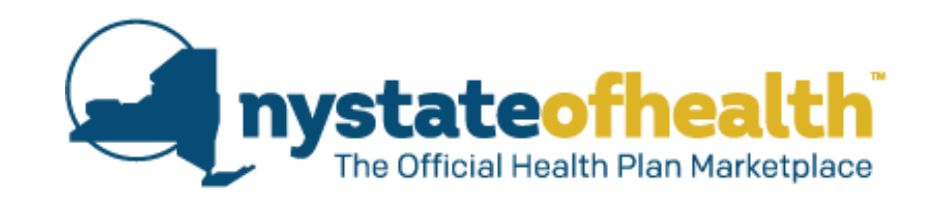

- If the system does get a positive hit from the Services, they will be displayed to the user.
- The user is asked to click "Edit" to provide details.

You may see information listed about your current or previous benefits received from NYS Department of Labor or the Social Security Administration.

Click on Edit to tell us how much you receive from this benefit.

Click on Remove to delete this benefit.

Click on Never Received, if you never received the benefit shown below.

Click on No Longer Receiving if you will no longer receive this benefit in the future.

Click on Add Benefit Income to add a benefit income not listed below.

| Robert Sr. expects no benefit income in 2018 |                 | + Add B | enefit Income |
|----------------------------------------------|-----------------|---------|---------------|
|                                              |                 |         |               |
| Alexandra O. Fitzgerald (37)                 |                 |         |               |
| Benefits                                     | Pay / Frequency | Income  | Action        |
| Unemployment Insurance Benefits              |                 |         | Edit          |
| Please click Edit to provide Benefit details | >               | Ne      | ever Received |
|                                              |                 | No Lon  | ger Receiving |
| Social Security Benefits                     |                 |         | Edit          |
| Please click Edit to provide Benefit details |                 | Ne      | ever Received |
|                                              |                 | No Lon  | ger Receiving |
|                                              |                 | + Add B | enefit Income |

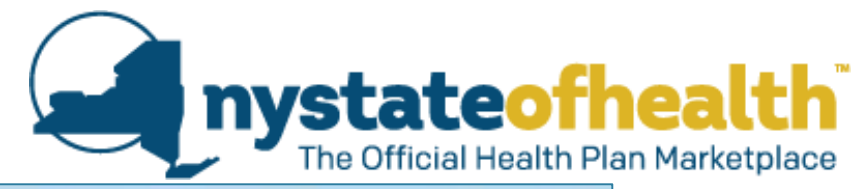

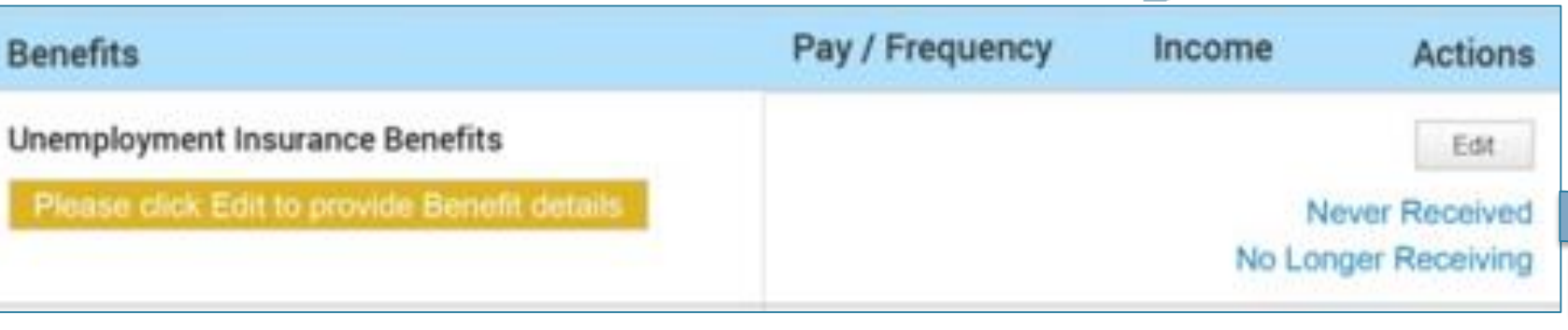

- If the user clicks on "Never Received," they are asked to verify that they want to remove this Benefit.
- If the user clicks on "No • longer Receiving," they are asked if the person received this Benefit at any time in 2018.

| Edit<br>Never Received<br>No Longer Receiving | ovide Benefit details    |
|-----------------------------------------------|--------------------------|
| Alexandra O. Fitzgerald (37)                  | Never Received Ben       |
|                                               | Social Security Benefits |
| e this Benefit?                               | Are you sure you want to |
| No, Keep it Yes                               |                          |
| efit   Robert H. Fitzgerald Sr. (41)          | No Longer Receiving      |
|                                               |                          |
|                                               | Social Security Benefits |

- If the user clicks on "Add Benefit Income," the system will display a Type of Benefit dropdown.
- If the user selects "Unemployment Insurance Benefits," they are asked for additional information.

| Select                              |
|-------------------------------------|
| Unemployment Insurance Benefits     |
| Social Security Retirement Benefits |
| Social Security Disability Benefits |
| Social Security Survivor's Benefits |
|                                     |

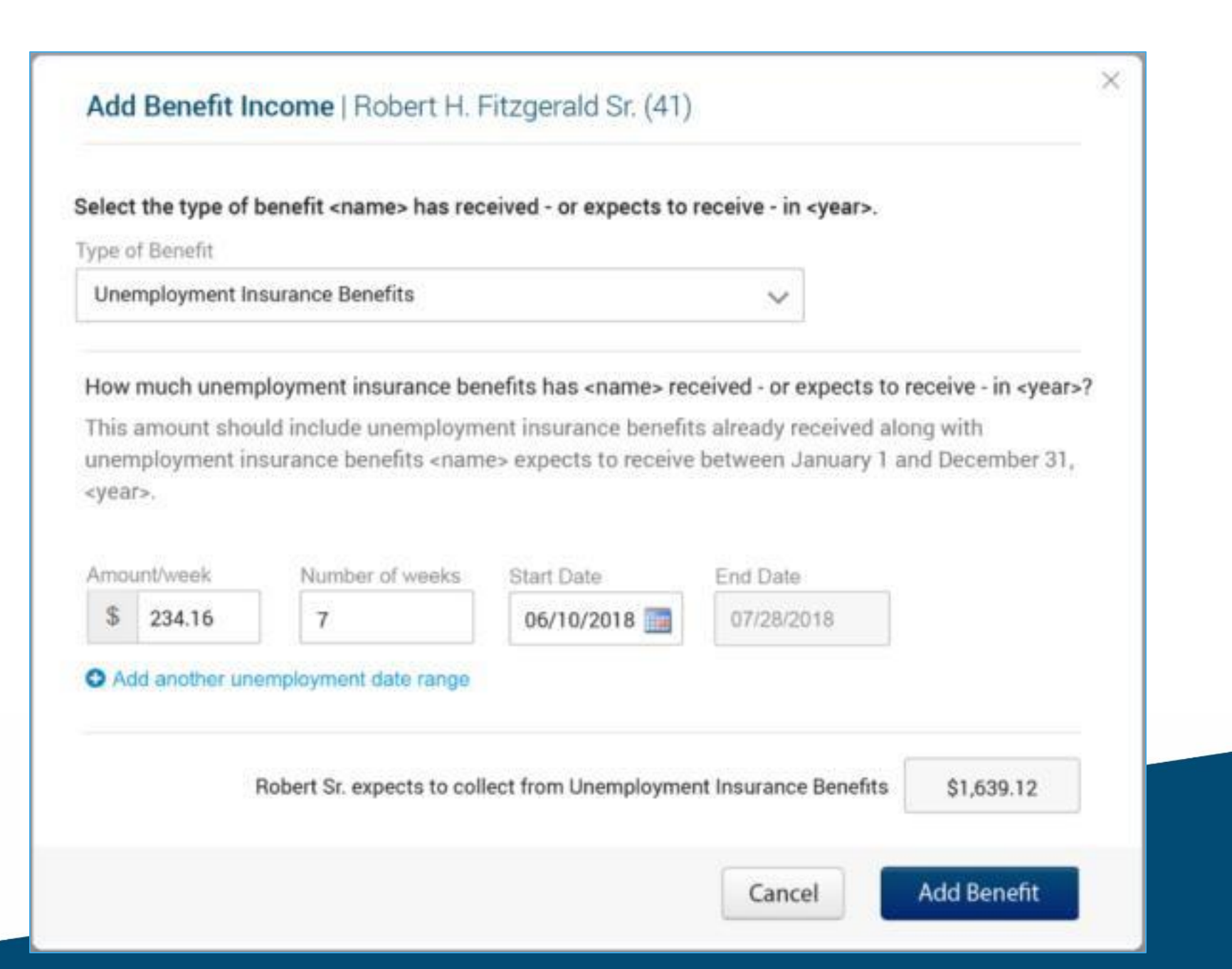

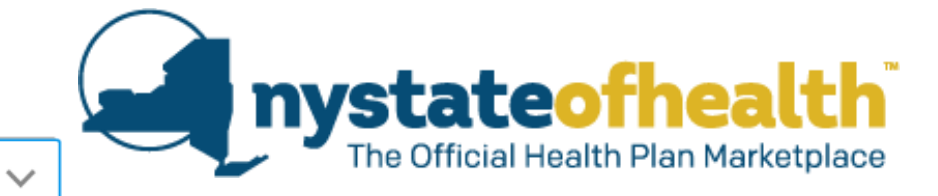

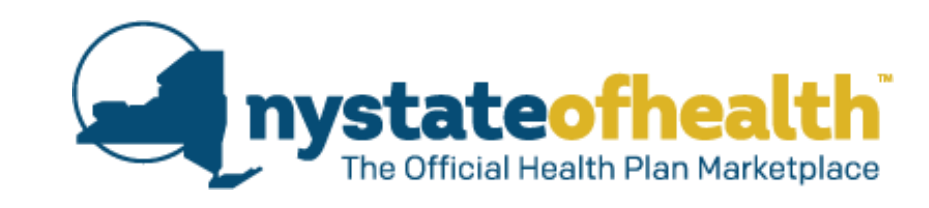

 The user can enter multiple date ranges for Unemployment Insurance Benefits.

| /pe c | f Benefit           |                                                                                                    |                              |                            |                         |
|-------|---------------------|----------------------------------------------------------------------------------------------------|------------------------------|----------------------------|-------------------------|
| Une   | mployment In        | surance Benefits                                                                                                    |                              | ~                          |                         |
| łow   | much unem           | ployment insurance be                                                                                                    | nefits has <name> rec</name> | eived - or expects to rece | ive - in <year>?</year> |
| his   | amount sho          | uld include unemploym                                                                                                    | ent insurance benefit        | s already received along   | with                    |
| yea   | rpioyment in<br>r>. | surance penents <nam< th=""><th>le&gt; expects to receive</th><th>between January 1 and t</th><th>Jecember 31,</th></nam<> | le> expects to receive       | between January 1 and t    | Jecember 31,            |
| mo    | unt/week            | Number of weeks                                                                                                    | Start Date                   | End Date                   |                         |
| \$    | 234.16              | 7                                                                                                    | 06/10/2018 🛄                 | 07/28/2018                 |                         |
| mo    | unt/week            | Number of week                                                                                                    | Start Date                   | End Date                   |                         |
| \$    | 234.16              | 13                                                                                                    | 10/01/2018 🛄                 | 12/31/2018                 |                         |
| A     | id another une      | employment date range                                                                                                    |                              |                            |                         |
|       |                     |                                                                                                    |                              |                            |                         |
|       |                     | Debad Crawsels to an                                                                                                    | last from the secolor        | at los usos Decefte        | 04 602 00               |
|       |                     | Robert Sr. expects to col                                                                                                  | lect from Unemployme         | nt Insurance Benefits      | \$4,683.20              |

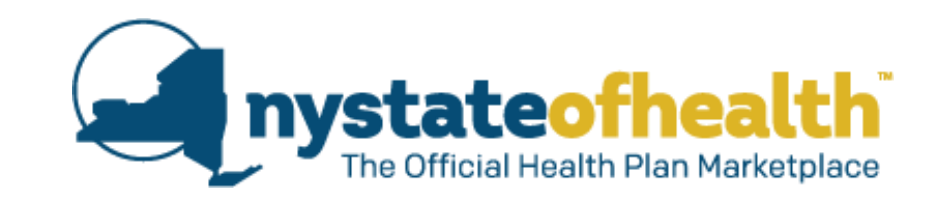

 If the user selects "Social Security Survivor's Benefits" from the Type of Benefits dropdown, they will be asked for additional information.

| The at manuality                                                                 |                                                                                             |                                                                                                    |      |
|----------------------------------------------------------------------------------|---------------------------------------------------------------------------------------------|----------------------------------------------------------------------------------------------------|------|
| Social Security Su                                                               | rvivor's Benefits                                                                           |                                                                                                    |      |
| How much Social<br>This amount shou<br><name> expects to<br/>Amount/Month</name> | Security Survivor's Inco<br>Id include Social Secur<br>preceive between Janu<br>First Month | ome has <name> received - or expects to receive - in <y<br>rity Survivor's Income already received along with incon<br/>uary 1 and December 31, <year>.</year></y<br></name> | ear> |
| \$                                                                               | Select                                                                                      |                                                                                                    |      |

 If the user selects "Social Security Retirement Benefits," from the Type of Benefits dropdown, they will be asked for additional information.

| Social Security Rel                                                | tirement Benefits                                                      | >                                                                          | ~                                                                         |                                 |
|--------------------------------------------------------------------|------------------------------------------------------------------------|----------------------------------------------------------------------------|---------------------------------------------------------------------------|---------------------------------|
| How much Social S<br>This amount shoul<br><name> expects to</name> | Security Retirement In<br>d include Social Secu<br>receive between Jan | come has <name> re<br/>rity Retirement Incor<br/>uary 1 and Decembe</name> | eceived - or expects to<br>me already received a<br>er 31, <year>.</year> | o receive - in<br>long with inc |
| Amount/Month                                                       | First Month<br>Select V                                                | Select V                                                                   |                                                                           |                                 |
| \$                                                                 |                                                                        |                                                                            | -1                                                                        |                                 |

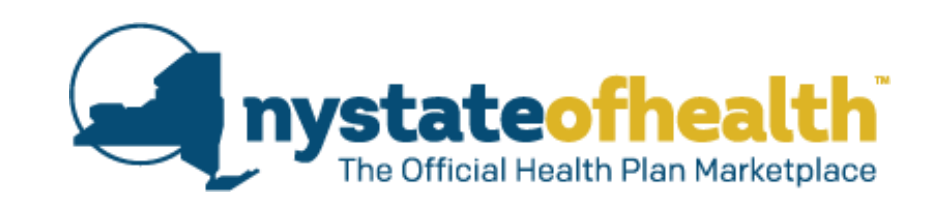

 If the user selects "Social Security Disability Benefits" from the Type of Benefits dropdown, they will be asked for additional information.

| contra occurry bio                                                                                         | ability Benefits                                                                                                    |                                                                                                    | ~                                                                                                    |                                                                      |
|----------------------------------------------------------------------------------------------------|----------------------------------------------------------------------------------------------------|----------------------------------------------------------------------------------------------------|----------------------------------------------------------------------------------------------------|----------------------------------------------------------------------|
| Do not include an<br>federal governme<br>usually 65 years o<br>low much Social Sec<br>his amount should in | y Supplemental Secur<br>ent and is for people wh<br>or older, or blind, or dis<br>curity Disability Income handle Social Security Dis | ity Income (SSI). SSI in<br>no have low income. Pr<br>abled. This is different<br>as <name> received - or e<br/>sability Income already re</name> | is the monthly paymen<br>eople who receive SSI<br>than Social Security B<br>expects to receive - in <ye<br>eceived along with incom</ye<br> | t from the<br>and are<br>enefits.<br>ar>?<br>e <name> expects</name> |
| o receive between Ja<br>Amount/Month                                                                       | inuary 1 and December 3<br>First Month                                                                                                | 1, «year».<br>Last Month                                                                                                    |                                                                                                    |                                                                      |
| \$                                                                                                    | Select 🗸                                                                                                    | Select 🗸                                                                                                    |                                                                                                    |                                                                      |
| Add another Soci                                                                                           | al Security date range                                                                                                    |                                                                                                    |                                                                                                    |                                                                      |
|                                                                                                    |                                                                                                    |                                                                                                    |                                                                                                    |                                                                      |

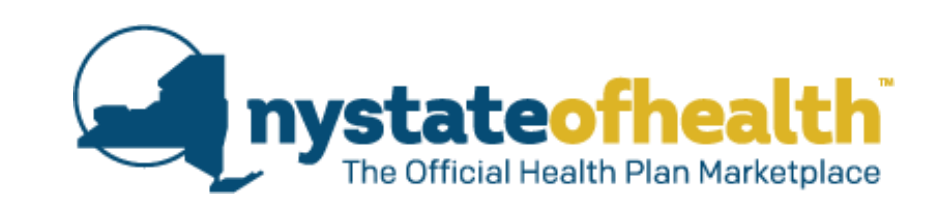

 If the service hits return a different Benefit Income than the previous service hit return, an alert message will be displayed asking the user to review for accuracy.

| Pay / Frequency                                                         | Income                                                                                                    | Actions                                                                                                    |
|-------------------------------------------------------------------------|----------------------------------------------------------------------------------------------------|----------------------------------------------------------------------------------------------------|
|                                                                         |                                                                                                    | Edit                                                                                                    |
| \$234.16/wk for 12<br>weeks                                             | \$3,165.20                                                                                                    | Remove                                                                                                    |
| \$234.16/week for 12<br>weeks                                           | \$3,165.20                                                                                                    |                                                                                                    |
| ent Insurance Benefits Robert Sr.<br>details and verify their accuracy. | received may hav                                                                                                    | e changed.<br>efit income                                                                                                    |
|                                                                         |                                                                                                    | \$13,138.66                                                                                                    |
| Pay / Frequency                                                         | Income                                                                                                    | Actions                                                                                                    |
| \$234.16/wk for 12<br>weeks                                             | \$3,165.20                                                                                                    | Edit                                                                                                    |
| \$234.16/week for 12<br>weeks                                           | \$3,165.20                                                                                                    |                                                                                                    |
| \$432.23/month                                                          | \$2593.38                                                                                                    | Edit                                                                                                    |
| \$234.16/month<br>\$234.16/month                                        | \$1,404.96<br>\$1,404.96                                                                                                    | Edit<br>Flornova                                                                                                    |
|                                                                         |                                                                                                    | Edit                                                                                                    |
|                                                                         | Pay / Frequency         \$234.16/wk for 12         \$234.16/week for 12         weeks         \$234.16/week for 12         weeks         Pay / Frequency         \$234.16/wk for 12         \$234.16/wk for 12         weeks         \$234.16/wk for 12         weeks         \$234.16/week for 12         weeks         \$234.16/week for 12         \$234.16/week for 12         \$234.16/week for 12         \$234.16/week for 12         \$234.16/week for 12         \$234.16/week for 12         \$234.16/week for 12         \$234.16/week for 12         \$234.16/week for 12         \$234.16/week for 12         \$234.16/week for 12         \$234.16/week for 12 | Pay / Frequency         Income           \$234.16/wk for 12<br>weeks         \$3,165.20           \$234.16/week for 12<br>weeks         \$3,165.20           \$234.16/week for 12<br>weeks         \$3,165.20           and tails and verify their accuracy. <b>+</b> Add Ben           Add Ben         \$3,165.20           \$234.16/wk for 12<br>weeks         \$3,165.20           \$234.16/wk for 12<br>weeks         \$3,165.20           \$234.16/wk for 12<br>weeks         \$3,165.20           \$234.16/wk for 12<br>weeks         \$3,165.20           \$234.16/wk for 12<br>weeks         \$3,165.20           \$234.16/week for 12<br>weeks         \$3,165.20           \$234.16/week for 12<br>weeks         \$3,165.20           \$234.16/week for 12<br>weeks         \$3,165.20           \$234.16/week for 12<br>weeks         \$3,165.20           \$3,165.20         \$3,165.20 |

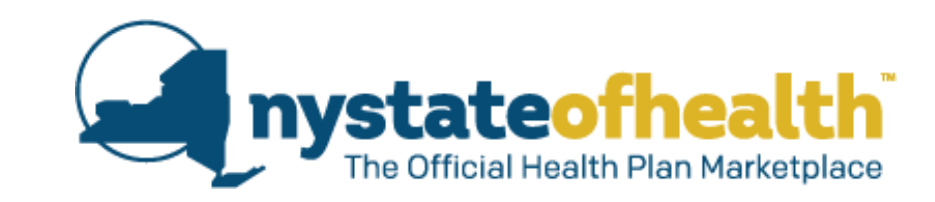

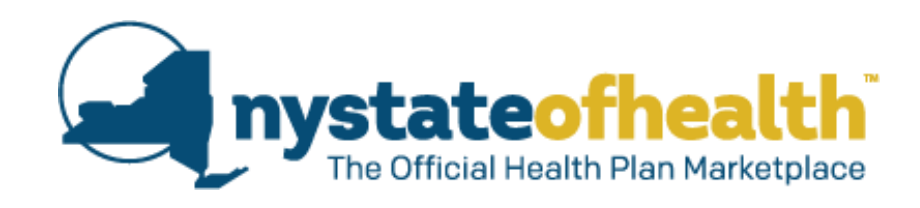

 The user will be asked if anyone in the household has any additional income.

### Additional Income

NY State of Health also needs to know about other income you and your family will have received during the coverage year.

This may include income from a pension, investments, tax-exempt interest, some lump sum payments, alimony received, or other types of income.

You do not have to tell us about some income sources such as child support, Veterans Payments, worker's compensation, Supplemental Security Income (SSI), or gifts/inheritances.

What other types of income should not be included?

Has anyone in your household received—or does anyone expect to receive—any additional income in <year>?

 If the user clicks on the "What other types of income should not be included?" link, a blue help text box opens. It can be dismissed by clicking the "X." What other types of income should not be included?

When you apply for health insurance through NY State of Health, you do not have to tell us about the amount of your assets and resources (such as bank accounts, savings accounts, IRAs, etc.)

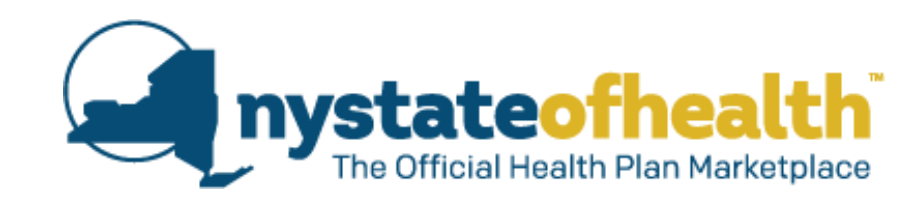

 If the user answers "No," they can continue through the application. If they answer "Yes," the household members are displayed.

| Please tell us who in the household received - or expects to receive  | - this additional income from other sources. |
|-----------------------------------------------------------------------|----------------------------------------------|
| This amount should include additional income already received, alon   | g with additional income your household      |
| expects to receive, between January 1 and December 31, <year>.</year> |                                              |
| Click on Add Additional Income to include income from other source    | es.                                          |
| Robert H. Fitzgerald Sr. (41)                                         |                                              |
| Robert Sr. expects no additional income in 2018                       | + Add Additional Income                      |
| Alexandra O. Fitzgerald (37)                                          |                                              |
| Alexandra expects no additional income in 2018                        | + Add Additional Income                      |
| Jordan A. Fitzgerald (21)                                             |                                              |
| Jordan expects no additional income in 2018                           | + Add Additional Income                      |
| Robert H. Fitzgerald Jr. (17)                                         |                                              |
| Robert Jr. expects no additional income in 2018                       | + Add Additional Income                      |
| Michelle T. Fitzgerald (15)                                           |                                              |
| Michelle expects no additional income in 2018                         | + Add Additional Income                      |
|                                                                       |                                              |

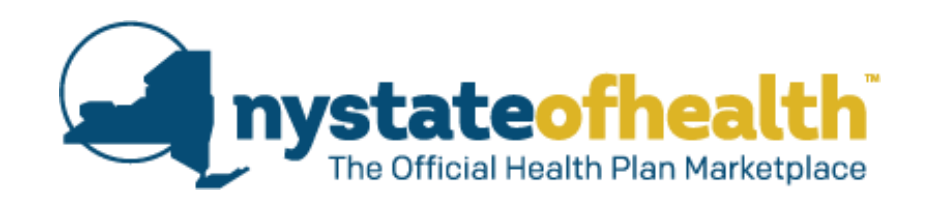

 When the user clicks on "Add Additional Income," a module will display to request additional information.

| Type of Incom                          | 1e                                                                           |                                                                                      |  |
|----------------------------------------|------------------------------------------------------------------------------|--------------------------------------------------------------------------------------|--|
| Select Incor                           | ne Type                                                                      | $\sim$                                                                               |  |
|                                        | activation offering our coefficient                                          | . nom tins additional meorife source, before taxes.                                  |  |
| This amount<br>receive betwe<br>Amount | should include additional incor<br>een January 1 and December 3<br>How Often | ne already received along with income <name> expects to<br/>1, <year>.</year></name> |  |

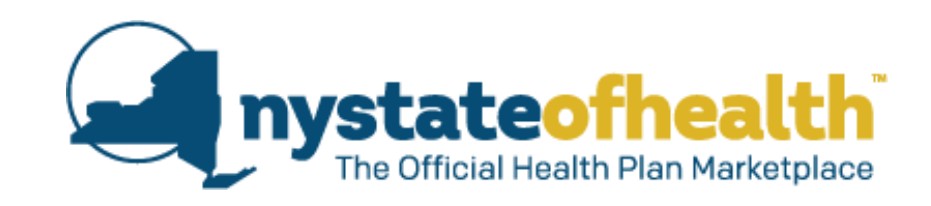

- If the user changes their answer from "Yes" to "No," they will be shown an alert message, but can still continue the application.
- When the user clicks

   on "Add Additional
   Income," a module
   will display to request
   additional
   information.

| nanges<br>r from | Has anyone in your household received—or does anyone expect to receive—any additional income in <year>?</year> |
|------------------|----------------------------------------------------------------------------------------------------|
| ," they will     | By selecting No you will lose all Additional Income data for this account when you click Next.                 |
| ut can still     |                                                                                                    |
|                  |                                                                                                    |

|                                           |                                                                                                    | control of expects to receive an sycars.                                                                                              |                 |
|-------------------------------------------|----------------------------------------------------------------------------------------------------|----------------------------------------------------------------------------------------------------|-----------------|
| Type of Income                            | 44                                                                                                    |                                                                                                    |                 |
| Select Incom                              | е Туре                                                                                                    | $\sim$                                                                                                    |                 |
| ten us now m.                             | ich and how often you recei                                                                                 | ve from this additional income source, before taxes                                                                                   | £               |
| This amount s                             | ich and how often you recei<br>hould include additional inc                                                 | ve from this additional income source, before taxes<br>ome already received along with income <name> ex</name>                        | s.<br>xpects to |
| This amount s<br>receive betwee           | uch and how often you recei<br>hould include additional inc<br>n January 1 and December                     | ve from this additional income source, before taxes<br>ome already received along with income <name> ex<br/>31, <year>.</year></name> | s.<br>xpects to |
| This amount s<br>receive betwee<br>Amount | uch and how often you recei<br>hould include additional inc<br>n January 1 and December<br>How Often        | ve from this additional income source, before taxes<br>ome already received along with income <name> ex<br/>31, <year>.</year></name> | s.<br>xpects to |
| This amount s<br>receive betwee<br>Amount | hould include additional inc<br>n January 1 and December<br>How Often                                       | ve from this additional income source, before taxes<br>ome already received along with income <name> ex<br/>31, <year>.</year></name> | s.<br>xpects to |
| This amount s<br>receive betwee<br>Amount | And how often you recei<br>hould include additional inc<br>en January 1 and December<br>How Often<br>Select | ve from this additional income source, before taxes<br>ome already received along with income <name> ex<br/>31, <year>.</year></name> | s.<br>xpects to |

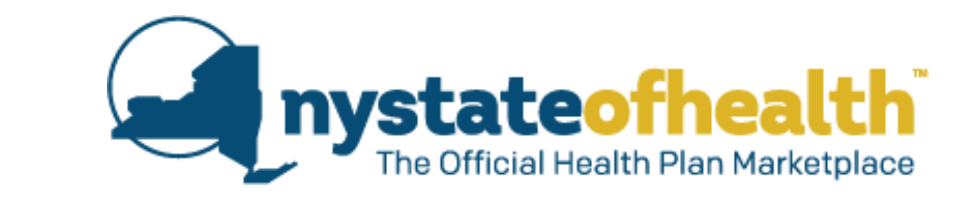

#### Select V **Railroad Board Benefits** Taxable Interest Tax Exempt Interest Ordinary Dividends Capital Gain Distributions (applicable to 1040A only) **Capital Gain** IRS Distributions (taxable amount only) Pension & Annuities (taxable amount only) Alaska Permanent Fund Dividends Taxable refunds, credits, etc. of state & local income taxes Alimony Received **Business Income** Other Gains Rental R-E, royalties, partnerships, S-Corps, trusts Farm Income Net Operating Loss Stock Options Cancellation of Debt Foreign Earned Income Exclusion (amt is excluded from income to arrive at total income for line 22) Gambling Income Other Income **Capital Loss Business Loss** Other Losses

## Type of Income dropdown menu

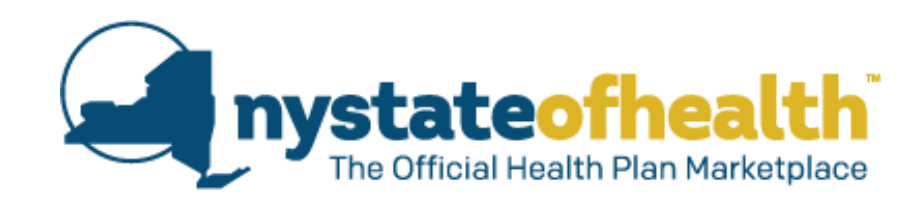

 If the user selects "Other Income" from the dropdown, a text box will be provided to Specify Other Type of Income and they will be asked for a date range.

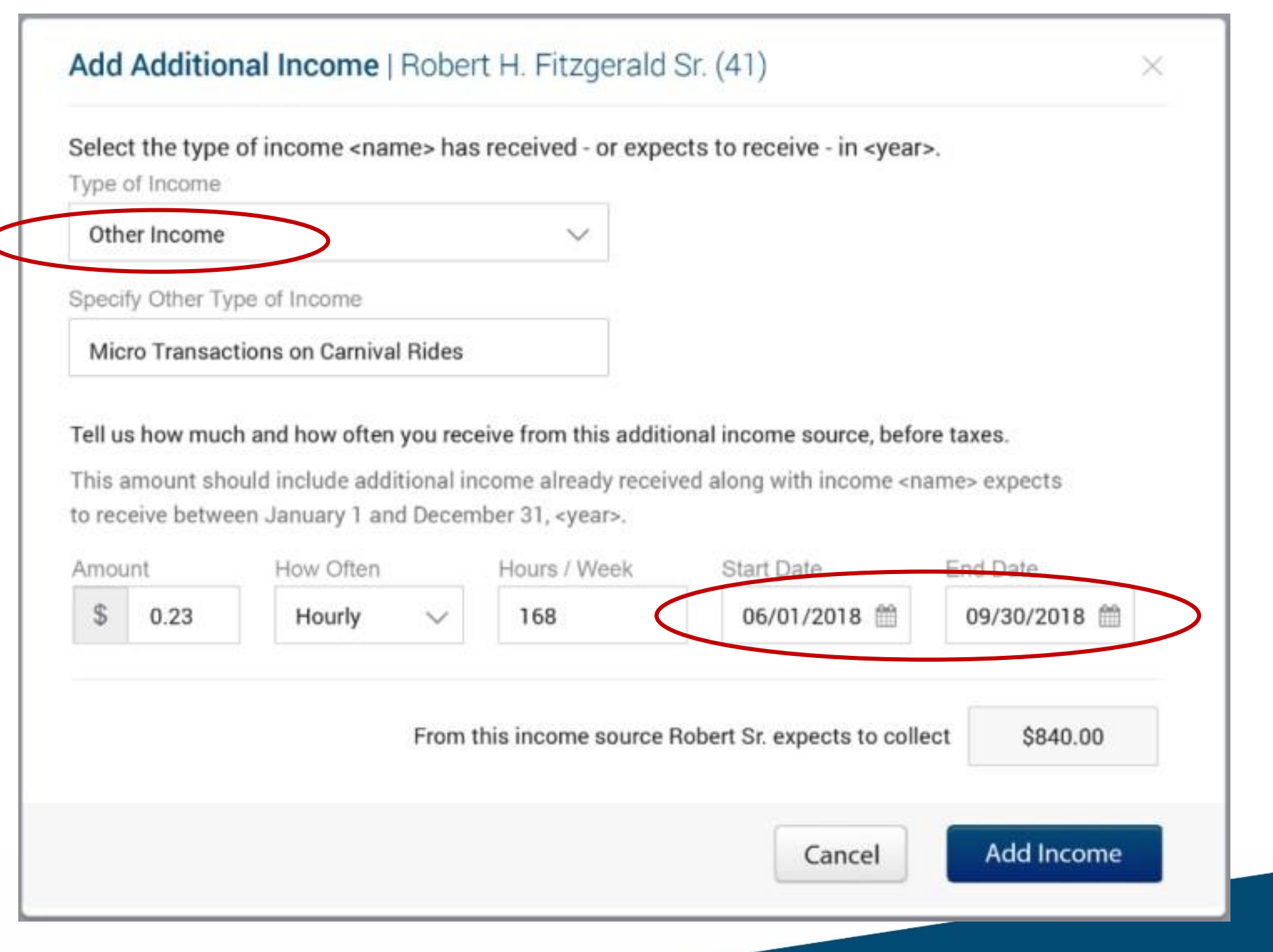

### **Completed Additional Income Screen**

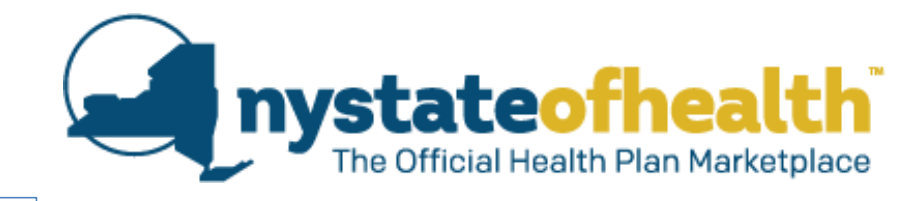

#### Additional Income

NY State of Health also needs to know about other income you and your family will have received during the coverage year.

This may include income from a pension, investments, tax-exempt interest, some lump sum payments, alimony received, or other types of income.

You do not have to tell us about some income sources such as child support, Veterans Payments, worker's compensation, Supplemental Security Income (SSI), or gifts/inheritances.

What other types of income should not be included?

Has anyone in your household received--or does anyone expect to receive--any additional income in <year>?

....

Please tell us who in the household received – or expects to receive – this additional income from other sources. This amount should include additional income already received, along with additional income your household expects to receive, between January 1 and December 31, syear>

You may see information listed about additional income you and your family received in <year>.

Click on Edit to tell us how much you receive from this source.

Click on Remove to delete this income source.

Click on Add Additional Income to include income from other sources.

| Robert H. Fitzgerald Sr. (41)                                         |                                     |               |                |
|-----------------------------------------------------------------------|-------------------------------------|---------------|----------------|
| Additional Income / Date Range                                        | Pay / Frequency                     | Income        | Actions        |
| Other: Micro Transactions on Camival Rides<br>06/01/2018 - 09/30/2018 | \$0.23/hour - 168<br>hours per week | \$840.00      | Edit           |
| Rental R-E, royalties, partnerships, S-Corps, trusts<br>Annually      | \$1,449.00/year                     | \$1,449.00    | Est.<br>Remove |
|                                                                       |                                     | + Add Additio | nal income     |
| Alexandra O. Fitzgerald (37)                                          |                                     |               |                |
| Alexandra expects no additional income in 2018                        |                                     | + Add Additio | nal income     |
| Michelle T. Fitzgerald (15)                                           |                                     |               |                |
| Michelle expects no additional income in 2018                         |                                     | + Add Addbo   | nal income     |

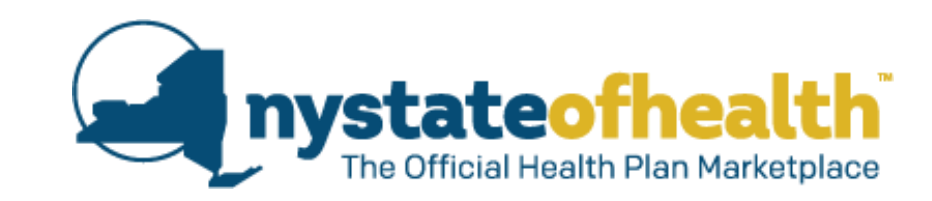

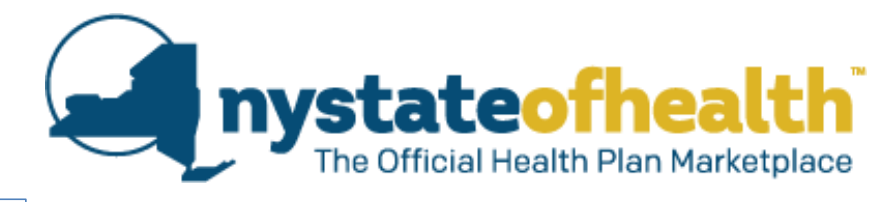

|                     | Logged in as cross                                                                                                    | uinty79 Account Number AC00000                                                                     | 32631 Sign (                                                                                                    |
|---------------------|----------------------------------------------------------------------------------------------------|----------------------------------------------------------------------------------------------------|----------------------------------------------------------------------------------------------------|
| ACCOUNT INFORMATION | Income Deductions                                                                                                    |                                                                                                    |                                                                                                    |
| Contact Information | Income Deductions                                                                                                    |                                                                                                    |                                                                                                    |
| BUILD HOUSEHOLD     | If you or your family members pay for certain things that can be o                                                                                                    | deducted on a federal income tax r                                                                 | etum,                                                                                                    |
| / Household Members | telling us about them will help NY State of Health accurately dete                                                                                                    | rmine your household's income.                                                                     |                                                                                                    |
| Relationships       | Please note: Federal tax law no longer allows a deduction for tuit                                                                                                    | ion and fees for tax years beginning                                                               | ng after                                                                                                    |
| Residential Address | December 31, 2016. What deductions should I include?                                                                                                    |                                                                                                    |                                                                                                    |
| Household Summary   | Has anyone in your household claimed-or does anyone expect                                                                                                    | to claim—any deductions for <yea< td=""><td>r&gt;?</td></yea<>                                     | r>?                                                                                                    |
| COVERAGE PREFERENCE | ○ Vee ○ Nei                                                                                                    |                                                                                                    |                                                                                                    |
| Public MEC          | Tell us who in the household share to claim deductions, and idea                                                                                                    | ify the type and amount of each d                                                                  | aduction                                                                                                    |
| INCOME INFORMATION  | You may see information listed about deductions you and your fa                                                                                                    | mily claimed in <year>.</year>                                                                     | Culture PL                                                                                                    |
| Edino Status        | Click on Edit to tell up about the base and another the file                                                                                                    |                                                                                                    |                                                                                                    |
| nome Details        | Click on Remove to delete this deduction.                                                                                                    | 81.                                                                                                |                                                                                                    |
| ncome Decars (#     | Click on Add Deduction to claim a deduction.                                                                                                    |                                                                                                    |                                                                                                    |
| icome summary       |                                                                                                    |                                                                                                    |                                                                                                    |
| THER INFORMATION    | Note: As of 2018 some deductions are no longer allowed. Ple                                                                                                    | ase click "Remove" to clear the en                                                                 | try.                                                                                                    |
| PPLICATION SUMMARY  | Additionally, the maximum allowable amount for some deduct                                                                                                    | ions may have changed, click on                                                                    |                                                                                                    |
| IND A PLAN          | "Edit Deduction" to change the amount. Click on "Add Deduct                                                                                                    | ion" for a list of available deduction                                                             | 15.                                                                                                    |
|                     | Robert H. Fitzgerald Sr. (41) Robert will not claim any deductions in 2018.                                                                                                    | + 42                                                                                               | \$4,000.00                                                                                                    |
|                     | Robert H. Fitzgerald Sr. (41)<br>Robert will not claim any deductions in 2018.                                                                                                    | + 40                                                                                               | \$4,000.00                                                                                                    |
|                     | Robert H. Fitzgerald Sr. (41)<br>Robert will not claim any deductions in 2018.<br>Alexandra O. Fitzgerald (37)                                                                                                    | + Ac<br>\$9,000,000                                                                                | \$4,000.00                                                                                                    |
|                     | Robert H. Fitzgerald Sr. (41)<br>Robert will not claim any deductions in 2018.<br>Alexandra O. Fitzgerald (37)<br>Deduction / Frequency                                                                                                    | + Ac<br>\$9,000,000<br>Amount                                                                      | \$4,000.00<br>id Deduction<br>,021,961.40<br>Actions                                                            |
|                     | Robert H. Fitzgerald Sr. (41)         Robert will not claim any deductions in 2018.         Alexandra O. Fitzgerald (37)         Deduction / Frequency         Educator Expenses                                                                                                    | + A<br>\$9,000,000<br>Amount                                                                       | \$4,000.00<br>ist Deduction<br>0,021,961.40<br>Actions<br>Edt                                                   |
|                     | Robert H. Fitzgerald Sr. (41)         Robert will not claim any deductions in 2018.         Alexandra O. Fitzgerald (37)         Deduction / Frequency         Educator Expenses         \$4,000.00 annually                                                                                                    | + A<br>\$9,000,000<br>Amount<br>\$250.00                                                           | \$4,000.00<br>Id Deduction<br>0,021,961.40<br>Actions<br>Edit<br>Rutnown                                        |
|                     | Robert H. Fitzgerald Sr. (41)         Robert will not claim any deductions in 2018.         Alexandra O. Fitzgerald (37)         Deduction / Frequency         Educator Expenses         \$4,000.00 annually         Student Loan Interest Deduction                                                                                                    | + Ac<br>\$9,000,000<br>Amount<br>\$250.00                                                          | \$4,000.00<br>Id Deduction<br>0,021,961,40<br>Actions<br>Edit<br>Remove                                         |
|                     | Robert H. Fitzgerald Sr. (41)         Robert will not claim any deductions in 2018.         Alexandra O. Fitzgerald (37)         Deduction / Frequency         Educator Expenses         \$4,000.00 annually         Student Loan Interest Deduction         \$3,481.40 annually                                                                                                    | + A<br>\$9,000,000<br>Amount<br>\$250,00<br>\$2,500.00                                             | \$4,000.00<br>is Deduction<br>0,021,961.40<br>Actions<br>Edit<br>Ressource<br>Edit<br>Retinove                  |
|                     | Robert H. Fitzgerald Sr. (41)         Robert will not claim any deductions in 2018.         Alexandra O. Fitzgerald (37)         Deduction / Frequency         Educator Expenses         \$4,000.00 annually         Student Loan Interest Deduction         \$3,481.40 annually                                                                                                    | + A<br>\$9,000,000<br>Amount<br>\$2,500.00                                                         | \$4,000.00<br>Id Deduction<br>0,021,961.40<br>Actions<br>Edit<br>Remove                                         |
|                     | Robert H. Fitzgerald Sr. (41)         Robert will not claim any deductions in 2018.         Alexandra O. Fitzgerald (37)         Deduction / Frequency         Educator Expenses         S4,000.00 annually         Student Loan Interest Deduction         S3,481.40 annually         Health savings account deduction                                                                                                    | + Ac<br>\$9,000,000<br>Amount<br>\$250.00<br>\$2,500.00                                            | \$4,000.00<br>Id Deduction<br>0.021,961.40<br>Actions<br>Edit<br>Retroyer<br>Edit<br>Retroyer                   |
|                     | Robert H. Fitzgerald Sr. (41)         Robert will not claim any deductions in 2018.         Alexandra O. Fitzgerald (37)         Deduction / Frequency         Educator Expenses         \$4,000.00 annually         Student Loan Interest Deduction         \$3,481.40 annually         Health savings account deduction         \$3,086.00 annually                                                                                                    | + A<br>\$9,000,000<br>Amount<br>\$2,500.00<br>\$3,086.25                                           | \$4,000.00<br>id Deduction<br>,021,961.40<br>Actions<br>Edf<br>Remove<br>Edf<br>Remove                          |
|                     | Robert H. Fitzgerald Sr. (41)         Robert will not claim any deductions in 2018.         Alexandra O. Fitzgerald (37)         Deduction / Frequency         Educator Expenses         \$4,000.00 annually         Student Loan Interest Deduction         \$3,481.40 annually         Health savings account deduction         \$3,086.00 annually         Health savings account deduction                                                                                                    | + A<br>\$9,000,000<br>Amount<br>\$250.00<br>\$2,500.00<br>\$3,086.25                               | \$4,000.00<br>id Deduction<br>Actions<br>Edd<br>Rottown<br>Edd<br>Edd<br>Rottown<br>Edd<br>Edd<br>Edd           |
|                     | Robert H. Fitzgerald Sr. (41)         Robert will not claim any deductions in 2018.         Alexandra O. Fitzgerald (37)         Deduction / Frequency         Educator Expenses         S4.000.00 annually         Student Loan Interest Deduction         S3.481.40 annually         Health savings account deduction         S3.086.00 annually         Health savings account deduction         S2.500.00 annually                                                                                                    | + A<br>\$9,000,000<br>Amount<br>\$2,500.00<br>\$3,086.25<br>\$2,500.00                             | \$4,000.00<br>Id Deduction<br>0,021,961.40<br>Actions<br>Edd<br>Remove<br>Edd<br>Remove<br>Edd<br>Remove        |
|                     | Robert H. Fitzgerald Sr. (41)         Robert will not claim any deductions in 2018.         Alexandra O. Fitzgerald (37)         Deduction / Frequency         Educator Expenses         \$4,000.00 annually         Student Loan Interest Deduction         \$3,481.40 annually         Health savings account deduction         \$3,086.00 annually         Health savings account deduction         \$2,500.00 annually                                                                                                    | + A<br>\$9,000,000<br>Amount<br>\$250.00<br>\$2,500.00<br>\$3,086.25<br>\$2,500.00                 | \$4,000.00                                                                                                    |
|                     | Robert H. Fitzgerald Sr. (41)         Robert will not claim any deductions in 2018.         Alexandra O. Fitzgerald (37)         Deduction / Frequency         Educator Expenses         \$4,000.00 annually         Student Loan Interest Deduction         \$3,481.40 annually         Health savings account deduction         \$3,086.00 annually         Health savings account deduction         \$2,500.00 annually         Certain business expenses of reservists, performing                                                                                         | + A<br>\$9,000,000<br>Amount<br>\$250,00<br>\$2,500.00<br>\$3,086.25<br>\$2,500.00                 | \$4,000.00<br>id Deduction<br>0,021,961.40<br>Actions<br>Edd<br>Edd<br>Remove<br>Edd<br>Remove<br>Edd<br>Remove |
|                     | Robert H. Fitzgerald Sr. (41)         Robert will not claim any deductions in 2018.         Alexandra O. Fitzgerald (37)         Deduction / Frequency         Educator Expenses         \$4,000.00 annually         Student Loan Interest Deduction         \$3,481.40 annually         Health savings account deduction         \$3,086.00 annually         Health savings account deduction         \$2,500.00 annually         Certain business expenses of reservists, performing artists, etc. (Form 2016)                                                               | + A<br>\$9,000,000<br>Amount<br>\$2,500.00<br>\$3,086.25<br>\$2,500.00                             | \$4,000.00<br>ad Deduction<br>Actions<br>Actions<br>Edd<br>Edd<br>Remove<br>Edd<br>Remove                       |
|                     | Robert H. Fitzgerald Sr. (41)         Robert will not claim any deductions in 2018.         Alexandra O. Fitzgerald (37)         Deduction / Frequency         Educator Expenses         \$4,000.00 annually         Student Loan Interest Deduction         \$3,481.40 annually         Health savings account deduction         \$3,086.00 annually         Health savings account deduction         \$2,500.00 annually         Certain business expenses of reservists, performing artists, etc. (Form 2016)         \$900.00 annually                                     | + A<br>\$9,000,000<br>Amount<br>\$2,500.00<br>\$2,500.00<br>\$3,086.25<br>\$2,500.00<br>\$2,500.00 | \$4,000.00<br>dd Deduction<br>0,021,961.40<br>Actions<br>Edd<br>Remove<br>Edd<br>Remove<br>Edd<br>Remove        |
|                     | Robert H. Fitzgerald Sr. (41)         Robert will not claim any deductions in 2018.         Alexandra O. Fitzgerald (37)         Deduction / Frequency         Educator Expenses         \$4,000.00 annually         Student Loan Interest Deduction         \$3,481.40 annually         Health savings account deduction         \$3,086.00 annually         Health savings account deduction         \$2,500.00 annually         Certain business expenses of reservists, performing artists, etc. (Form 2016)         \$900.00 annually                                     |                                                                                                    | \$4,000.00<br>id Deduction<br>Actions<br>Edd<br>Edd<br>Edd<br>Romove<br>Edd<br>Romove                           |
|                     | Robert H. Fitzgerald Sr. (41)         Robert will not claim any deductions in 2018.         Alexandra O. Fitzgerald (37)         Deduction / Frequency         Educator Expenses         \$4,000.00 annually         Student Loan Interest Deduction         \$3,481.40 annually         Health savings account deduction         \$3,086.00 annually         Health savings account deduction         \$2,500.00 annually         Certain business expenses of reservists, performing artists, etc. (Form 2016)         \$900.00 annually                                     |                                                                                                    | \$4,000.00                                                                                                    |
|                     | Robert H. Fitzgerald Sr. (41)         Robert will not claim any deductions in 2018.         Alexandra O. Fitzgerald (37)         Deduction / Frequency         Educator Expenses         \$4,000.00 annually         Student Loan Interest Deduction         \$3,481.40 annually         Health savings account deduction         \$3,086.00 annually         Health savings account deduction         \$2,500.00 annually         Certain business expenses of reservists, performing artists, etc. (Form 2016)         \$900.00 annually         Michelle T. Fitzgerald (15) |                                                                                                    | \$4,000.00<br>dd Deduction<br>Actions<br>Edd<br>Edd<br>Edd<br>Edd<br>Remove<br>Edd<br>Remove                    |

her members intentionally not shown h

Next

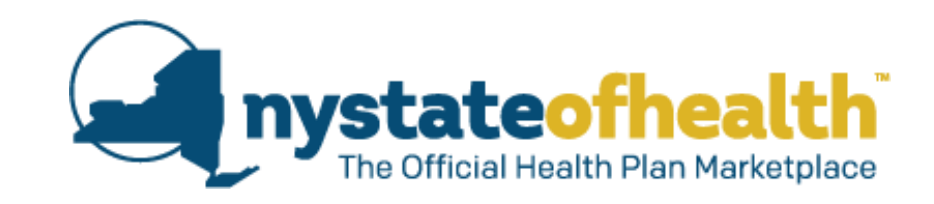

- The user will be asked if anyone in the household plans to claim any deductions.
- When the user clicks on the "What deductions should I include?" help link, a blue help text box opens. It can be dismissed by clicking the "X."

### Income Deductions

If you or your family members pay for certain things that can be deducted on a federal income tax return, telling us about them will help NY State of Health accurately determine your household's income.

Please note: Federal tex law no longer allows a deduction for tuition and fees for tax years beginning after December 31, 2016. What deductions should I include?

Has anyone in your household claimed—or does anyone expect to claim—any deductions for <year>?

Most deductions are listed on the front page of the Internal Revenue Service (IRS) 1040 form. Common deductions include:

- · Alimony you pay
- Student loan interest you pay
- · Educator expenses if you are a teacher and pay for supplies out-of-pocket
- · Moving expenses if you are moving to live much closer to your job
- Contributions to your individual retirement account if you do not have a retirement account through a job

You do not need to tell us about deductions such as charitable contributions, home mortgage interest, property taxes, or child care expenses. You also should not enter a deduction that is already considered a cost or expense as part of your business. Only include deductions that are part of your adjusted gross income on the tax return. This means that you should not include anything that is part of your itemized deductions (Schedule A of the Internal Revenue Service 1040 Form).

 If the user answers "Yes," the household members are displayed.

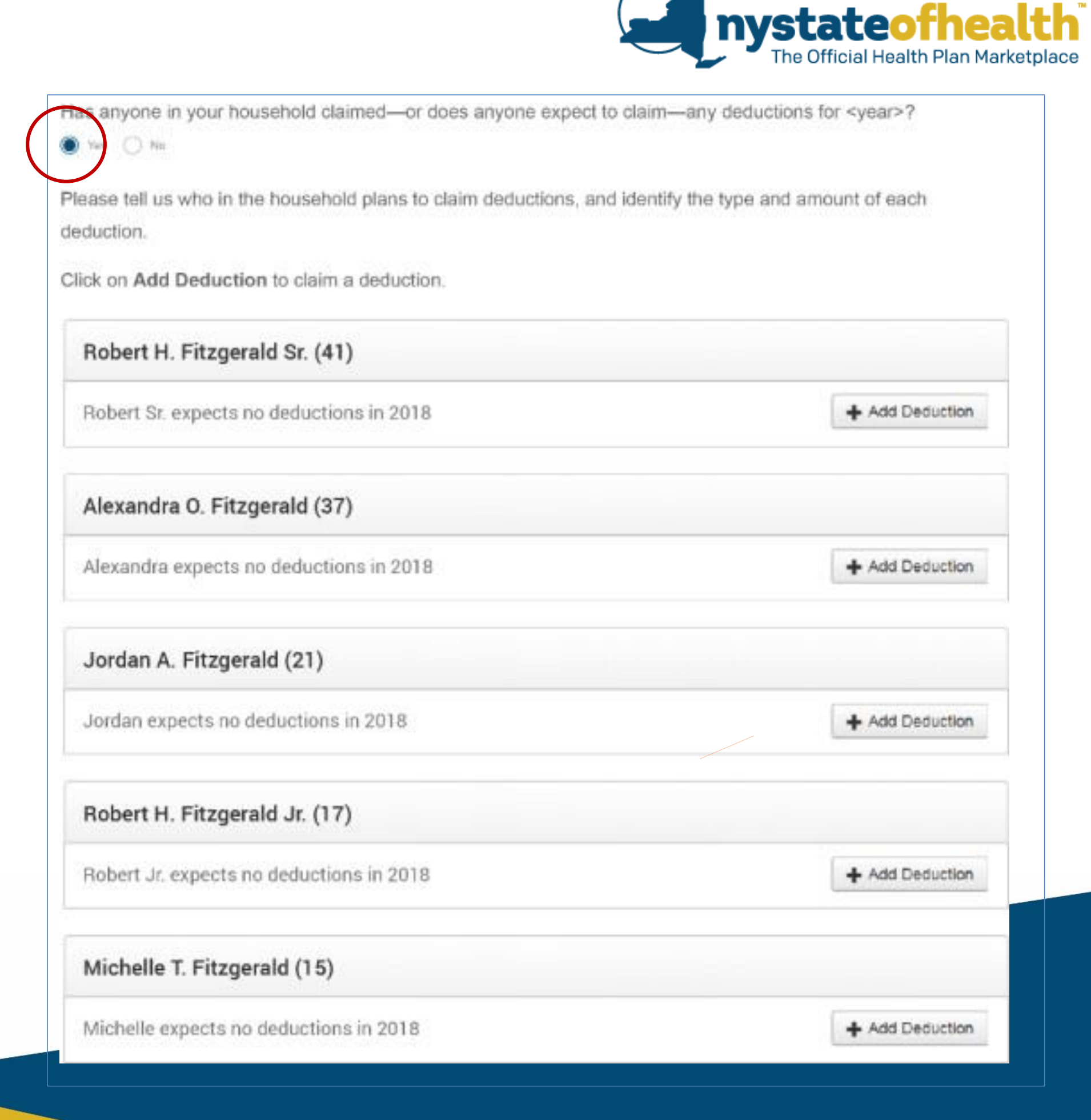

- If the user then changes their answer to "No," they will be shown an alert message, but can still continue the application.
- When the user clicks on "Add Deduction," a module window will display for the user to select the Type of Deduction and enter additional information.

Has anyons in your household claimed—or does anyone expect to claim—any deductions for <year>?

| Type of Deduction              |                |   |                              |                     |
|--------------------------------|----------------|---|------------------------------|---------------------|
|                                |                |   |                              |                     |
| Alimony paid (not child        | d support)     |   |                              | $\sim$              |
| Amount How Of<br>\$ 923.07 Qua | tten<br>rterly | ~ |                              |                     |
| Year                           | rly            |   |                              |                     |
|                                |                |   | Robert Sr. expects to deduce | ct \$24,000.00      |
|                                |                |   |                              | C and special as an |

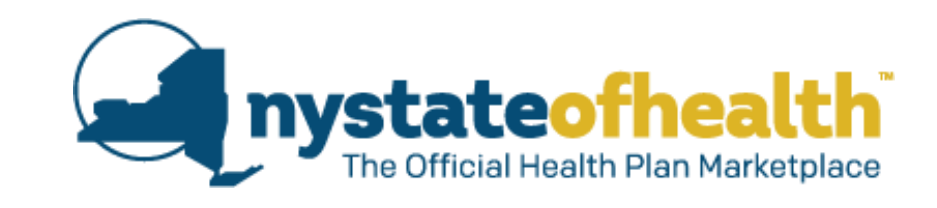

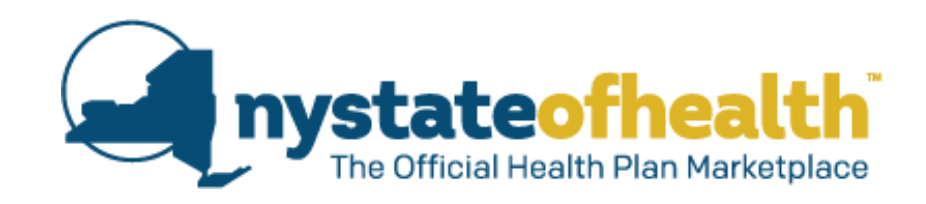

• Type of Deduction dropdown.

| Select                                                                         | $\sim$ |
|--------------------------------------------------------------------------------|--------|
| Additional adjustments added on line 36 (Form 1040)                            |        |
| Alimony paid (not child support)                                               |        |
| Archer MSA deduction                                                           |        |
| Certain business expenses of reservists, performing artists, etc. (Form 2016)  |        |
| Deductible part of Self-Employment tax (Schedule SE Form 1040)                 |        |
| Domestic production activities deduction (Form 8903)                           |        |
| Educator Expenses (out-of-pocket costs, max \$250 each)                        |        |
| Health savings account deduction                                               |        |
| IRA deduction (Traditional only and not from a job)                            |        |
| Moving expenses (50+ miles closer to their job min. for civilians   Form 3903) |        |
| Penalty on early withdrawal of savings                                         |        |
| Self-employed health insurance deduction                                       |        |
| Self-employed SEP, SIMPLE, & qualified plans                                   |        |
| Student loan interest deduction (interest only)                                |        |

- The user will be advised that some previously entered deductions are no longer allowed.
- They are also advised that the maximum allowable amount for some deductions may have changed.
- They are given the opportunity to remove or edit their deductions.

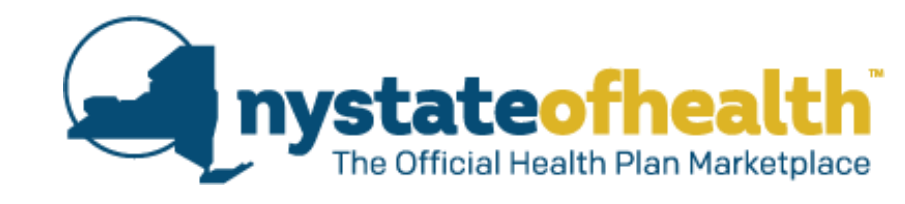

| Click on Edit to tell us about the type and amount of the deduct<br>Click on Remove to delete this deduction.                                                                          | ion.                                                                                                    |                |
|----------------------------------------------------------------------------------------------------|----------------------------------------------------------------------------------------------------|----------------|
| Click on Add Deduction to claim a deduction.                                                                                                    |                                                                                                    |                |
| Note: As of 2018 some deductions are no longer allowed. Pl<br>Additionally, the maximum allowable amount for some deduce<br>"Edit Deduction" to change the amount. Click on "Add Deduc | ease click "Remove" to clear the en<br>ctions may have changed, click on<br>ction" for a list of available deduction | try. X<br>15.  |
| Robert H. Fitzgerald Sr. (41)                                                                                                    |                                                                                                    | \$4,000.00     |
| Deduction / Frequency                                                                                                    | Amount                                                                                                    | Actions        |
| Tuition & Fees - Deduction no longer available<br>\$4 000.00 annually                                                                                                    | Please Remove<br>\$4,000.00                                                                                          | 1(enitive)     |
|                                                                                                    | + 60                                                                                                    | d Deduction    |
| Alexandra O. Fitzgerald (37)                                                                                                    | \$9,000,000                                                                                                    | ,021,961.40    |
| Deduction / Frequency                                                                                                    | Amount                                                                                                    | Actions        |
| Educator Expenses                                                                                                    |                                                                                                    | Edt            |
| \$4,000.00 annually                                                                                                    | \$4,000.00                                                                                                    | Iberative      |
| Student Loan Interest Deduction                                                                                                    |                                                                                                    | Est.           |
| \$3,481.40 annually                                                                                                    | \$3,481.40                                                                                                    | (Serence)      |
| Health savings account deduction<br>\$123.45 every two weeks                                                                                                    | \$3086.25                                                                                                    | Edit<br>Renewe |
| Certain business expenses of reservists, performing                                                                                                    |                                                                                                    | Edi            |
| artists, etc. (Form 2016)<br>\$9,000,000,000,000.00 annually                                                                                                    | \$9,000,000,000,000.00                                                                                               | Iteniove -     |
| Other   Animal Crackers in my Soup - Deduction no                                                                                                    | Please Remove                                                                                                    |                |
| \$34.66/day                                                                                                    | \$12,480.00                                                                                                    | Rentove        |
|                                                                                                    | + Ad                                                                                                    | d Deduction    |

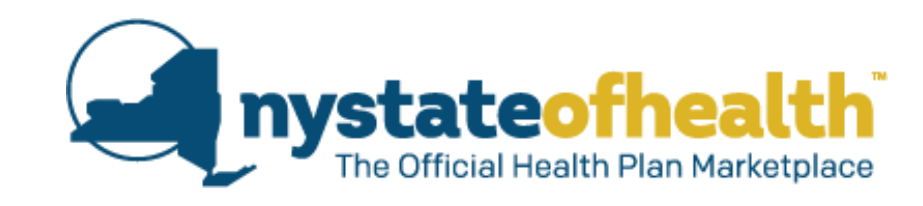

X

Click on Edit to tell us about the type and amount of the deduction. Click on Remove to delete this deduction. Click on Add Deduction to claim a deduction.

Note: As of 2018 some deductions are no longer allowed. Please click "Remove" to clear the entry. Additionally, the maximum allowable amount for some deductions may have changed, click on "Edit Deduction" to change the amount. Click on "Add Deduction" for a list of available deductions.

| Robert H. Fitzgerald Sr. (41)                                                                                       |                                                    | \$4,000.00      |  |
|----------------------------------------------------------------------------------------------------|----------------------------------------------------|-----------------|--|
| Robert will not claim any deductions in 2018.                                                                       | + Ad                                               | + Add Deduction |  |
| Alexandra O. Fitzgerald (37)                                                                                        | \$9,000,000,                                       | .021,961.40     |  |
| Deduction / Frequency                                                                                               | Amount                                             | Actions         |  |
| Educator Expenses<br>\$4,000.00 annually                                                                            | Cannot exceed \$250.00 annually<br>\$4,000.00      | Edit<br>Remove  |  |
| Student Loan Interest Deduction<br>\$3,481.40 annually                                                              | Cannot exceed \$2,500.00 annually<br>\$3,481.40    | Edit<br>Remove  |  |
| Health savings account deduction<br>\$123.45 every two weeks                                                        | Frequency must be quarterly or annual<br>\$3086.25 | Edit<br>Remove  |  |
| Certain business expenses of reservists, performing<br>artists, etc. (Form 2016)<br>\$9,000,000,000,000.00 annually | \$9,000,000,000,000.00                             | Edit<br>Remove  |  |

 After the user clicks "Next," the system will advise the user of any errors with their deductions so they can be corrected.

Add Deduction

 Completed Income Deductions with all outstanding deduction errors/corrections addressed.

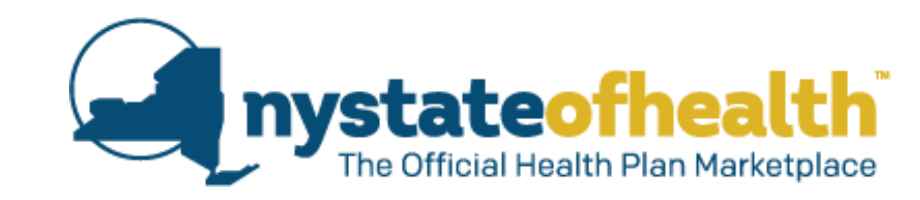

Click on Edit to tell us about the type and amount of the deduction. Click on Remove to delete this deduction. Click on Add Deduction to claim a deduction.

Note: As of 2018 some deductions are no longer allowed. Please click "Remove" to clear the entry. Additionally, the maximum allowable amount for some deductions may have changed, click on "Edit Deduction" to change the amount. Click on "Add Deduction" for a list of available deductions.

Robert H. Fitzgerald Sr. (41)

Robert will not claim any deductions in 2018.

+ Add Deduction

\$4,000.00

х

| Alexandra O. Fitzgerald (37)                        | \$9,000,000,021,961.4 |         |  |
|-----------------------------------------------------|-----------------------|---------|--|
| Deduction / Frequency                               | Amount                | Actions |  |
| Educator Expenses                                   |                       | Edit    |  |
| \$4,000.00 annually                                 | \$250.00              | Remove  |  |
| Student Loan Interest Deduction                     |                       | Edit    |  |
| \$3,481.40 annually                                 | \$2,500.00            | Remove  |  |
| Health savings account deduction                    |                       | Edit    |  |
| \$3,086.00 annually                                 | \$3,086.25            | Remove  |  |
| Health savings account deduction                    |                       | Edit    |  |
| \$2,500.00 annually                                 | \$2,500.00            | Remove  |  |
| Certain business expenses of reservists, performing |                       | Edit    |  |
| artists, etc. (Form 2016)                           |                       | Remove  |  |
| \$900.00 annually                                   | \$900.00              |         |  |

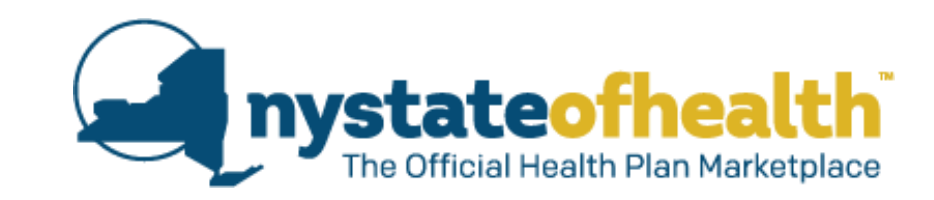

# **Final Set of Income Screens**

## **Income Summary Screens**

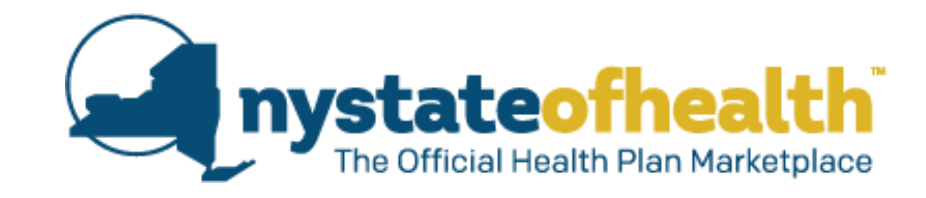

Next

|                     |                                          | Logged in as omcsquinty79 Account M              | Number AC0000032631 Sig |
|---------------------|------------------------------------------|--------------------------------------------------|-------------------------|
| ACCOUNT INFORMATION |                                          | ~                                                |                         |
| Contact Information | Household Income s                       | Summary                                          |                         |
| BUILD HOUSEHOLD     | Review the information on this page      | to make sure it accurately reflects what you hav | e reported or updated.  |
| Household Members   | Click on Make Changes in any area        | that you would like to edit or modify.           |                         |
| Relationships       | You can also click Back to review yo     | ur information.                                  |                         |
| Residential Address | If the information is correct, check the | e box I agree with the amount shown and the      | n click Next.           |
| Household Summary   |                                          |                                                  |                         |
| COVERAGE PREFERENCE | Earned Income                            |                                                  | Make Changes            |
| Public MEC          |                                          |                                                  |                         |
| COME INFORMATION    | Member                                   | Income Source                                    | Annual Amount           |
| Filing Status       | Robert Q. Fitzgerald Jr. (43)            | ARCS STATE AND LOCAL LLC                         | \$66,003.96             |
| Income Details      | Clair M. McSquinty (37)                  | LIME GAZELLE INC                                 | \$32,122.54             |
| come Summary 🔉      |                                          |                                                  |                         |
| THER INFORMATION    | Unemployment Insurance & Soci            | al Security Benefits                             | Make Changes            |
| PPLICATION SUMMARY  | Member                                   | Benefit Source                                   | Annual Amount           |
| IND A PLAN          | Robert Q. Fitzgerald Jr. (43)            | Social Security Retirement Benefits              | \$3,762.47              |
|                     | Robert Q. Fitzgerald Jr. (43)            | Social Security Disability Benefits              | \$922.44                |
|                     | Clair M. McSquinty (37)                  | Social Security Survivor's Benefits              | \$22752                 |
|                     | Clair M. McSquinty (37)                  | Unemployment Benefits                            | \$672.12                |
|                     | Additional Income                        |                                                  | Make Changes            |
|                     | Member                                   | Income Type                                      | Annual Amount           |
|                     | Robert Q. Fitzgerald Jr. (43)            | Gambling Income                                  | \$2,673.11              |
|                     | Deductions                               |                                                  | Make Changes            |
|                     | Member                                   | Deduction                                        | Annual Amount           |
|                     | Including the second second second       |                                                  |                         |

Back

## **Income Summary Screens**

 The system will display a summary of Household Income to the user.

| Earned Income                 |                                     | Make Changes  |  |
|-------------------------------|-------------------------------------|---------------|--|
| Member                        | Income Source                       | Annual Amount |  |
| Robert Q. Fitzgerald Jr. (43) | ARCS STATE AND LOCAL LLC            | \$66,003.96   |  |
| Clair M. McSquinty (37)       | LIME GAZELLE INC                    | \$32,122.54   |  |
| Unemployment Insurance & Soci | al Security Benefits                | Make Changes  |  |
| Member                        | Benefit Source                      | Annual Amount |  |
| Robert Q. Fitzgerald Jr. (43) | Social Security Retirement Benefits | \$3,762.4     |  |
| Robert Q. Fitzgerald Jr. (43) | Social Security Disability Benefits | \$922.4       |  |
| Clair M. McSquinty (37)       | Social Security Survivor's Benefits | \$2275        |  |
| Clair M. McSquinty (37)       | Unemployment Benefits               | \$672.12      |  |
| Additional Income             |                                     | Make Changes  |  |
| Member                        | Income Type                         | Annual Amount |  |
| Robert Q. Fitzgerald Jr. (43) | Gambling Income                     | \$2,673.11    |  |
| Deductions                    |                                     | Make Changes  |  |
| Member                        | Deduction                           | Annual Amount |  |
| Clair M. McSquinty (37)       | Educator expenses                   | \$250.00      |  |

nystateof

### **Meeting Expenses Screens**

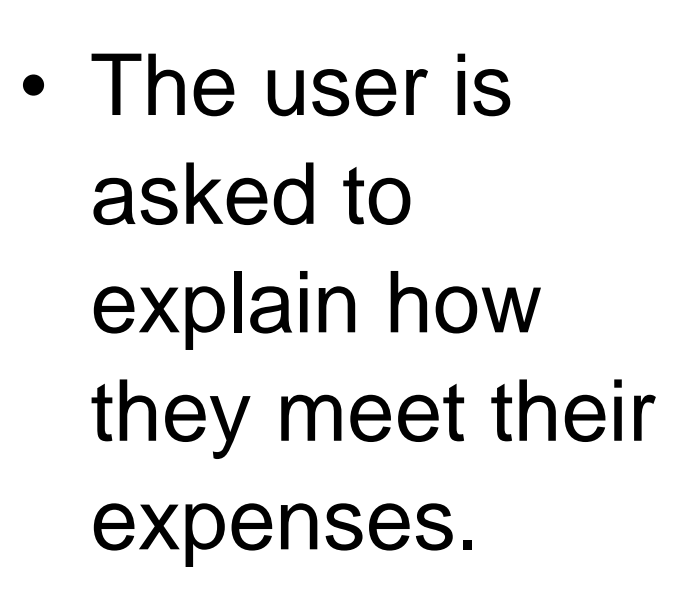

|                     |                                  | Logged in as cmcsquir             | ty79 Account Number AC0000032631     | Sign Out |
|---------------------|----------------------------------|-----------------------------------|--------------------------------------|----------|
|                     | 1                                |                                   |                                      |          |
|                     | How are you meeting              | na vour expenses                  | ?                                    |          |
| Contact Information |                                  | 57                                |                                      |          |
| BUILD HOUSEHOLD     | Please explain how you are meeti | ng your needs?                    |                                      |          |
| Household Members   |                                  |                                   |                                      |          |
| / Relationships     | Member                           | How Expenses Are Me               | t                                    |          |
| Residential Address | mentour                          | non Expenses Are me               | a.                                   |          |
| Household Summary   | Robert Q. Fitzgerald Jr. (43)    | Credit cards                      | ~                                    |          |
| COVERAGE PREFERENCE | Clair M. McSquinty (37)          | Other                             | Provide other means of support here. |          |
| Public MEC          | Jenny T. McSquinty (12)          | Select                            | ~                                    |          |
|                     |                                  | Credit cards                      |                                      |          |
| / Edina Status      |                                  | Savings                           |                                      | -        |
| r mig oraina        | -                                | Family Provides Financial Support |                                      |          |
| / Income Details    |                                  | Other                             |                                      |          |
| / Income Summary    |                                  |                                   |                                      |          |
| OTHER INFORMATION   |                                  |                                   |                                      |          |
| APPLICATION SUMMARY |                                  |                                   | -                                    |          |
|                     | Back                             |                                   | N                                    | lext     |

| Member                        | How Expenses | Are Met |                                      |
|-------------------------------|--------------|---------|--------------------------------------|
| Robert Q. Fitzgerald Jr. (43) | Credit cards | ~       |                                      |
| Clair M. McSquinty (37)       | Other        | ×       | Provide other means of support here. |
| Jenny T. McSquinty (12)       | Select       | ~       |                                      |
|                               | Credit cards |         |                                      |

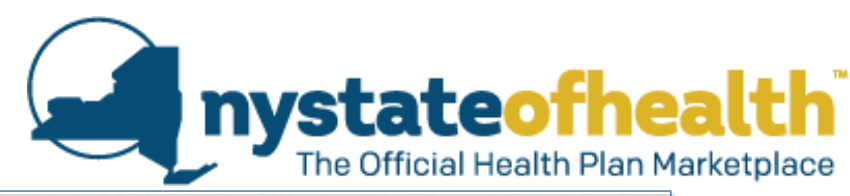

### **Income Differences Screens**

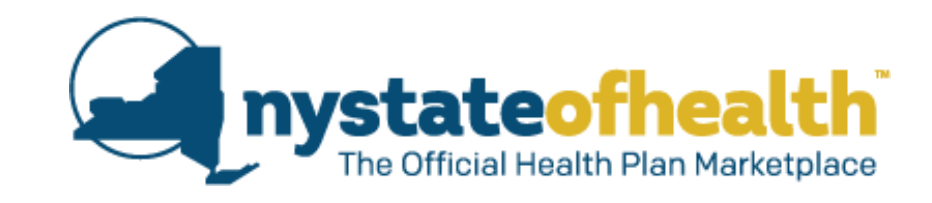

|                     |                                                                                                    | Logged in as cmcs            | squinty79 Account Nur    | mber AC0000032631   | Sign Out |
|---------------------|----------------------------------------------------------------------------------------------------|------------------------------|--------------------------|---------------------|----------|
| ACCOUNT INFORMATION |                                                                                                    |                              |                          |                     |          |
| Contact Information | Explanation of Inco                                                                                  | me Differences               |                          |                     |          |
| BUILD HOUSEHOLD     | NY State of Health found some di                                                                     | fferences between the inco   | me information in your   | application and wha | at       |
| Household Members   | was returned from state, federal, and other data sources.                                            |                              |                          |                     |          |
| Relationships       | For each income type listed below                                                                    | v, tell us why the income yo | u told us would be diffe | rent than what we   |          |
| Residential Address | found in data sources. For example, your income now may be different because you recently got a job, |                              |                          |                     |          |
| Household Summary   | lost a job or exhausted some benefits.                                                               |                              |                          |                     |          |
| COVERAGE PREFERENCE | You can also select Other if none of the reasons apply and tell us the reason.                       |                              |                          |                     |          |
| Public MEC          |                                                                                                    |                              |                          |                     |          |
| COME INFORMATION    | Changes in Income                                                                                    |                              |                          |                     |          |
| Filing Status       | Member                                                                                               | Income Type                  | Stated Amount            | Reason              |          |
| Income Details      | Robert Q. Fitzgerald Jr. (43)                                                                        | Income from a job            | \$96.003.96              | Select              |          |
| Income Summary      |                                                                                                    |                              | \$30,003.30              | Select              |          |
| THER INFORMATION    | Clair M. McSquinty (37)                                                                              | Income from a job            | \$3,122.54               | Lost a job 🛛 🗠      |          |
|                     | Has <name> applied for unemployment benefits?</name>                                                 |                              |                          |                     |          |
| PPLICATION SUMMARY  | Has <name> applied for unem</name>                                                                   | ipiovment benefits?          |                          | JC/CL1 Y            |          |

### **Income Differences Screens**

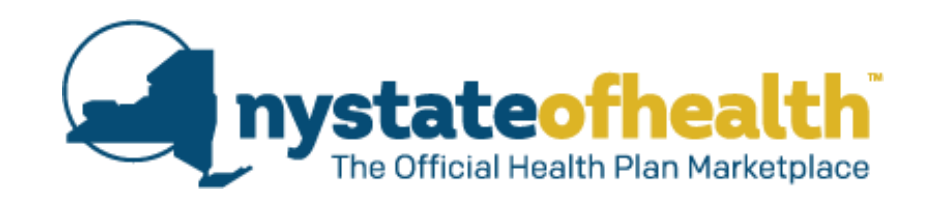

 The user is asked to explain the difference in the income amount entered and what was received from service hits.

### Explanation of Income Differences

NY State of Health found some differences between the income information in your application and what was returned from state, federal, and other data sources.

For each income type listed below, tell us why the income you told us would be different than what we found in data sources. For example, your income now may be different because you recently got a job, lost a job or exhausted some benefits.

You can also select Other if none of the reasons apply and tell us the reason.

#### Changes in Income

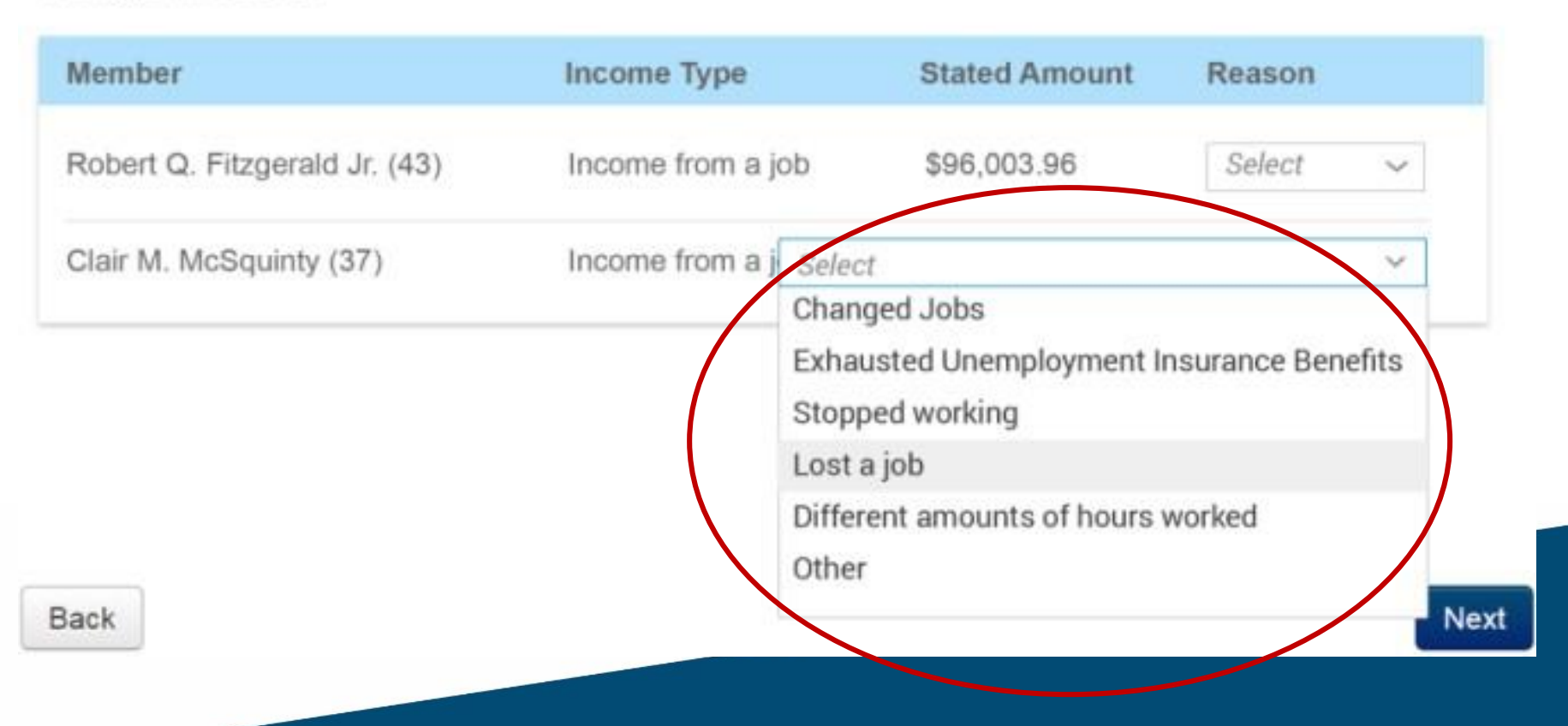

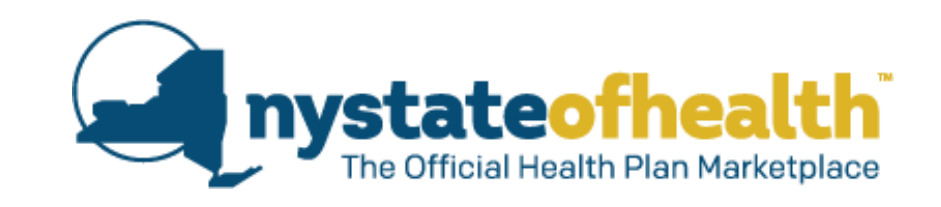

| Member                             | Income Type        | Stated Amount | Reason       |
|------------------------------------|--------------------|---------------|--------------|
| Robert Q. Fitzgerald Jr. (43)      | Income from a job  | \$96,003.96   | Select ~     |
| Clair M. McSquinty (37)            | Income from a job  | \$3,122.54    | Lost a job 🗸 |
| Has <name> applied for unem</name> | ployment benefits? |               | Select ~     |

- If the user selects "Lost a job" from the Reason dropdown, they are asked if the household member has applied for unemployment benefits.
- Unemployment benefits answer dropdown.

| Select ~                       |
|--------------------------------|
| Yes                            |
| No, I am not eligible          |
| No, but I am planning to apply |
|                                |

### **Current Income Screens**

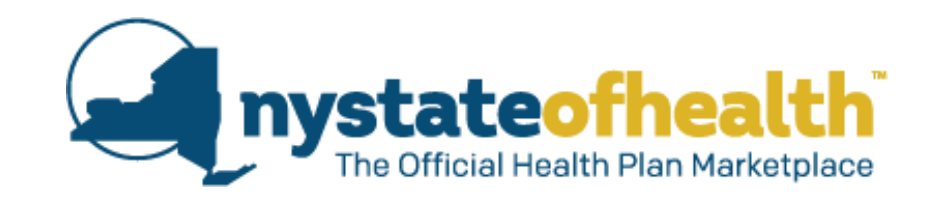

|                     |                                                                                                    | Logged in as cmcsquinty79 Account Number AC0000032631 Sign Out  |  |
|---------------------|----------------------------------------------------------------------------------------------------|-----------------------------------------------------------------|--|
| ACCOUNT INFORMATION |                                                                                                    |                                                                 |  |
| Contact Information | Current Income                                                                                     |                                                                 |  |
| BUILD HOUSEHOLD     | Based on information you told us in th                                                             | e application and the projected annual income, we calculated an |  |
| Household Members   | average monthly income. The projected average monthly income for each of the household members is: |                                                                 |  |
| Relationships       |                                                                                                    |                                                                 |  |
| Residential Address | Member                                                                                             | Average Monthly Income                                          |  |
| Household Summary   | Robert Q. Fitzgerald Jr. (43)                                                                      | \$8,000.33 per month                                            |  |
| COVERAGE PREFERENCE | Clair M. McSquinty (37)                                                                            | \$2.676.87 per month                                            |  |
| Public MEC          | Jonny T. McSnuinty (12)                                                                            | \$0.00 per month                                                |  |
| COME INFORMATION >  | Jenny I. McSquinty (12) \$0.00 per month                                                           |                                                                 |  |
| Filing Status       |                                                                                                    |                                                                 |  |
| Income Details      | In the success so which in one for one                                                             | h anna tha anna an thair inn ann in Ealanna 21                  |  |
| Income Summary      | is the average monthly income for eac                                                              | In person the same as their income in Pebruary?                 |  |
|                     | 🖲 tes 🕕 No                                                                                         |                                                                 |  |
| THER INFORMATION    |                                                                                                    |                                                                 |  |
#### **Current Income Screens**

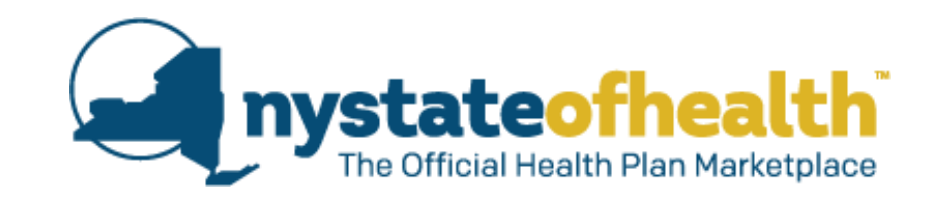

 The user is asked to verify the Average Monthly Income of the household members.

### Current Income

Based on information you told us in the application and the projected annual income, we calculated an average monthly income. The projected average monthly income for each of the household members is:

| Hember                              | Average Monthly Income                            |  |
|-------------------------------------|---------------------------------------------------|--|
| Robert Q. Fitzgerald Jr. (43)       | \$8,000.33 per month                              |  |
| Clair M. McSquinty (37)             | \$2,676.87 per month                              |  |
| Jenny T. McSquinty (12)             | \$0.00 per month                                  |  |
|                                     |                                                   |  |
|                                     |                                                   |  |
| s the average monthly income for ea | ach person the same as their income in February?* |  |
| 🖲 Yes 🔘 No                          |                                                   |  |

#### **Current Income Screens**

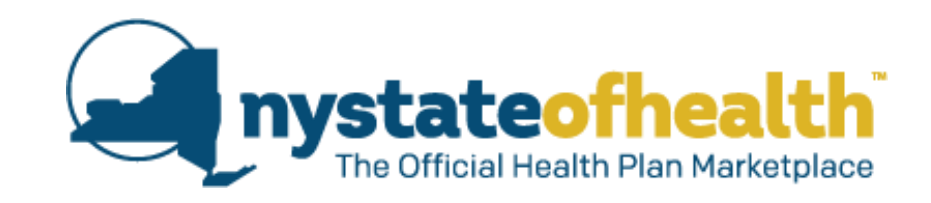

 If the user answers "No," they are asked to provide last month's income for each household member.

| Is the average monthly income for each person the same as their income in February?*                                                     |
|----------------------------------------------------------------------------------------------------|
|                                                                                                    |
| Tell us how much income each person received before taxes in the last month. This information should be for the previous calendar month. |
| Robert H. Fitzgerald Sr. (41)                                                                                                    |
| Average Monthly Income: \$4,000.33<br>Tell us the amount that this person received in the previous calendar month                        |
| s                                                                                                    |
|                                                                                                    |
| Clair M. McSquinty (37)                                                                                                    |
| Average Monthly Income: \$2,676.87                                                                                                    |
| s                                                                                                    |
|                                                                                                    |
| Jenny T. McSquinty (12)                                                                                                    |
| Average Monthly Income: \$0.00                                                                                                    |
| Tell us the amount that this person received in the previous calendar month.                                                             |
| \$                                                                                                    |
|                                                                                                    |

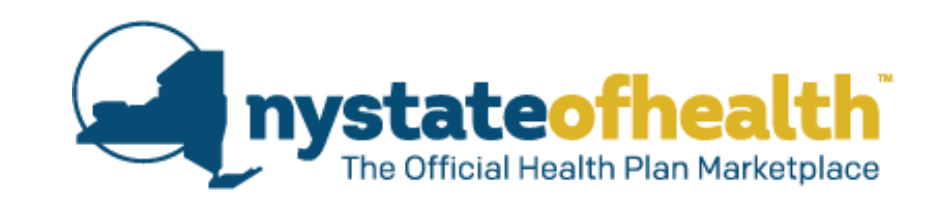

| New York State of Health uses your PROJECTED annual income and other factors to determine if you qualify          |
|----------------------------------------------------------------------------------------------------|
| to receive tax credits to purchase health coverage, enroll in Medicaid, Child Health Plus, or the Essential Plan, |
| or buy a qualified health plan at full cost. You may request that NY State of Health use your actual CURRENT      |
| monthly income to see if you qualify for Medicaid.                                                                |

Do you want to use your PROJECTED annual income or your actual CURRENT monthly income to see if you gualify for Medicaid?

Use my Projected Annual Income.

Use my Current Monthly Income.

• The user is then asked if they want to use their projected or current monthly income to see if they qualify for Medicaid.

#### **Recent Medical Expenses Screens**

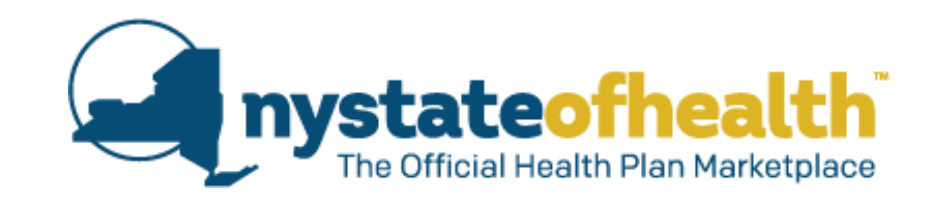

|                     | Looped in as cmcsquinty79 Account Number AC0000032631 Sign Ou                                           |  |  |  |  |
|---------------------|----------------------------------------------------------------------------------------------------|--|--|--|--|
| ACCOUNT INFORMATION |                                                                                                    |  |  |  |  |
| Contact Information | Recent Medical Expenses                                                                                 |  |  |  |  |
| BUILD HOUSEHOLD     | Medicaid may be able to pay for medical care, services and supplies received in the three months before |  |  |  |  |
| Household Members   | the start of your application for health insurance coverage.                                            |  |  |  |  |
| Relationships       | Dear severa is the hourshold want help sovies for past modical bills or severage?                       |  |  |  |  |
| Residential Address | Yes      No                                                                                             |  |  |  |  |
| Household Summary   |                                                                                                    |  |  |  |  |
| COVERAGE PREFERENCE | Please tell us who in the household wants help paying for past medical bills?                           |  |  |  |  |
| Public MEC          | Robert Q. Fitzgerald Jr. (43)     Clair M. McSouinty (37)                                               |  |  |  |  |
|                     | Jenny T. McSquinty (12)                                                                                 |  |  |  |  |
| Filing Status       | For which months is Jenny requesting assistance                                                         |  |  |  |  |
| Income Details      | December 2017                                                                                           |  |  |  |  |
| Income Summary      | January 2018                                                                                            |  |  |  |  |
| OTHER INFORMATION   | February 2018                                                                                           |  |  |  |  |
|                     |                                                                                                    |  |  |  |  |

#### **Recent Medical Expenses Screens (Retro-Medicaid)**

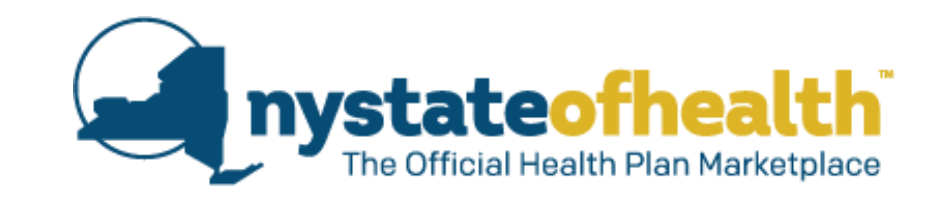

| Me  | dicaid may be able to pay for medical care, services and supplies received in the three months before |
|-----|----------------------------------------------------------------------------------------------------|
| the | start of your application for health insurance coverage.                                              |
| Doe | es anyone in the household want help paying for past medical bills or coverage?                       |
| ۲   | Yes 🔘 No                                                                                              |
| Ple | ease tell us who in the household wants help paying for past medical bills?                           |
|     | Robert Q. Fitzgerald Jr. (43)                                                                         |
| 8   | Clair M. McSquinty (37)                                                                               |
|     | Jenny T. McSquinty (12)                                                                               |
|     | For which months is Jenny requesting assistance                                                       |
|     | December 2017                                                                                         |
|     | January 2018                                                                                          |
|     | February 2018                                                                                         |

 The user is asked if anyone in the household wants help paying for past medical bills. If they answer "Yes," they are asked to select the household members and the months for which they are requesting assistance. If they answer "No," they can continue through the application.

#### **Past Income**

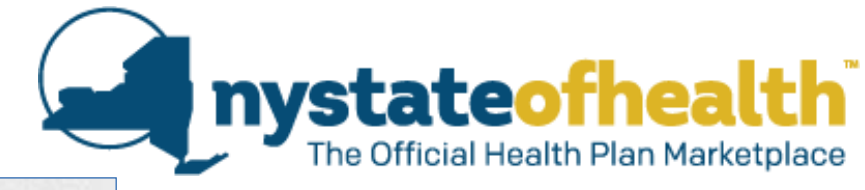

|                     | <u>1</u>                                                                                                    |                                         | Logged in as cmcsquinty         | 79 Account Num     | ber AC0000032631 Sign C   |  |
|---------------------|----------------------------------------------------------------------------------------------------|-----------------------------------------|---------------------------------|--------------------|---------------------------|--|
| ACCOUNT INFORMATION | D                                                                                                    |                                         |                                 |                    |                           |  |
| Contact Information | Past Income                                                                                                    |                                         |                                 |                    |                           |  |
| BUILD HOUSEHOLD     | You told us that you                                                                                                    | i would like help pa                    | ying for medical bills from the | past. Please tell  | us what your income was   |  |
| Household Members   | in those months. For each month shown, you must tell us if the average monthly income (below in bold) is what                                                                            |                                         |                                 |                    |                           |  |
| Relationships       | your income was in that month or if it was a different amount.                                                                                                    |                                         |                                 |                    |                           |  |
| Residential Address | If your income in that month is the same as the average monthly income, click Yes.     If your income is different than the average monthly income in any of the months below, click No. |                                         |                                 |                    |                           |  |
| Household Summary   | Then tell us the in                                                                                                    | Then tell us the income for that month. |                                 |                    |                           |  |
| COVERAGE PREFERENCE | <ul> <li>If you had no inco</li> </ul>                                                                                                    | me in any of the m                      | onths below, click on the No Ir | ncome box for ear  | ch month when that was    |  |
| Public MEC          | true.                                                                                                    | and from shild our                      | R                               | la da como a cont  |                           |  |
| NCOME INFORMATION   | <ul> <li>Do not include include include include</li> <li>Income (SSI), or o</li> </ul>                                                                                                   | ome from child sup<br>ifts/inheritance. | pon, veterans payments, wor     | kers compensation  | on, Supplemental Security |  |
| Filing Status       | income (cost), or g                                                                                                    |                                         |                                 |                    |                           |  |
| / Income Details    | Robert H. Eitzgerald Sr. (41)                                                                                                    |                                         |                                 |                    |                           |  |
| / Income Summary    | nobert n. nizgerald S. (41)                                                                                                    |                                         |                                 |                    |                           |  |
| THER INFORMATION    | Based on the information you told us, we calculated the average monthly income for Robert Sr. to be                                                                                      |                                         |                                 |                    |                           |  |
| APPLICATION SUMMARY | \$4034.12.                                                                                                    |                                         |                                 |                    |                           |  |
| FIND A PLAN         | Month                                                                                                    | Average                                 | Agree with Average?             | Actual Incom       | e                         |  |
|                     | August 2018                                                                                                    | \$4634.12                               | Ves No                          | \$4634.12          | Agreed                    |  |
|                     | August 2016                                                                                                    | \$4034.1Z                               | e les () lio                    |                    |                           |  |
|                     | July 2018                                                                                                    | \$4634.12                               | 🔿 Yes 🌑 No                      | \$472.56           | No Income                 |  |
|                     | June 2018                                                                                                    | \$4634.12                               | 🔿 Yes 🔘 No                      | \$0.00             | No Income                 |  |
|                     | Clair M. McSquinty (37)                                                                                                    |                                         |                                 |                    |                           |  |
|                     | Based on the info                                                                                                    | ormation you told u                     | s, we calculated the average n  | nonthly income for | r Clair to be \$3494.17.  |  |
| Month               |                                                                                                    | Average                                 | Agree with Average?             | Actual Incom       | e                         |  |
|                     | August 2018                                                                                                    | \$3494.17                               | 🜒 Yes 🔘 No                      | \$3494.17          | Mareed                    |  |
|                     | July 2018                                                                                                    | \$3494.17                               | Yes No                          | \$3494.17          | 🕎 Agreed                  |  |
|                     | June 2018                                                                                                    | \$3494.17                               | Yes No                          | \$3494.17          | Agreed                    |  |
|                     | Jenny T. McSquinty (12)<br>Based on the information you told us, we calculated the average monthly income for Jenny to be \$0.00.                                                        |                                         |                                 |                    |                           |  |
|                     |                                                                                                    |                                         |                                 |                    |                           |  |

#### **Past Income**

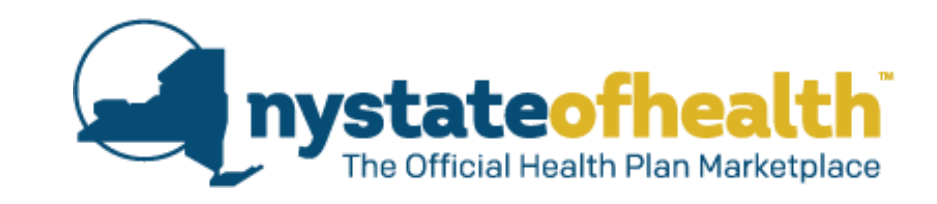

When the user answers "Yes" to needing help with past medical bills, they are asked to verify their Past Income. You told us that you would like help paying for medical bills from the past. Please tell us what your income was in those months. For each month shown, you must tell us if the average monthly income (below in bold) is what your income was in that month or if it was a different amount.

- . If your income in that month is the same as the average monthly income, click Yes.
- If your income is different than the average monthly income in any of the months below, click No.
   Then tell us the income for that month.
- If you had no income in any of the months below, click on the No Income box for each month when that was true.
- Do not include income from child support, veterans payments, worker's compensation, Supplemental Security Income (SSI), or gifts/inheritance.

#### Robert H. Fitzgerald Sr. (41)

Based on the information you told us, we calculated the average monthly income for Robert Sr. to be

| \$4634.12.  |           |                     |              |           |
|-------------|-----------|---------------------|--------------|-----------|
| Month       | Average   | Agree with Average? | Actual Incom | e         |
| August 2018 | \$4634.12 | 🔘 Yes 🔿 No          | \$4634.12    | Agreed    |
| July 2018   | \$4634.12 | 🔿 Yes 💿 No          | \$472.56     | No Income |
| June 2018   | \$4634.12 | 🔿 Yes 🔘 No          | \$0.00       | No Income |

### Terms, Rights, and Responsibilities (TRR)

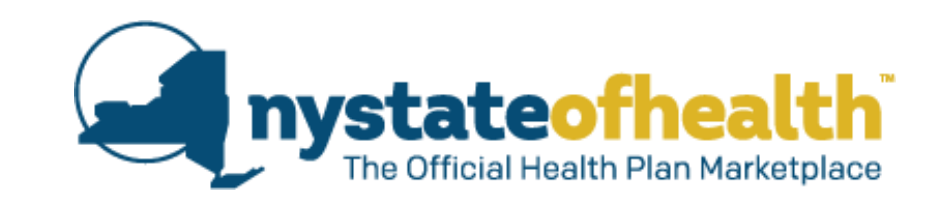

 The Terms, Rights and Responsibilities page will be updated to require only the Account Holder's initials. Request for Financial Assistance - Terms Rights and Responsibilities

- I have given true answers to all the questions on this form to the best of my knowledge. I know that there may be a penalty if I'm not truthful.
- I understand the New York State of Health Marketplace (the Marketplace) will keep my information
  private as required by law. My answers on this form will only be used to decide if I qualify for health
  coverage or help paying for coverage.
- · I understand the Marketplace will not ask any questions about medical history.
- Household members who don't want coverage will not be asked questions about citizenship or immigration status.
- I know that I must tell the Marketplace if anything changes from what I wrote on this application. I should call 1-855-355-5777 or visit www.nystateofhealth.ny.gov to report any change or for help getting required information.
- I know that it is against federal law to discriminate on the basis of race, color, national origin, sex, or disability. I can file a discrimination complaint by visiting www.hhs.gov/ocr/office/file.
- I confirm that no one applying for health insurance on this application is living in a medical facility.

| Download & Print                                   |  |
|----------------------------------------------------|--|
| Robert Huckabee Fitzgerald Sr. (41)                |  |
| Please initial here for consent                    |  |
|                                                    |  |
| I agree to the terms, rights, and responsibilities |  |
|                                                    |  |

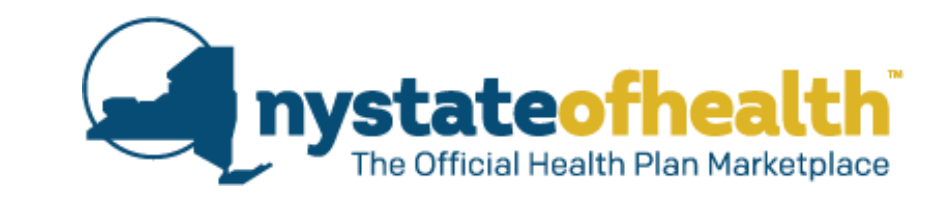

# **Questions?**

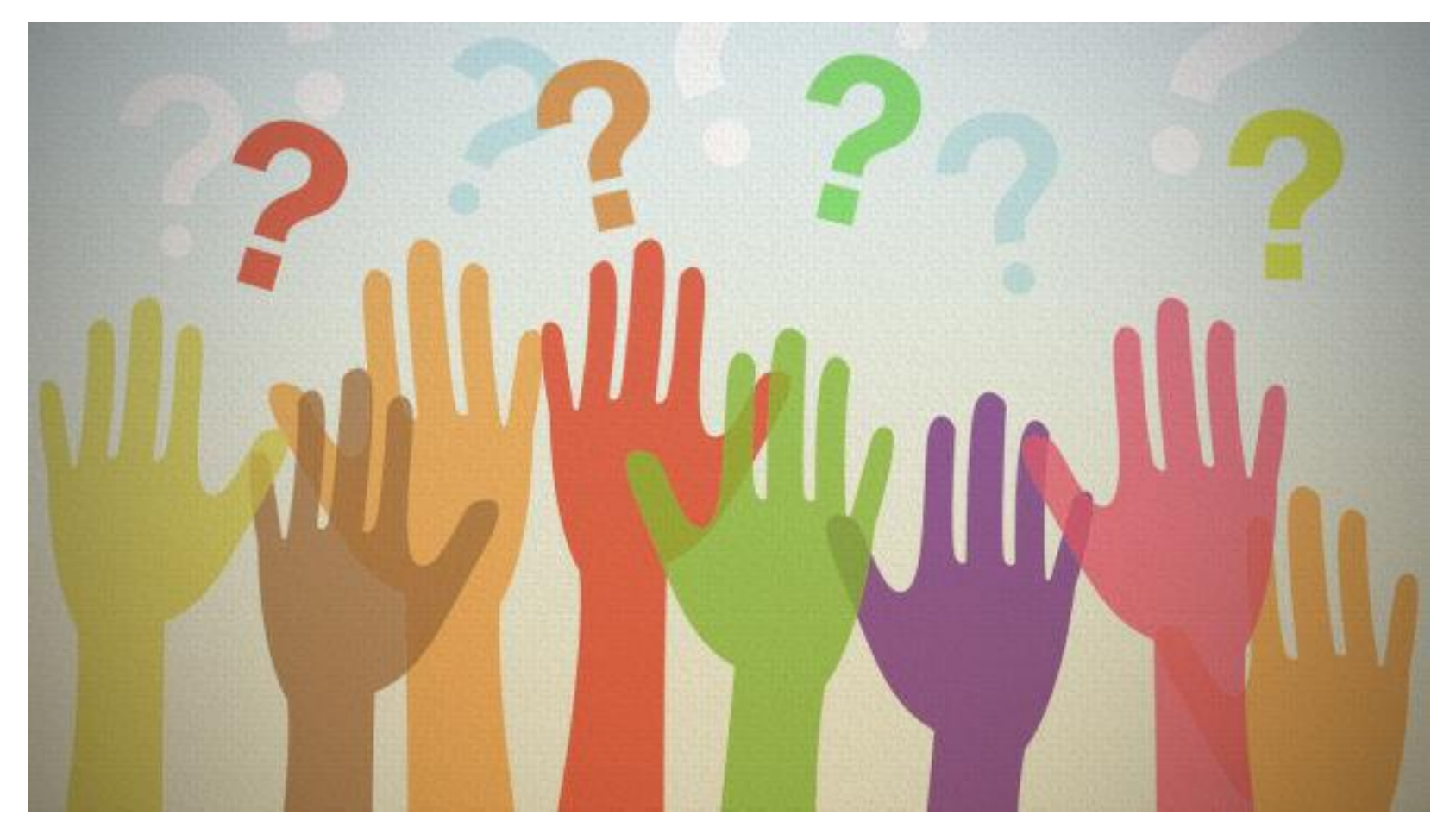

## Email Questions To: <u>ASSISTOR.ADMIN@HEALTH.NY.GOV</u>